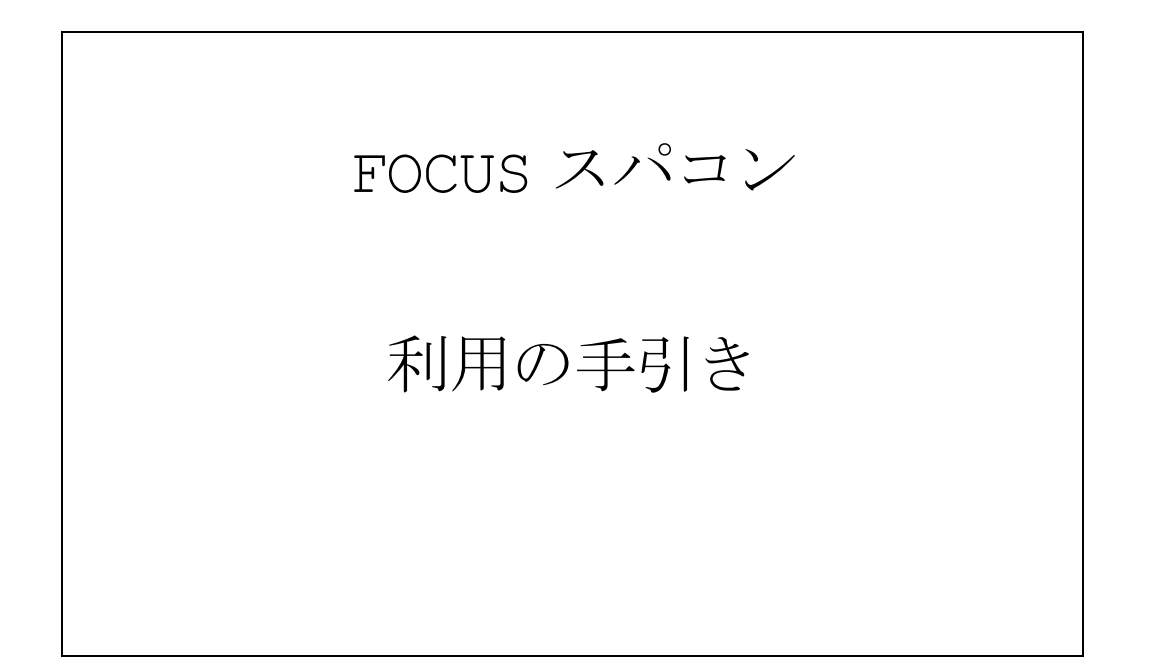

計算科学振興財団

## 目次

| 1. | FOCUS              | スパコンシステムの概要                                                   | .5       |
|----|--------------------|---------------------------------------------------------------|----------|
|    | 1.1. シア            | ペテム構成                                                         | .5       |
|    | 1.1.1.             | システム概要図                                                       | .5       |
|    | 1.1.2.             | システム構成要素の特徴                                                   | .6       |
|    | 1.2. ハー            | - ドウェア構成                                                      | .8       |
|    | 1.2.1.             | サーバ                                                           | .8       |
|    | 1.3. ソフ            | 7トウェア構成                                                       | 11       |
|    | 1.3.1.             | オペレーティングシステム (OS)                                             | 11       |
|    | 1.3.2.             | ソフトウェア                                                        | 12       |
|    | 1.3.3.             | アプリケーション                                                      | 13       |
|    | 1.4. 製品            | ロマニュアル                                                        | 14       |
|    | 1.5. ディ            | , レクトリ構成                                                      | 15       |
|    | 1.5.1.             | 共用フロントエンドサーバ                                                  | 15       |
|    | 1.5.2.             | 演算ノード                                                         | 15       |
| 2. | システ                | ムの利用方法                                                        | 16       |
|    | 2.1. シス            | ペテムへのログイン                                                     | 16       |
|    | 2.1.1.             | インターネットからの SSH 接続によるログイン                                      | 16       |
|    | 2.1.2.             | インターネットからの SSL-VPN 接続による利用方法                                  | 35       |
|    | 2.1.3.             | 高度計算科学研究支援センター内でのログイン方法                                       | 38       |
|    | 2.2. パス            | 、ワードの変更                                                       | 39       |
|    | 2.2.1.             | パスワードの変更(センター外)                                               | 39       |
|    | 2.2.2.             | パスワードの変更(センター内)                                               | 39       |
|    | 2.3. ロク            |                                                               | 40       |
|    | 2.4. 追加            | IIストレージ領域(/home2, Luster File System)の利用万法                    | 41       |
|    | 2.4.1.             | Lustre File System 堤境構成就要                                     | 42       |
|    | 2.4.2.             | /home2 利用状況の確認                                                | 42       |
|    | 2.4.3.             | Stripe Size/Stripe Count                                      | 43       |
|    | 2.5. $\frac{7}{7}$ | <del>2                                    </del>              | 48       |
|    | 2.6. 以行            |                                                               | 49       |
|    | 2.6.1.             |                                                               | 49       |
|    | 2.6.2.             | エアイタ                                                          | 49<br>40 |
|    | 2.6.3.             | □ 以行ユートの変換                                                    | 49<br>50 |
| r  | 2./. mod           | ule コマント                                                      | 5U<br>50 |
| ٥. |                    | イノ、MP1の使用万伝                                                   | 52<br>52 |
|    | 3.1. Int           | el ユンハイノ                                                      | 52<br>52 |
|    | 3.1.1.             | コンパイノ環境の放足(Intel コンパイノ)                                       | 52<br>52 |
|    | 3.1.2.<br>2 1 2    | コンパイルコマント (Intel コンパイノ)                                       | 52       |
|    | J.⊥.J.<br>2 1 /    | MFI 焼売vノ政化(IIILEI ゴマノソーノ)                                     | J)<br>5∕ |
|    | J.1.4.<br>2 1 ⊑    | ーン/ $\gamma$ / /、 $\mu$ · · · · · · · · · · · · · · · · · · · | J4<br>55 |
|    | J.⊥.J.<br>3 1 6    | ーンパイル古法 (Intel コンパイラ)                                         | 57<br>57 |
|    | 3.1.0.<br>3.1.7    |                                                               | 52<br>52 |
|    | 3.1./.             | - ~ / · · / / · ························                      | 59       |
|    | J.Z. 0110          | • • • • • • • • • • • • • • • • • • • •                       | <i></i>  |

| 3.2.1.        | コンパイラ環境変数の設定(GNU コンパイラ)             | 59   |
|---------------|-------------------------------------|------|
| 3.2.2.        | コンパイルコマンド(GNU コンパイラ)                | 59   |
| 3.2.3.        | MPI 環境変数の設定(GNU コンパイラ)              | . 60 |
| 3.2.4.        | コンパイラ、MPI 環境の切替え                    | 61   |
| 3.2.5.        | コンパイル・オプション(GNU コンパイラ)              | 62   |
| 3.2.6.        | コンパイル方法(GNU コンパイラ)                  | 63   |
| 3.2.7.        | コンパイル時の注意点(GNU コンパイラ)               | 64   |
| <b>4.</b> プログ | ラムの実行方法                             | 65   |
| 4.1. キュ       | <u> </u>                            | 65   |
| 4.1.1.        | キューの一覧                              | 65   |
| 4.1.2.        | キュー情報の確認方法                          | 67   |
| 4.1.3.        | 利用可能なノード数の確認方法                      | 69   |
| 4.2. ジョ       | ブの実行方法(SLURM コマンド編)                 | . 70 |
| 4.2.1.        | ジョブ投入コマンド(sbatch)                   | . 70 |
| 4.2.2.        | ジョブ情報表示コマンド(squeue)                 | . 71 |
| 4.2.3.        | ジョブのキャンセルコマンド(scancel)              | . 72 |
| 4.2.4.        | ジョブステータス情報表示コマンド(sstat)             | 72   |
| 4.2.5.        | 実行ジョブ情報表示コマンド(sacct)                | . 74 |
| 4.3. ジョ       | ı ブの実行方法(£j コマンド編)                  | 75   |
| 4.3.1.        | ジョブ投入コマンド (fjsub)                   | . 75 |
| 4.3.2.        | ジョブ情報表示コマンド(fjstat)                 | . 76 |
| 4.3.3.        | ジョブのキャンセルコマンド(fjdel)                | . 77 |
| 4.4. ジョ       | ブ投入スクリプトの作成                         | . 78 |
| 4.4.1.        | 処理方法の指定                             | . 78 |
| 4.4.2.        | sbatch オプション                        | . 78 |
| 4.4.3.        | 環境変数                                | . 79 |
| 4.4.4.        | 逐次ジョブを実行する場合                        | . 79 |
| 4.4.5.        | スレッド並列ジョブを実行する場合                    | . 80 |
| 4.4.6.        | MPI プログラム(OpenMPI)を実行する場合           | 81   |
| 4.4.7.        | MPI プログラム (Intel MPI) を実行する場合       | 82   |
| 4.4.8.        | MPI プログラム(mpich2)を実行する場合            | 82   |
| 4.5. Xeo      | n Phi コプロセッサの使用                     | 83   |
| 4.6. 課金       | 2確認コマンド                             | . 84 |
| 4.6.1.        | プロジェクト単位従量課金確認コマンド thismonth        | . 84 |
| 4.6.2.        | 利用者単位従量課金確認コマンド uacct               | . 86 |
| 4.6.3.        | 利用者単位アプリケーション課金確認コマンド uacct apl     | 88   |
| 4.6.4.        | 課金確認コマンドの情報反映タイミング                  | . 90 |
| 4.7. 実行       | 〒ジョブ一覧の確認方法                         | . 91 |
| <b>5.</b> インタ | ーネット高速転送システムの使用方法                   | 93   |
| 5.1. Ske      | ed Silver Bulletの利用申請               | 93   |
| 5.2. 専用       | 目クライアント(SkeedSilverBullet GUI)の使用方法 | . 94 |
| 5.2.1.        | クライアントのインストール                       | . 94 |
| 5.2.2.        | クライアントの環境設定                         | 96   |
| 5.2.3.        | クライアントの起動                           | . 98 |
| 5.2.4.        | ファイルのアップロード                         | 99   |
| 5.2.5.        | ファイルのダウンロード                         | 101  |

| 5.3. Web ブラウザベースの使用方法             | 103 |
|-----------------------------------|-----|
| 5.3.1. システムへのログイン                 | 103 |
| 5.3.2. ファイルのアップロード                | 105 |
| 5.3.3. ファイルのダウンロード                | 106 |
| 5.3.4. ファイルの削除                    |     |
| 5.3.5. Web ブラウザーからの専用クライアント起動     |     |
| 付録 A. FOCUS スパコンシステム各種サーバ・ストレージ概要 | 111 |
| 付録 B. コマンド比較表(SLURM と LSF)        | 112 |
| 付録 c. プログラムとジョブ投入スクリプトのサンプル       |     |

## 1. FOCUS スパコンシステムの概要

## 1.1. システム構成

### 1.1.1.システム概要図

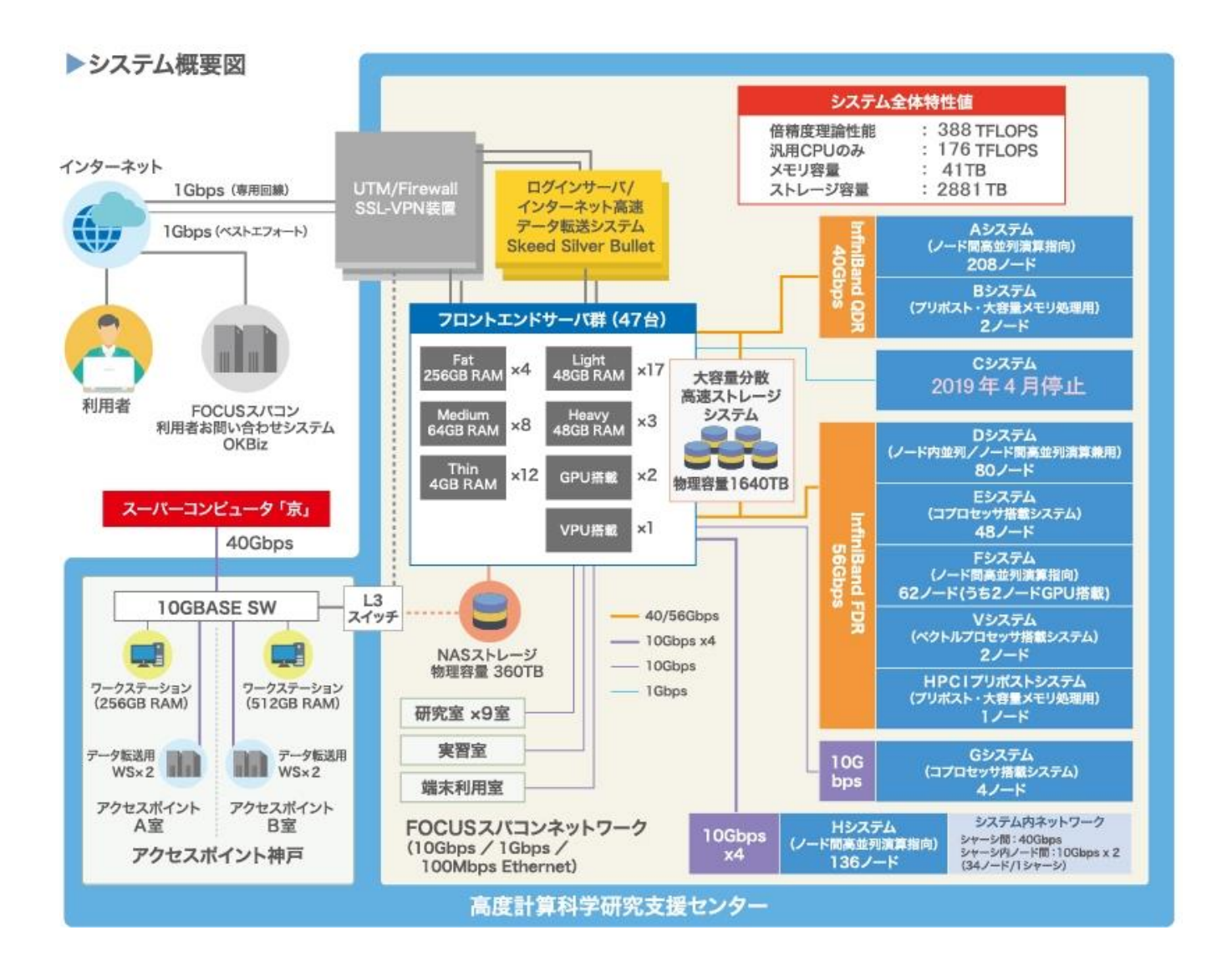

#### 1.1.2. システム構成要素の特徴

FOCUS スパコンシステムを構成する要素について、特徴は以下の通りです。

#### ・ファイアウォール

インターネットからの不正アクセスを防ぎます。各種ポートを塞いだり一方通行にしたり等のアクセス制御を 行います。

#### ・ウェブサーバシステム

FOCUS スパコンシステムの利用に関する情報を提供します。運用情報や予約状況等を表示します。

・ログインサーバシステム

インターネットからの SSH プロトコルを使用したログイン接続、ファイル転送の中継を行います。この計算機 に一旦ログインしてから再度、フロントエンドサーバシステムに SSH でログイン、ファイル転送を行います。

#### ・フロントエンドサーバシステム

FOCUS スパコンシステムを利用するための拠点となります。プロジェクト毎の専用のファイルシステムがマウントされ、利用者がログインし、プログラムの開発、ジョブ管理システムの利用、小規模な解析・デバッグ、小規模なプリポスト処理等を行います。

GPU NVIDIA® Quadro® P1000 を利用できるサーバもあります。 SX-Aurora TSUBASA を利用できるサーバもあります。

共用フロントエンドサーバの利用については

「2.1.1.3.共用フロントエンドサーバへの接続」に記載の 【共用フロントエンド利用についての注意点】をご確認ください。

• Aシステム ノード間高並列演算指向

ノード内12コアを利用した共有メモリ並列から、Infiniband-QDR(40Gbit/s)で接続されたノード間分散 メモリ並列、それらを組み合わせたハイブリッド並列に利用頂けます。

・Bシステム プリポスト・大容量メモリ処理用

大容量共有メモリ(512GB)を備え、入力データを作成したり、計算した結果をディスク上から大規模共有メ モリに読込んで高速にポスト処理を行ったりするためのシステムです。ノード内に16コアを備えております。

#### ・Dシステム ノード内並列/ノード間高並列演算兼用

ノード内20コアを利用した共有メモリ並列から、Infiniband-FDR(56Gbit/s)で接続されたノード間分散 メモリ並列、それらを組み合わせたハイブリッド並列に利用頂けます。

・Eシステム コプロセッサ搭載システム

インテル製「Xeon Phi 5110P」(1 基あたり 60 コア)をノード1 台あたり 4 基 (60×4=240 コア)、合計 192 基を搭載しております。ノード内 20 コアを利用した共有メモリ並列から、Infiniband-FDR (56Gbit/s)で接続 されたノード間分散メモリ並列、それらを組み合わせたハイブリッド並列に利用頂けます。

• Fシステム ノード内並列/ノード間高並列演算兼用

ノード内40コアを利用した共有メモリ並列から、Infiniband-FDR(56Gbit/s)で接続されたノード間分散 メモリ並列、それらを組み合わせたハイブリッド並列に利用頂けます。

GPU NVIDIA® Tesla® P100 を利用できるノードもあります。

•Gシステム コプロセッサ搭載システム

インテル製 「Xeon Phi 5110P」(1 基あたり 60 コア)をノード1 台あたり1 基搭載しております。ノード 内 12 コアを利用した共有メモリ並列から、10 Gigabit Ethernet (10Gbps) で接続されたノード間分散メモリ並 列、それらを組み合わせたハイブリッド並列に利用頂けます。

・Hシステム ノード間高並列演算兼用

ノード内8コアを利用した共有メモリ並列から、10 Gigabit Ethernet (10Gbps) で接続されたノード間分 散メモリ並列、それらを組み合わせたハイブリッド並列に利用頂けます。

・Vシステム ベクトルエンジン搭載システム

NEC 製ベクトルエンジン「SX-Aurora TSUBASA Type 10B」をノード1 台あたり1 基搭載しております。また、ノード内 20 コアを利用した共有メモリ並列から、Infiniband-FDR (56Gbps)で接続されたノード間分散メモリ並列、それらを組み合わせたハイブリッド並列に利用いただけます。

・HPCIPPSシステム プリポスト・大容量メモリ処理用

大容量共有メモリ (1.5TB)を備え、入力データを作成したり、計算した結果をディスク上から大規模共有メモリに読込んで高速にポスト処理を行ったりするためのシステムです。GPU NVIDIA Quadro P4000 も 2 基搭載しております。

・NASストレージシステム ホーム領域(/home1)

物理容量は 360TB です。

/home1 としてマウントされております。

利用者のホーム領域として課題毎に 200GB の利用が可能です。通信帯域は全体で 500MB/s です。通信帯域は FOCUS スパコン全利用者にて共有しているため、I/O 性能は自身も含めた全利用者の I/O 状況に依存します。

・大容量分散高速ストレージシステム ホーム兼ワーク領域(/home2)

物理容量は1640TBです。

/home2 としてマウントされています。

利用者のホーム兼ワーク領域となり、利用には追加契約が必要です。

月単位・10GB単位で容量を追加/削減することが可能です。契約容量を削減し、実利用量が契約容量を上回っ ている場合は利用分課金されます(10GB単位)のでご留意ください。通信帯域は全体で 11GB/s、プロセスあたり 最大 1GB/s です。分散ファイルシステムであり、前述NASストレージシステムと比べて 22 倍の通信帯域とな っておりますので、大規模 並列計算の複数プロセスによる I/O に適しています。

## 1.2. ハードウェア構成

## 1.2.1. サーバ

#### ・Aシステム

| ハードウェア   | 富士通 BX922 S2                               |
|----------|--------------------------------------------|
| CPU      | Intel Xeon L5640(2.26GHz) ×2CPU(計12コア)/ノード |
| メモリ      | 48 GB/ノード                                  |
| インターフェース | Infiniband-QDR(40Gbps)×1/ノード               |
| ターボブースト  | ON                                         |

#### ・Bシステム

| ハードウェア   | 富士通製 RX600 S5                              |
|----------|--------------------------------------------|
| CPU      | Intel Xeon E7520(1.86GHz) ×4CPU(計16コア)/ノード |
| メモリ      | 512 GB/ノード                                 |
| インターフェース | Infiniband-QDR(40Gbps)×1/ノード               |
| ターボブースト  | なし                                         |

#### ・Dシステム

| ハードウェア   | Cray H2312WFFKR (HPC専用 2Uラックマウント型 ブレードサーバ)       |
|----------|--------------------------------------------------|
| CPU      | Intel Xeon E5-2670 v2 (2.5GHz) ×2CPU(計20 コア)/ノード |
| メモリ      | 64 GB/ノード                                        |
| インターフェース | Infiniband-FDR(56Gbps)×1/ノード                     |
| ターボブースト  | ON                                               |

#### ・Eシステム

| ハードウェア   | Cray GreenBlade GB824X (HPC専用 ブレード型サーバ)          |
|----------|--------------------------------------------------|
| CPU      | Intel Xeon E5-2670 v2 (2.5GHz) ×2CPU(計20 コア)/ノード |
| コプロセッサ   | Intel Xeon Phi 5110P ×4基(計240 コア)/ノード            |
| メモリ      | 128 GB/ノード                                       |
| インターフェース | Infiniband-FDR(56Gbps)×1/ノード                     |
| ターボブースト  | ON                                               |

#### ・Fシステム

| ハードウェア   | 富士通製 CX2550M2                                    |
|----------|--------------------------------------------------|
| CPU      | Intel Xeon E5-2698v4 (2.2GHz) ×2CPU (計40 コア)/ノード |
| GPU      | NVIDIA Tesla P100 16GB ×1/ノード (2 ノードのみ搭載)        |
| メモリ      | 128 GB/ノード                                       |
| インターフェース | Infiniband-FDR(56Gbps)×1/ノード                     |
| ターボブースト  | ON                                               |

#### ・Gシステム

| ハードウェア | NEC Express5800/HR120a-1                      |
|--------|-----------------------------------------------|
| CPU    | Intel Xeon E5-2640 (2.5GHz) ×2CPU(計12 コア)/ノード |
| コプロセッサ | Intel Xeon Phi 5110P ×1 基(計 60 コア)/ノード        |
| メモリ    | 64 GB/ノード                                     |

| インターフェース | 10 Gigabit Ethernet (10Gpbs) ×1/ノード |
|----------|-------------------------------------|
| ターボブースト  | ON                                  |

### ・Hシステム

| ハードウェア   | NEC DX2000 サーバモジュール                         |
|----------|---------------------------------------------|
| CPU      | Intel Xeon D-1541 (2.10GHz) ×1CPU(計8コア)/ノード |
| メモリ      | 64 GB/ノード                                   |
| インターフェース | 10 Gigabit Ethernet (10Gpbs) ×1/ノード         |
| ターボブースト  | ON                                          |

#### ・マシステム

| ハードウェア   | NEC SX-Aurora TSUBASA A300-4                    |
|----------|-------------------------------------------------|
| CPU      | Intel Xeon Gold 6148 (2.40GHz) ×1CPU(計20コア)/ノード |
| VPU      | SX-Aurora TSUBASA Type 10B ×1/ノード               |
| メモリ      | 96 GB/ノード                                       |
| インターフィーフ | 10 Gigabit Ethernet (10Gpbs) ×1/ノード             |
| 129-71-7 | Infiniband-FDR(56Gbps)×1/ノード                    |
| ターボブースト  | ON                                              |

### ・HPCIPPS システム

| ハードウェア   | 富士通製 RX2540 M4                                   |  |
|----------|--------------------------------------------------|--|
| CPU      | Intel Xeon Silver 4112 (2.60GHz) ×2CPU(計8コア)/ノード |  |
| GPU      | NVIDIA Quadro P4000 8GB ×2/ノード                   |  |
| メモリ      | 1.5 TB/ノード                                       |  |
| インターフェース | 10 Gigabit Ethernet (10Gpbs) ×4/ノード              |  |
|          | Infiniband-FDR (56Gbps) ×1/ノード                   |  |
| ターボブースト  | ON                                               |  |

#### ・共用フロントエンドサーバ

| ハードウェア | Intel R2308GZ4GC (HPC 専用 2U ラックマウント型サーバ)         |
|--------|--------------------------------------------------|
| CPU    | Intel Xeon E5-2680 v2 (2.8GHz) ×2CPU(計20 コア)/ノード |
| コプロセッサ | Intel Xeon Phi 5110P ×1 基(計 60 コア)/ノード           |
| メモリ    | 64 GB/ノード                                        |

### ・GPU 搭載共用フロントエンド

| ハードウェア | uniV UNI-i7GH                                |
|--------|----------------------------------------------|
| CPU    | Intel Core i7 7700K (4.2GHz) ×1CPU(計4コア)/ノード |
| GPU    | NVIDIA Quadro P1000 4GB ×1/ノード               |
| メモリ    | 64 GB/ノード                                    |

### ・VPU 搭載共用フロントエンド

| ハードウェア | NEC SX-Aurora TSUBASA A100-1                     |
|--------|--------------------------------------------------|
| CPU    | Intel Xeon Silver 4108 (1.80GHz) ×1CPU(計8コア)/ノード |
| VPU    | SX-Aurora TSUBASA Type 10C ×1/ノード                |
| メモリ    | 96 GB/ノード                                        |

## ・インターネット高速転送サーバ

IBM System x3550M4 2 ノードで構成され、ハードウェアをログインサーバと共用します。

#### ・ログインサーバ

IBM System x3550M4 2 ノードによる構成です。インターネット高速転送サーバとハードウェアを共用します。

## 1.3. ソフトウェア構成

各計算機に導入するソフトウェアの構成を示します。

## 1.3.1. オペレーティングシステム (os)

各システムで採用するオペレーティングシステム (OS) を示します。

| システム名                 | オペレーティングシステム (os)                    |
|-----------------------|--------------------------------------|
| ログインサーバ               | CentOS 6.6(64bit版)                   |
| 共用フロントエンドサーバ          | Red Hat Enterprise Linux 6.6(64bit版) |
| GPU 搭載フロントエンド         | CentOS 6.9(64bit版)                   |
| VPU 搭載フロントエンド         | CentOS 7.3(64bit版)                   |
| 演算ノード (A,B,D,E,Gシステム) | CentOS 6.6(64bit版)                   |
| 演算ノード (F,Hシステム)       | CentOS 6.8(64bit版)                   |
| 演算ノード (V システム)        | CentOS 7.3(64bit版)                   |
| HPCIPPS               | CentOS 7.3(64bit版)                   |

表 1.3.1 オペレーティングシステム (os)

## 1.3.2. ソフトウェア

FOCUS スパコンシステムで利用可能な主なソフトウェアの一覧を示します。

表 1.3.2-1 ソフトウェア一覧

|                                                        | フロントエンドサーバ | 演算ノード |
|--------------------------------------------------------|------------|-------|
| ジョブスケジューラ                                              | 1          |       |
| Slurm Workload Manage 17.02.10                         | 0          | 0     |
| 開発環境(コンパイラ)                                            | U          |       |
| インテル® Parallel Studio XE 2016 Cluster Edition Update 2 | 0          | 0     |
| インテル® Parallel Studio XE 2017 Cluster Edition Update 1 | 0          | 0     |
| インテル® Parallel Studio XE 2017 Cluster Edition Update 6 | 0          | 0     |
| インテル® Parallel Studio XE 2018 Cluster Edition Update 3 | 0          | 0     |
| GNU 4.4.7                                              | 0          | 0     |
| GNU 6.3.0                                              | 0          | 0     |
| ソフトウェア                                                 | U          |       |
| Java SDK 1.8.0_172                                     | 0          | 0     |
| Emacs 23.1.1                                           | 0          | _     |
| vim 7.2                                                | 0          | _     |
| OpenMPI 1.10.7                                         | 0          | 0     |
| OpenMPI 2.1.1                                          | 0          | 0     |
| OpenMPI 2.1.3                                          | 0          | 0     |
| OpenMX 3.7.6                                           | 0          | 0     |
| OpenMX 3.8.1                                           | 0          | 0     |
| GAMESS May 1,2013                                      | 0          | 0     |
| GAMESS Aug 18,2016                                     | 0          | 0     |
| ABINIT-MP 4.1                                          | 0          | 0     |
| ABINIT-MP 6.0                                          | 0          | 0     |
| ABINIT-MP 7.0                                          | 0          | 0     |
| NAMD 2.9                                               | 0          | 0     |
| GROMACS 4.6.5                                          | 0          | 0     |
| GROMACS 2018.4                                         | 0          | 0     |
| LAMMPS 28Jun14                                         | 0          | 0     |
| LAMMPS 30Jul16                                         | 0          | 0     |
| Quantum ESPRESSO 5.0.2                                 | 0          | 0     |
| Quantum ESPRESSO 5.2.1                                 | 0          | 0     |
| Quantum ESPRESSO 6.1                                   | 0          | 0     |
| OpenFOAM 2.4.x                                         | 0          | 0     |
| OpenFOAM 3.0.0                                         | 0          | 0     |
| OpenFOAM 4.0                                           | 0          | 0     |
| OpenFOAM v1806                                         | 0          | 0     |
| ParaView 4.0.1                                         | 0          | 0     |
| gnuplot 5.2.6                                          | 0          | 0     |
| Octave 3.6.4                                           | 0          | 0     |
| Pov-Ray 3.6.1                                          | 0          | 0     |
| R 3.3.2                                                | 0          | 0     |
| GLview 20131211                                        | 0          | 0     |
| AutoDock Vina 1.1.2                                    | 0          | 0     |
| NTChem 2013.9.0                                        | 0          | 0     |

| GNU Scientific Library 2.5 | 0 | 0 |
|----------------------------|---|---|
| cmake 3.12.1               | 0 | 0 |
| Python 2.7.12              | 0 | 0 |
| Python 3.5.2               | 0 | 0 |
| FDPS 1.1                   | 0 | 0 |

#### 1.3.3. アプリケーション

/home1/share/にインストールしたアプリケーション、数値計算ライブラリ等はご自由に利用ください。FOCUS スパコン上で動作検証済みの商用・有償アプリケーション(Gaussian、MIZHO/BioStation 以外)は、ソフトウェアベンダーからライセンスを取得して頂きまして利用頂けます。

その他フリーソフト等、各利用者がホームディレクトリ配下に独自にインストールしたものが利用可能です。

#### 1.3.3.1. ライセンスが必要なアプリケーション(商用・有償)

#### a) コンパイラ

Intel コンパイラは、導入済みのライセンスがありますので、使用していただくことができます。

(ただしまれに同時にご使用の方が多いタイミングで、導入しておりますライセンス数を越えてしまい、ご使用の ためのライセンスがありませんというエラーが出ることがありますが、そのような場合はしばらく時間を置いてご利 用下さい。)

#### b) Gaussian, MIZUHO/BioStation

GaussianやMIZUHO/BioStationをFOCUSスパコンで利用する場合は、ライセンスを準備する必要はありませんが、演算ノードの利用料とは別にノード時間に応じて利用料がかかります。これらアプリケーションの利用を希望するユーザは、OKBiz(https://secure.okbiz.okwave.jp/focus/)より利用希望する旨連絡してください。

### c)上記以外の商用・有償ソフトウェア

上記以外の商用・有償ソフトウェアを FOCUS スパコンで利用する場合は、各アプリケーションのベンダーに問い合わせて下さい。(FOCUS スパコンに未導入の商用ソフトウェアを利用されたい場合は、各ソフトウェアベンダーに FOCUS スパコンで使用したいとご相談下さい。)

### 1.3.3.2. フリーソフトウェア

/home1/share にインストールされているアプリケーション、ライブラリ等は自由に使っていただくことができま す。しかしながら当該アプリケーションのご利用にあたっては FOCUS によるサポートはありません。

利用者あるいはグループとして FOCUS スパコンに未導入のフリーソフトウェアを利用されたい場合は、各アカウントのホームディレクトリやグループ共用のホーム領域 (/home1/グループ名/share) に自由にインストールして利用して頂いてかまいません。基本的に FOCUS からのサポートはありません。

#### 1.3.3.3. アプリケーションに関するサポート

FOCUS スパコンに導入した商用ソフトウエアのサポートは、各ソフトウェアベンダーが行っています。 提供されているサポートサービスについては、以下をご参照ください。

公益財団法人 計算科学振興財団 > FOCUS スパコン > 利用サポート 「アプリケーションに関するサポート」 http://www.j-focus.or.jp/focus/support.html#h17285

## 1.4. 製品マニュアル

SSL-VPN 接続でセンター内にある製品マニュアルを閲覧できます。下記の URL からアクセスしてご覧ください。

(URL) <u>https://portal.j-focus.jp/focus/app/</u>

| 日町本街口内                                  | 7. 7.4                                   | TZ   | T-n | -11- |
|-----------------------------------------|------------------------------------------|------|-----|------|
| []                                      | マニュアル名称                                  | 形式   | 和   | 央    |
| インテル® Paralle Studio XE 2016            | リリースノート                                  | PDF  | 0   |      |
|                                         | インテル Parallel Studio XE 2016 入門ガイド       | PDF  | 0   |      |
| インテル® Paralle Studio XE Cluster Editior | インテル CilkPlus ユーザーズガイド                   | PDF  | 0   |      |
| 関連ドキュメント                                | コンパイラー OpenMP 入門                         | PDF  | 0   |      |
|                                         | OpenMP 3.0 C/C++構文の概要                    | PDF  | 0   |      |
|                                         | インテル OpenMP 互換ライブラリー 利用ガイド               | PDF  | 0   |      |
|                                         | コンパイラー最適化 クイック・リファレンス・ガイド                | PDF  | 0   |      |
| インテル® Parallel Studion XE 2016 Composer | インテル コンパイラーリリースノート                       | PDF  | 0   |      |
| Edition for C++ Linux                   | インテル C++ コンパイラーのベクトル化ガイド                 | PDF  | 0   |      |
|                                         | インテル C/C++ コンパイラー OpenMP 活用ガイド           | PDF  | 0   |      |
| インテル® Parallel Studion XE 2016 Composer | インテル Fortran ライブラリー・リファレンス               | PDF  | 0   |      |
| Edition for Fortran Linux               | インテル Fortran コンパイラー OpenMP 活用ガイド         | PDF  | 0   |      |
| インテル® MPI ライブラリー                        | リファレンス・マニュアル                             | PDF  | 0   |      |
|                                         | ユーザーズガイド                                 | PDF  | 0   |      |
|                                         | リリースノート(英語)                              | PDF  |     | 0    |
| インテル® Trace Analyzer & Collector        | チュートリアル: MPI Perfomance Snapshot で MPI ア |      | 0   |      |
|                                         | プリケーションを解析する                             | PDF  | 0   |      |
|                                         | チュートリアル: MPI アプリケーションの解析                 | PDF  | 0   |      |
|                                         | リリースノート                                  | PDF  | 0   |      |
| インテル® MKL                               | ユーザーズガイド                                 | HTML | 0   |      |
|                                         | インテル MKL クックブック                          | PDF  | 0   |      |
|                                         | チュートリアル (C++)                            | HTML | 0   |      |
|                                         | チュートリアル (Fortran)                        | HTML | 0   |      |
| インテル® IPP                               | ユーザーズガイド                                 | HTML | 0   |      |
|                                         | チュートリアル                                  | HTML | 0   |      |
| インテル® TBB                               | リリースノート(英語)                              | TXT  |     | 0    |
|                                         | ユーザーガイド & リファレンス・マニュアル                   | HTML | 0   |      |
|                                         | チュートリアル                                  | HTML | 0   |      |
| インテル® DAAL                              | ゲッティング・スタート                              | HTML | 0   |      |
|                                         | プログラミング・ガイド                              | HTML | 0   |      |
| インテル® VTune Amplifier XE                | パフォーマンス解析入門ガイド                           | PDF  | 0   |      |
|                                         | リリースノート(英語)                              | PDF  |     | 0    |
|                                         | チュートリアル                                  | HTML |     | 0    |
| インテル® Inspector XE                      | リリースノート(英語)                              | PDF  |     | 0    |
| SLURM 15.08                             | Documentation                            | HTML |     | 0    |
| MIZUHO / ABNIT-MP                       | 利用マニュアル                                  | PDF  | 0   |      |

| 表 | 1 4          | マニュアル- | 一暫 |
|---|--------------|--------|----|
| 1 | <b>T • I</b> | 1-2/10 | 一元 |

## 1.5. ディレクトリ構成

ご利用の形態やソフトウェア、ジョブの特性によってディレクトリ(ストレージシステム)を使い分けていただくようお願い致します。

## 1.5.1. 共用フロントエンドサーバ

共用フロントエンドサーバのディレクトリ構成は下表のとおりです。ログインサーバは同じストレージ領域を マウントしております。

| ディレクトリパス                  | 利用目的                               |  |
|---------------------------|------------------------------------|--|
| /home1/グループ名/アカウント名       | ホームディレクトリ                          |  |
| /home1/グループ名              | グループ共用のホーム領域。容量は課題(グループ)あたり 200GB  |  |
| /home1/グループ名/share        | グループで共用するソフトウェアを格納するための領域          |  |
| /home2/グループ名              | グループ共用の追加ストレージ領域(フロントエンドサーバのみ)     |  |
| /home1/グループ名/アカウント名/skeed | インターネット高速転送システムでデータ授受を行う場合に使用。     |  |
| または                       | 専用ソフトウェアでは"/"と表示される。               |  |
| /home2/グループ名/アカウント名/skeed |                                    |  |
| /home1/share              | システム全体で共用するソフトウェアを格納(フロントエンドサーバのみ) |  |
|                           |                                    |  |

表 1.5.1 ディレクトリ構成(共用フロントエンドサーバ)

※グループ名は「g」+"課題 ID"、アカウント名は「u」+"課題名"+数字4桁です。

(参考)

| /home1 | NAS ストレージシステム | (書込み性能 | 全体で 500MB/s)                 |
|--------|---------------|--------|------------------------------|
| /home2 | 分散ファイルシステム    | (書込み性能 | 全体で11GB/s、1 プロセスあたり最大 1GB/s) |

### 1.5.2. 演算ノード

演算ノードのディレクトリ構成は下表のとおりです。

#### 表1.5.2 ディレクトリ構成 (演算ノード)

| ディレクトリパス | 利用目的                        |
|----------|-----------------------------|
| /work    | スクラッチディレクトリ(演算ノードのローカルディスク) |
|          |                             |

※演算ノードにログインすることはできません。

(参考) /work の書込み性能は各システムにより異なります。 実測値は「付録 A. FOCUS スパコンシステム各種サーバ・ストレージ概要」をご参照ください。

# 2. システムの利用方法

FOCUS スパコンシステムの利用方法について以下に示します。

## 2.1. システムへのログイン

インターネットから、FOCUS スパコンシステムにログインするには、SSH 鍵交換による接続法と SSL-VPN による接続法の2経路があります。接続サーバ名等は、「付録 A. FOCUS スパコンシステム各種サーバ・スト レージ概要」をご参照ください。

以下では、ログインの詳細な方法を記述します。

## 2.1.1. インターネットからの SSH 接続によるログイン

お手元のマシンがインターネットに対して SSH 接続できる環境であれば、SSH 接続によりセンター内のシス テムにアクセスすることができます。

以下の『2.1.1.1 事前準備(秘密鍵・公開鍵の作成と登録)』を実施して、公開鍵の登録が完了した後、ロ グインサーバ経由で共用フロントエンドサーバに接続できます。

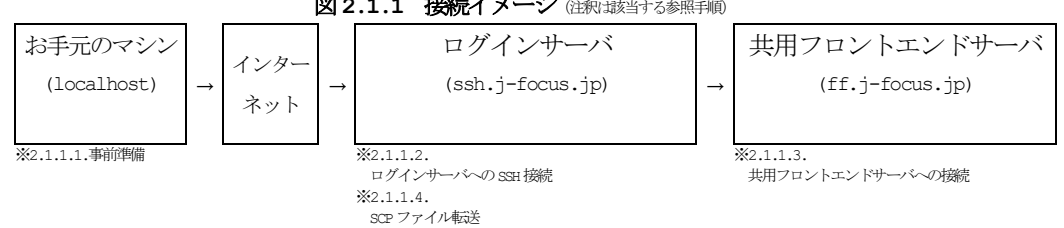

図2.1.1 接続イメージ (注釈は該当する参照手順)

#### 事前準備(秘密鍵・公開鍵の作成と登録) 2.1.1.1.

- (1) スタートメニュー [すべてのプログラム] → [Tera Term] を順に選択します。
- (2) Tera Term 『新しい接続』画面で [キャンセル] ボタンをクリックします。
- (『新しい接続』画面を閉じます。)
- (3) Tera Term メニュー [設定] → [SSH 鍵生成] を順に選択します。

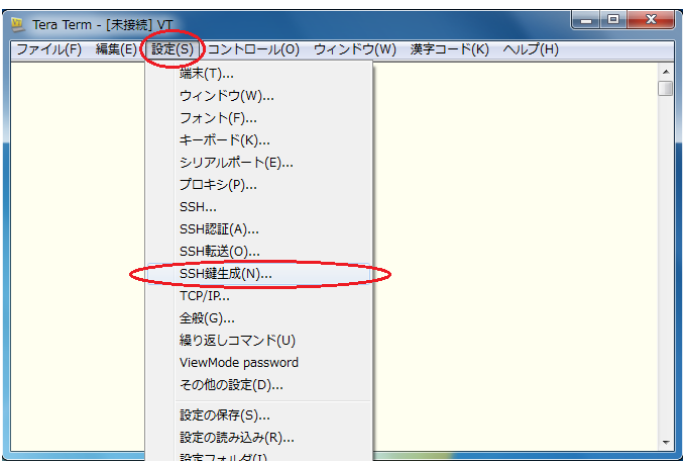

(4)『TTSSH: 鍵生成』画面で、鍵の種類「RSA」(RSA2)を選択し、[生成]ボタンをクリックします。 (注)鍵の種類「RSA1、RSA、DSA」の中央に位置する"RSA"が RSA2 です。

| TTSSH: 鍵生成                   | ×                       |
|------------------------------|-------------------------|
| 鍵の種類                         | ビット数(B):<br>2048 閉じる(C) |
| 鍵のパスフレーズ:                    |                         |
| バスフレーズの確認:                   |                         |
| ⊐メント( <u>0</u> ):            |                         |
| □ bcrypt KDF形式( <u>K</u> ) ラ | ウンド数( <u>N</u> ): 16    |
| 公開鍵の保存(1)                    | 秘密鍵の保存(P)               |

(5)「鍵のパスフレーズ」と「パスフレーズの確認」に同じフレーズを入力し、[公開鍵の保存]ボタンと [秘 密鍵の保存]ボタンを押し、公開鍵と秘密鍵を保存します。

| TTSSH: 鍵生成                                                                                                    | ×                                                        |
|----------------------------------------------------------------------------------------------------|----------------------------------------------------------|
| 鍵の種類<br>② RS <u>A</u> 1 <u>③ R</u> SA <u>③ D</u> SA<br>③ ECDSA- <u>2</u> 56 <u>③</u> ECDSA- <u>3</u> 84<br>③ ECDSA- <u>5</u> 21 <u>④</u> <u>E</u> D25519 | ビット数( <u>B</u> ): 生成( <u>G</u> )<br>2048 閉じる( <u>C</u> ) |
| 鍵を生成しました。                                                                                                    |                                                          |
| 鍵のパスフレーズ: 💽 🕶 🖶 🖉                                                                                                    |                                                          |
| バスフレーズの確認 🍯 🗕 🗸                                                                                                    |                                                          |
| ⊐メント( <u>0</u> ):                                                                                                    |                                                          |
| 🔲 berypt KDF形式( <u>K)</u> ラ                                                                                                    | ウンド数( <u>N</u> ): 16                                     |
| 公開鍵の保存(1)                                                                                                    | 秘密鍵の保存(P)                                                |

- (6) OKBiz (<u>https://secure.okbiz.okwave.jp/focus/</u>) で公開鍵 (id\_rsa.pub) の登録を依頼します。 ※ファイル名の初期値は次のとおりです。
  - ・公開鍵:id\_rsa.pub ←OKBizに添付するのは"~.pub"の方です。
  - ・秘密鍵:id\_rsa ←お手元で管理してください(添付しないでください)。

※OKBiz が使用不可の場合はメールで運用課 unyo@j-focus.or.jp に送付してください。 ※秘密鍵は SSH 接続する際に使用します。

※秘密鍵はお手元で厳重に管理をお願いします(絶対に公開鍵と一緒に送付しないで下さい)。

#### 2.1.1.2. ログインサーバへの SSH 接続

前述の手順『2.1.1.1 事前準備(秘密鍵・公開鍵の作成と登録)』で作成した秘密鍵を使って、インターネットからログインサーバに対して SSH 接続を行います。SSH 接続に関わる各種情報は次のとおりです。

| 接続先            | サービス | ポート番号 | サービスバージョン | 認証方式  |
|----------------|------|-------|-----------|-------|
| ssh.j-focus.jp | SSH  | 22    | SSH2      | 公開鍵認証 |

ご使用の環境によってはプロキシを設定する必要があります。そのような場合は、ご所属のネットワーク管理者にご確認ください。

手順は次のとおりです。

- (1) スタートメニュー [すべてのプログラム] → [Tera Term] を選択します。
- (2) TeraTerm『新しい接続』画面で以下の指定を行い、[OK] ボタンを押します。
  - ・ホスト名 :ssh.j-focus.jp
  - ・サービス : SSH
  - TCP ポート# : 22
     SSH バージョン: SSH2
    - Tera Term:新しい接続
       ×

       TCP/IP
       ホスト(T): ssh,j-focus.jp

       ・ ビストリ(Q)
       ・

       ・ ビストリ(Q)
       ・

       ・ ビストリン(Q)
       ・

       ・ ビストリン(Q)
       ・

       ・ ビストリン(Q)
       ・

       ・ ビストリン(Q)
       ・

       ・ ビストリン(Q)
       ・

       ・ ビスト・フクボート#(P)
       ・

       ・ ビスト・ワン(E)
       ・

       ・ ビスト・フジョン(V):
       ・

       ・ ビスト・フジョン(V):
       ・

       ・ ビスト・フリアル(E)
       ・

       ・ レス・フレー・フレー・
       ・

       ・ レス・フレー・
       ・

       ・ レス・シュー・
       ・

       ・ レス・シュー・
       ・

       ・ レス・シュー・
       ・

       ・ レス・シュー・
       ・

       ・ レス・シュー・
       ・

       ・ レス・シュー・
       ・

       ・ レス・シュー・
       ・

       ・ レス・シュー・
       ・

       ・ レス・シュー・
       ・

       ・ レス・シュー・
       ・

       ・ レス・シュー・
       ・

       ・
       ・

       ・
       ・

       ・
       ・

       ・
       ・

       ・
       ・

       ・
       ・

       ・
       ・

       ・
       ・

       ・
       ・

       ・
       ・

       ・
       ・

       ・
       ・

       <td
- (3) 『SSH 認証』画面で以下の指定を行い、[OK] ボタンを押します。 なお、セキュリティ警告ウィンドウが現れた場合は、[続行] ボタンを押します。

: チェックを入れる

- ・ユーザ名 : センターから発行されたアカウント名 (「u」+\*\*課題名"+数字4桁)
  - : 公開鍵・秘密鍵を作成した際に指定したパスフレーズ
- ・パスフレーズ ・RSA/DSA 鍵を使う

・秘密鍵

: お手元のマシンに保存している秘密鍵ファイル

| SSHIZE                                           | セキュリティ警告                                                                                                    |
|--------------------------------------------------|----------------------------------------------------------------------------------------------------|
| ログイン中: sshj-focus.jp<br>認証が必要です.                 | known hostsリストニサーバ。sshi-focus jp のエントリはありません。<br>悪意を持ったホストが、接続したうとしていらサーバのふりをしている<br>可能性もありますので、十分注意してください! |
| ユーザ名(№ 0***001<br>パスフレーズ(P ●●●●●●●●●             | known hostsリストの二のホストを追加して続行すると、次回から二の<br>警告は出なくなります。                                                        |
| ☑ パスワードをメモリ上に記憶する(M) □ エージェント転送する(Q)             | DNSで鏈指紋情報が見つかりませんでした。                                                                                       |
| ◎ ブレインパスワードを使う(」)                                | サーバ側のホスト鍵指紋:<br>鍵指紋ハッシュアルゴリズム: <u>MD5 の SHA256</u>                                                          |
| BSA/DSA/ECDSA/ED25519鍵を使う     秘密鍵(b) id_rsa      | +[RSA 2048]+                                                                                                |
| rhosts(SSH1)を使う     ローカルのユーザ名(山):       ホスト鍵(E): | + =o +<br>. * *+B<br>o =o@ .<br>. =.S.<br>. * =o                                                            |
| ◎ チャレンジレスボンス認証を使う(キーボードインタラクティブ)(○)              | . ○ *<br>. ○+.<br>E. +*== .<br>+[SHA256]+                                                                   |
| ◎ Pageantを使う                                     | I このホストをknown hostsリストに追加する(A)                                                                              |
| OK 接続助(D)                                        | (続行C) 接続助(D)                                                                                                |

(4) プロンプト([アカウント名@login1~]\$もしくは[アカウント名@login2~]\$)が表示されることを確認しま す。

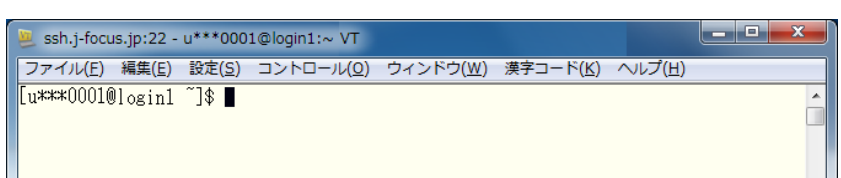

#### 2.1.1.3. 共用フロントエンドサーバへの接続

ssh コマンドにより共用フロントエンドサーバ (ff01/ff02)は ff に接続します。 GPU 搭載共用フロントエンド(fqpu1)は、 fqpu1 に接続します。 VPU 搭載共用フロントエンド(fvpu1)は、 fvpu1 に接続します。

【共用フロントエンド利用についての注意点】 共用フロントエンド(ff01/ff02/fgpu1/fvpu1)上では、プログラムの開発、小規模な解析・デバッグ、 小規模なプリポスト処理の実行が許可されます。 ユーザーは下記の範囲での実行が可能です。

(1時間で強制終了となります) ・CPU 時間 1時間

・プロセス数 1プロセス(並列実行、複数プロセスの起動は禁止です)

1 GB 程度 (小規模処理のみ許可) ・利用メモリ

上記範囲を越える場合は、バッチ処理より演算ノード上でジョブを実行してください。 または、専用フロントエンド(有償)の利用をご検討ください。

※専用フロントエンド上でのジョブ実行については、 実行時間、数、規模の制限はありません。(別途、申請書の提出が必要です。)

【ff への接続】

ssh ff

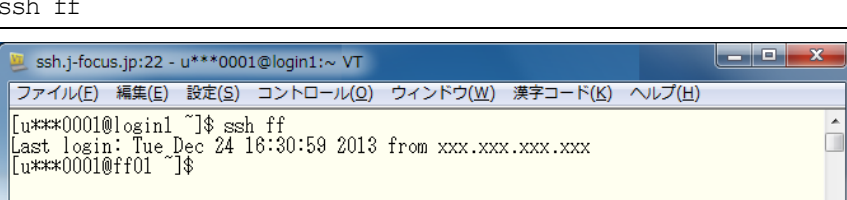

なお、初回接続時は確認メッセージが表示されるので、「yes」を入力します。

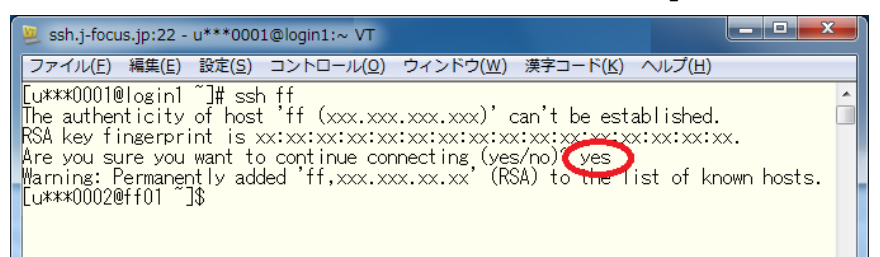

また、異なるアカウント名で接続する場合は、ssh コマンドの -1 オプションを使ってアカウント名を指定 します。

【ff への接続(アカウント指定あり)】

ssh -1 アカウント名 ff

Ssh.j-focus.jp:22 - u\*\*\*0001@login1:~ VT ファイル(E) 編集(E) 設定(S) コントロール(Q) ウインドウ(W) 漢字コード(K) ヘルプ(H) [u\*\*\*0001@login1 ~]\$ ssh -] u\*\*\*0002 ff Last login: Tue Dec 24 16:30:59 2013 from xxx.xxx.xxx [u\*\*\*\*0002@ff01 ~]\$

【fgpul への接続】

前述の例の「ff」を「fgpu1」に読み替えて指定してください。

ssh fgpul

【fvpul への接続】

前述の例の「ff」を「fvpu1」に読み替えて指定してください。 ssh fvpu1

### 2.1.1.4. SCP ファイル転送

インターネットからログインサーバに対して、SCPファイル転送を行います。事前準備として秘密鍵の変換 操作が必要となりますので、次の①、②の順で操作を行います。

事前準備(秘密鍵の変換)
 PuTTY Key Generator (PuTTYgen) 使用
 SCP ファイル転送
 WinSCP

ホーム領域 (/home1) は、ログインサーバと共用フロントエンドサーバが同じファイルシステムをマウント しているため、ファイルの転送操作はログインサーバに対してのみ実施します。

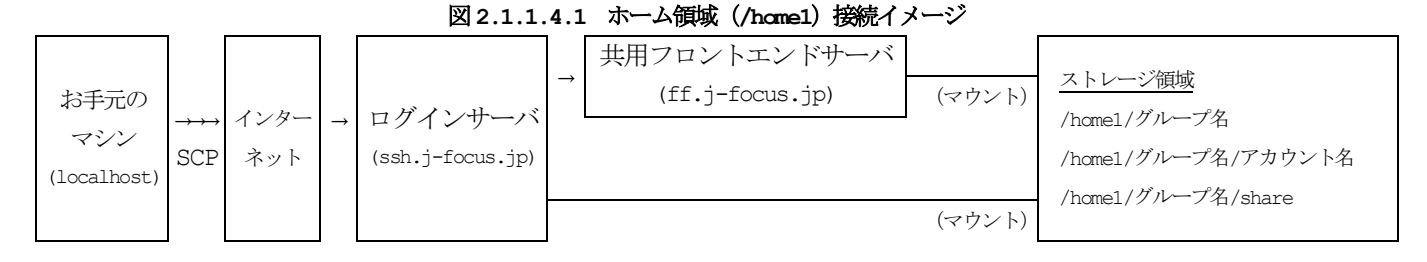

追加ストレージ領域(/home2)は、初期状態では共用フロントエンドサーバのみがマウントしています。ロ グインサーバからのマウントには、ユーザ単位での申請が必要となります。

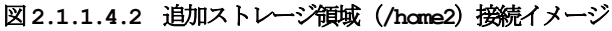

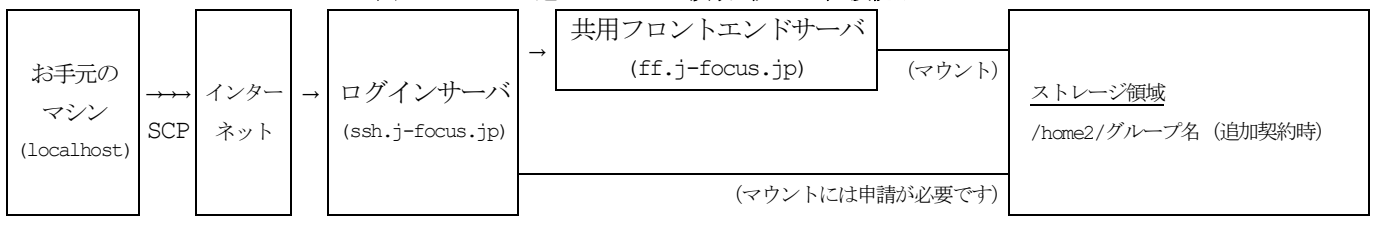

なお、ご使用の環境によってはプロキシを設定する必要があります。そのような場合は、ご所属のネットワ ーク管理者にご確認ください。

### ① 事前準備(秘密鍵の変換)

WinSCP 用に秘密鍵を PuTTY 形式に変換します。前述『2.1.1.1 事前準備(秘密鍵・公開鍵の作成と登録)』の手順で作成した秘密鍵(id\_rsa)を使います。

(1) スタートメニュー[すべてのプログラム]→[WinSCP]→『ログイン - WinSCP』画面で[ツール]→[PuTTYgen を実行] を順に選択します。

(PuTTY Key Generator を起動します。)

| 5 | 1 D/       | ブイン - WinSCP                                               |                       |                                                           |     |          | _ <b>_</b> X |
|---|------------|------------------------------------------------------------|-----------------------|-----------------------------------------------------------|-----|----------|--------------|
|   | <u>ਵ</u> ਿ | ኸしርነሣብ ኮ                                                   | セッジ<br>転対<br>SF<br>ホス | ジョン<br>ぎブロトコル(E)<br>TP<br>いト名(H)                          | •   |          | ポート番号(R)     |
|   |            | サイトのインポート(1)                                               | Ļ                     | -ザ名(1)                                                    |     | パスワード(P) | 22 🛓         |
|   |            | 設定のインボート/復元(C)<br>設定のエクスボート//「ックアップ(E)<br>WinSCP データの消去(C) |                       | 保存(S) ▼                                                   |     | [        | 設定(D) ▼      |
|   | _          | Pageant を実行(P)<br>PuTTYgen を実行(G)                          | 5                     |                                                           |     |          |              |
|   |            | WinSCP の更新を確認<br>環境設定(P)                                   |                       |                                                           |     |          |              |
| < | ٣          | バージョン情報(A)<br>ール(T) ・ 管理(M) ・                              |                       | <ul> <li>         ・・・・・・・・・・・・・・・・・・・・・・・・・・・・・</li></ul> | / 🔻 | 閉じる      | ヘルプ(H)       |

(2) PuTTY Key Generator メニュー [Conversions] → [Import Key] を順に選択します。

| Putty P    | Key Generator                       |                 | ? ×              |
|------------|-------------------------------------|-----------------|------------------|
| File Key   | Conversions Help                    |                 |                  |
| Key        | Import key                          |                 |                  |
| No key.    | Export OpenSSH key                  |                 |                  |
|            | Export ssh.com key                  |                 |                  |
|            |                                     |                 |                  |
|            |                                     |                 |                  |
|            |                                     |                 |                  |
|            |                                     |                 |                  |
|            |                                     |                 |                  |
| Actions    |                                     |                 |                  |
| Generate   | a public/private key pair           |                 | Generate         |
| Load an e> | kisting private key file            |                 | Load             |
| Save the a | enerated key                        | Save public key | Save private key |
| Parameters | 3                                   |                 |                  |
| Type of ke | y to generate:<br>(RSA) © SSH-2 RSA | © SSF           | H-2 DSA          |
| Number of  | bits in a generated key:            |                 | 2048             |

(3)前述『2.1.1.1 事前準備(秘密鍵・公開鍵の作成と登録)』の手順で作成した秘密鍵を選択します。 ※Windows 環境の画面例

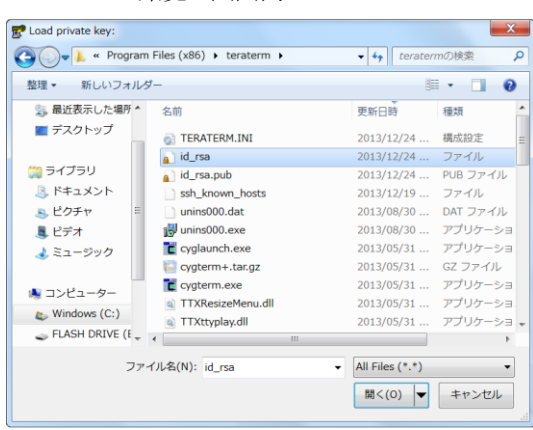

(4) 公開鍵・秘密鍵を作成した際のパスフレーズを入力し、[OK] ボタンをクリックします。

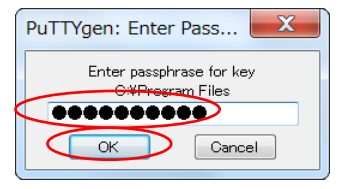

(5) [Save private key] ボタンをクリックします (変換した鍵が保存されます)。

| F PUTTY Key Gene                       |                                             |        |
|----------------------------------------|---------------------------------------------|--------|
| File Key Convers                       | ions Heip                                   |        |
| Key                                    |                                             |        |
| Public key for pasting                 | into OpenSSH authorized_keys file:          |        |
| ssh-rsa                                |                                             |        |
| XXXXXXXXXXXXXXXXXXXXXXXXXXXXXXXXXXXXXX | 000000000000000000000000000000000000000     |        |
| XXXXXXXXXXXXXXXXXXXXXXXXXXXXXXXXXXXXXX |                                             | XXXX T |
| Key fingerprint:                       | ssh-rsa 2048 xxxxxxxxxxxxxxxxxxxxxxxxxxxxxx | x:xx   |
| Key comment:                           | imported-openssh-key                        |        |
| Key passphrase:                        | ******                                      |        |
| Confirm passphrase:                    | *****                                       |        |
| Actions                                |                                             |        |
| Generate a public/pri                  | vate key pair Genera                        | ate    |
| Load an existing priva                 | te key file                                 |        |
| Eodd arr existing priva                |                                             |        |
| Save the generated k                   | ey Save public ley Save priva               | te key |
| Parameters                             |                                             |        |
| Type of key to genera<br>SSH-1 (RSA)   | ate:<br>SSH-2 RSA                           |        |
| Number of the last                     | 2010                                        |        |

### ② SCP によるファイル転送(WinSCP 使用)

前述の手順『①事前準備(秘密鍵の変換)』で PuTTY 形式に変換した秘密鍵を使用します。

- (1) スタートメニュー [すべてのプログラム] → [WinSCP] の順に選択します。
- (2) 『ログイン WinSCP』 画面で [設定] ボタンをクリックします。

| 🎦 ログイン - WinSCP |                                       |                              |
|-----------------|---------------------------------------|------------------------------|
| ■ 新しいサイト        | セッション<br>転送プロトコル(F)<br>SFTP<br>本スト名仕) | 术一ト番号(2)                     |
|                 | ユーザ名(U)<br>(保存(S) (マ                  | 22 🔄<br>パスワード(P)<br>設定(D) (マ |
|                 |                                       |                              |
| ツール① ▼ 管理(M) ▼  | <ul> <li>ログイン</li> </ul>              | - 開じる - ヘルプ出                 |

(3) 『高度なサイトの設定』画面で [SSH] → [認証] を順に選択し、以下の指定を行ないます。 ・秘密鍵 ・ PuTTY 形式に変換した秘密鍵 (~ mrk)

| 秘省鲢                                                                                                    | : PullTY 形式に変換しに秘密鍵(~.ppk)                                                                                                    |
|----------------------------------------------------------------------------------------------------|----------------------------------------------------------------------------------------------------|
| 高度なサイトの設定                                                                                                    | ? <b>• × •</b>                                                                                                    |
| 環境       -ディレクトリ       -ごみ箱       SCP/シェル       接続       -プロキシ       トンネル       SSH       -225       -705       -705       -705       -705       -705       -705       -705 | <ul> <li>常に、SSH2の認証をパイパスする(E):</li> <li>認証オブション</li> <li>◇ Pagent での認証を読みる(P)</li> <li>SSH1でTIS または、CryptoCard 認証を許可する(T)</li> <li>◇ SSH2 でキーボードによる認証を許可する(T)</li> <li>◇ パスワードを自動送信する(P)</li> <li>認証条件</li> <li>□ エージェントの転送を許可する(E)</li> <li>秘密鍵(M)</li> <li>C:¥Program Files¥teraterm¥xxxxxxxxxxxxxxxxxxxxxxxxxxxxxxxxxxxx</li></ul> |
| 色() ▼                                                                                                    | OK         キャンセル         ヘルプ(出)                                                                                                    |

- (4) 『ログイン WinSCP』 画面に戻り以下の指定を行い、 [ログイン] ボタンをクリックします。
  - ・プロトコル : SFTP または SCP
  - ・ホスト名 : ssh.j-focus.jp
  - ・ポート番号 :22
  - ・ユーザ名 : アカウント名 (「u」+\*\*課題名"+数字4桁)
  - ・パスワード : 公開鍵・秘密鍵を作成した際のパスフレーズ

| 🚰 ログイン - WinSCP |                                                                                                    |
|-----------------|----------------------------------------------------------------------------------------------------|
| ☐ 新Lav9415      | セジョン<br>転送プロトコル(P)<br>SCD<br>ホスト番号(B)<br>金約、Focus.,p<br>ユーザ名(J) / パスワード(P)<br>①****0001<br>(保存(S) ▼ 設定(D) ▼ |
| ッ−ル① ▼ 管理M ▼    |                                                                                                    |

(5) 『警告』画面が表示された場合は内容を確認し、[はい]ボタンをクリックします。

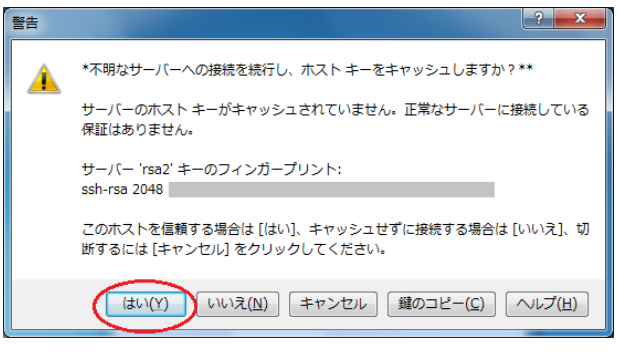

(6) 公開鍵・秘密鍵を作成した際のパスフレーズを入力し、 [OK] ボタンをクリックします。

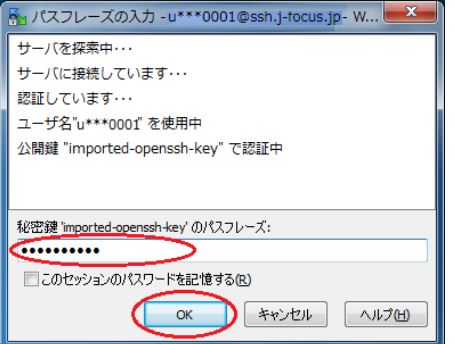

(7) 以下のような画面が表示され、お手元のマシンとログインサーバ間でファイル転送が出来るようになります。

| - Dog month                                                   | AMON 5 Fee | with Weeken   |           |     |                |          |            | - 0 x   |    |
|---------------------------------------------------------------|------------|---------------|-----------|-----|----------------|----------|------------|---------|----|
| 17 ALCO 7 ALCO                                                | 7          | ange - minour |           | -1. |                | a Halo   |            |         | -  |
|                                                               |            |               |           |     |                |          |            |         |    |
| 1 1 1 1 1 1 1 1 1 1 1 1 1 1 1 1 1 1 1                         |            |               |           |     |                |          |            |         |    |
| CHOLI-Focus.jp 💕 WLUH2+S=>                                    |            |               |           |     |                |          |            |         |    |
| 📳 🖓 A Mataxon 🔸 📴 🔯 🔶 - 🔶 📓 📓 🎧 🥔 🖓 🖉 💁 👘 👘 👘 👘 👘 👘 👘 🖓 🖉 🥂 🤎 |            |               |           |     |                |          |            | "       |    |
| 山アップロード 山 図                                                   | 185 X ::   |               | *   🗄 🖃 🗑 |     | 音ダウンロード (音) [B | 188 X :: |            | *   🗉 🖂 | *  |
| C:WUsersW WDocur                                              | ments      |               |           | 0   | /home1/        |          |            |         |    |
| 名明                                                            | サイズ        | 80            | 更新日時      | 1   | 名明             | サイズ      | 更新日時       | //-≥y   |    |
| 20                                                            |            | ひとつ上のデ        | 2016/01/  | r   | 💑              |          | 2015/12/24 | rwxr-x  | r  |
| My Music                                                      |            | ファイルフー        | 2016/01/  |     | 🎉 .ssh         |          | 2016/01/08 | rwx     | L  |
| Ny Pictures                                                   |            | ファイルフ         | 2016/01/  |     |                | 1 KB     | 2016/01/08 | PW      | ų, |
| My Videos                                                     |            | ファイルフニ        | 2016/01/  |     | .bash_profile  | 1 KB     | 2012/05/11 | TW-EE   | 4  |
| 👩 desktop.ini                                                 | 1 KB       | 構成設定          | 2016/01/  |     | .bashrc        | 1 KB     | 2013/12/20 | rw-rr   | L. |
|                                                               |            |               |           |     |                |          |            |         |    |
|                                                               |            |               |           |     |                |          |            |         |    |
|                                                               |            |               |           |     |                |          |            |         |    |
|                                                               |            |               |           |     |                |          |            |         |    |
|                                                               |            |               |           |     |                |          |            |         |    |
|                                                               |            |               |           |     |                |          |            |         |    |
|                                                               |            |               |           |     |                |          |            |         |    |
|                                                               |            |               |           |     |                |          |            |         |    |
|                                                               |            |               |           |     |                |          |            |         |    |
|                                                               |            |               |           |     |                |          |            |         |    |
| ×                                                             |            |               |           |     | <              |          |            |         | ×  |
| 0日(全402日中)/0個8                                                | 目 (金4フ)    | -()UR)        |           |     | 0日(全391日中)/0個  | 目 (全4フ)  | ()U#)      |         |    |

#### 2.1.1.5.X Window System を利用するアプリケーションの使用方法 (Windows 環境)

- (1) お手元のマシン (localhost) に Cygwin/X、Xming 等の X サーバソフトウェアをあらかじめインストー ルしておき、お手元のマシン (localhost) で X サーバを起動します。
- (2) スタートメニュー [すべてのプログラム] → [Tera Term] を順に選択します。
- (3) Tera Term 『新しい接続』画面で [キャンセル] ボタンをクリックします。 (『新しい接続』画面を閉じま す。)
- (4) Tera Term メニュー [設定] → [SSH 転送] を選択します。

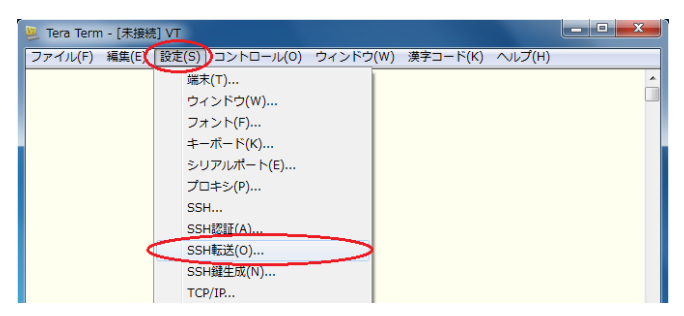

(5) [リモートの(X)アプリケーションをローカルのXサーバに表示する] にチェックを入れ、[OK] をクリ ックします。

| SSHポート転送                                           | × |
|----------------------------------------------------|---|
| ボート <b>車</b> 武送( <u>P</u> )                        |   |
|                                                    |   |
|                                                    |   |
|                                                    |   |
|                                                    |   |
| <b>追加(<u>A)</u></b> 編集( <u>E</u> ) 肖I除( <u>R</u> ) |   |
| Xクライアントアブリケーションの転送                                 |   |
| ◎ リモートの(2)アプリケーションをローカルのXサーバに表示する                  |   |
|                                                    |   |
|                                                    |   |

(6) Tera Term メニュー  $[ファイル] \rightarrow [新しい接続] を順にクリックします。$ 

(『新しい接続』画面を開きます。)

| 2  | Tera Term - [未接続] VT |           |          |          |        | - • × |
|----|----------------------|-----------|----------|----------|--------|-------|
| 77 | マイル(F) 編集(E) 設定(S)   | コントロール(0) | ウィンドウ(W) | 漢字コード(K) | ヘルプ(H) |       |
|    | 新しい<br>接続(N)         | Alt+N     |          |          |        | -     |
|    | セッションの複製(U)          | Alt+D     |          |          |        |       |
|    | Cygwin接続(G)          | Alt+G     |          |          |        |       |
|    | ログ(L)                |           |          |          |        |       |

- (7) ログインサーバに SSH 接続します。(参照: 『2.1.1.2 ログインサーバへの SSH 接続』)
- (8) ログインサーバから共用フロントエンドサーバ (ff01 または ff02) に ssh 接続する際に、

-Y (大文字ワイ)オプションを付けます。

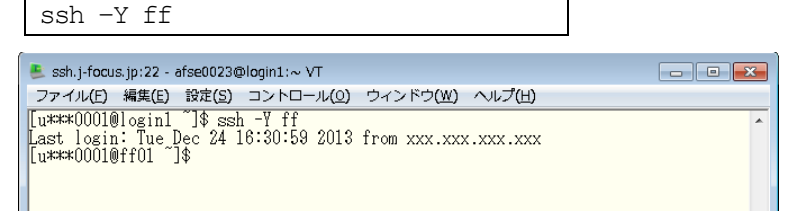

(9) 以上で、X Window System を利用するアプリケーションをお手元のマシンで利用出来るようになります。

#### 2.1.1.6. インターネットからの SSH 多段接続によるログイン方法

前述2.1.1 ではお手元のマシン(localhost)からログインサーバに接続し、そこから共用フロントエンド サーバに接続する方法を示しました。本節では、SSH 多段接続により localhost から直接フロントエンドサ ーバにログインする方法について示します。

#### ・proxy 設定による SSH 多段接続の設定方法

cygwin (Windows 環境), MacOS X, Linux 等の localhost で、\$HOME/.ssh/config ファイルを以下 のように設定します。ログインする共用フロントエンドサーバは ff01.j-focus.jp、アカウント名は user0001 の場合の設定例になります。

| \$HON | \$HOME/.ssh/config 設定例】              |                 |  |  |  |  |
|-------|--------------------------------------|-----------------|--|--|--|--|
| Host  | FocusLogin                           | #               |  |  |  |  |
|       | HostName ssh.j-focus.jp              | # フロントエンドサーバの設定 |  |  |  |  |
|       | User user0001                        | # アカウント名        |  |  |  |  |
|       | Port 22                              | # ポート番号         |  |  |  |  |
|       | IdentityFile ~/id_rsa                | # 秘密鍵の保管場所      |  |  |  |  |
| Host  | ff01Focus                            |                 |  |  |  |  |
|       | HostName ff01.j-focus.jp             | # ホストの指定        |  |  |  |  |
|       | User user0001                        | #               |  |  |  |  |
|       | ProxyCommand ssh FocusLogin nc %h %p | #               |  |  |  |  |

config ファイルでの設定終了後、フロントエンドへの接続を実行します。

【多段 SSH 接続実行例】

| [localhost] \$ ssh ff01Focus         |                         |
|--------------------------------------|-------------------------|
| Enter passphrase for key '~/id_rsa': | ←公開鍵・秘密鍵のパスフレーズ         |
| user0001@ff01's password:            | ←サーバログイン用のアカウントパスワードを入力 |
| Last login: Wed Aug 29 14:05:10 2013 | from login2.j-focus.jp  |
| [user0001@ff01 ~]\$ hostname         |                         |
| ff01.p                               |                         |
| [user0001@ff01 ~]\$                  |                         |

コマンドを使って localhost から直接フロントエンドサーバへファイルのコピーを行うことも可能です。

【多段 SSH 接続を使った scp 実行例】

| [local host] \$ scp testfile ff01Focus:~ | ←testfileをff01のホームにコピー  |  |  |  |  |
|------------------------------------------|-------------------------|--|--|--|--|
| Enter passphrase for key '~/id_rsa':     | ←公開鍵・秘密鍵のパスフレーズ         |  |  |  |  |
| user0001@ff01's password:                | ←サーバログイン用のアカウントパスワードを入力 |  |  |  |  |
| testfile                                 | 100% 217 0.2KB/s 00:00  |  |  |  |  |
| [localhost] \$                           |                         |  |  |  |  |

### ・Tera Term マクロ を使った SSH 多段接続の設定方法

Tera Term マクロを使い、ログインサーバへの SSH 接続を自動化します。

(1) テキストエディタを使ってマクロを作成します。 以下では「FOCUS FF.ttl」という名前でファイルを作成しています。 (接尾語は「.tt1」にしてください。) LOGPATH = 'C:¥<ログを保存したいパス>' HOSTNAME1 = 'ssh.j-focus.jp' HOSTNAME2 = 'ff.j-focus.jp' USERNAME = 'アカウント名' KEYFILE = 'C:¥<事前準備で作成した秘密鍵の保管場所>¥id rsa' COMMAND = HOSTNAME1strconcat COMMAND ':22 /ssh /auth=publickey /user=' strconcat COMMAND USERNAME strconcat COMMAND ' /keyfile=' strconcat COMMAND KEYFILE strconcat COMMAND ' /ask4passwd' connect COMMAND LOGFILE = LOGPATHstrconcat LOGFILE HOSTNAME1 getdate datestr "%Y%m%d-%H%M%S" strconcat LOGFILE '-' strconcat LOGFILE datestr strconcat LOGFILE '.log' logopen LOGFILE 0 0 1 1 1 remote prompt = '\$' wait remote\_prompt COMMAND = 'ssh ' strconcat COMMAND username strconcat COMMAND '@' strconcat COMMAND hostname2 sendln COMMAND

(2) エクスプローラを開き、該当ファイル(例「FOCUS\_FF.ttl」)を右クリックし[プロパティ]を選択します。

|                                                                                                    |                          |                         |          |                  | _    |
|----------------------------------------------------------------------------------------------------|--------------------------|-------------------------|----------|------------------|------|
| G:¥Documents and Settings                                                                                                    |                          |                         |          | _                |      |
| ファイル(E) 編集(E) 表示(Y) お気(                                                                                                    | 入り(白) ツール(田) ヘル          | <b>グ(田)</b>             |          |                  | _    |
| 🔇 🙇 • 🕥 · 🏂 🔎 👯                                                                                                    | 🍋 ७४७४ 🛄 •               |                         |          |                  |      |
| アドレス(D) C¥Documents and Settin                                                                                                    | <¥                       |                         |          | × 1              | ▶ 移動 |
|                                                                                                    | 名前 🔺                     | サイズ                     | 種類       | 更新日時             |      |
| ファイルとフォルダのタスク 🙁                                                                                                    | FOCUS FE H               | 1 KB                    | TTL ファイル | 2013/05/20 14:22 |      |
| <ul> <li>              このファイルの名前を変更する          </li> <li>             このファイルを移動する         </li> <li>             このファイルを移動する         </li> </ul> | ×スキャン<br>×隔離(0           | ( <u>s</u> )            |          |                  |      |
| このファイルをして一96   このファイルを Web に分開する                                                                                                    | プログラ                     | ムから開K(H)                |          |                  |      |
| 👩 このファイルを電子メールで送信                                                                                                    | 送る( <u>N</u> )           | •                       |          |                  |      |
| → する<br>× このファイルを削除する                                                                                                    | も <b>か</b> の現象<br>コピー(() | )(D                     |          |                  |      |
| その他 🙁                                                                                                    | ショート<br>削除( <u>D</u>     | ちットの作成( <u>S</u> )<br>) |          |                  |      |
|                                                                                                    | 26前(0)                   | £更(M)                   |          |                  |      |
| R 24 3081-9                                                                                                    | 70/77                    | 4(B)                    |          |                  |      |
| S AL ADIOLO                                                                                                    |                          |                         |          |                  |      |
| 2X40 (X)                                                                                                    |                          |                         |          |                  |      |
|                                                                                                    |                          |                         |          |                  |      |
|                                                                                                    |                          |                         |          |                  |      |
|                                                                                                    |                          |                         |          |                  |      |
|                                                                                                    |                          |                         |          |                  |      |
|                                                                                                    |                          |                         |          |                  |      |
|                                                                                                    |                          |                         |          |                  |      |

(3) [ファイルの種類] → [変更] → [このファイルの種類を開くプログラムを選択] → [ttpmacro.exe] を選択します。

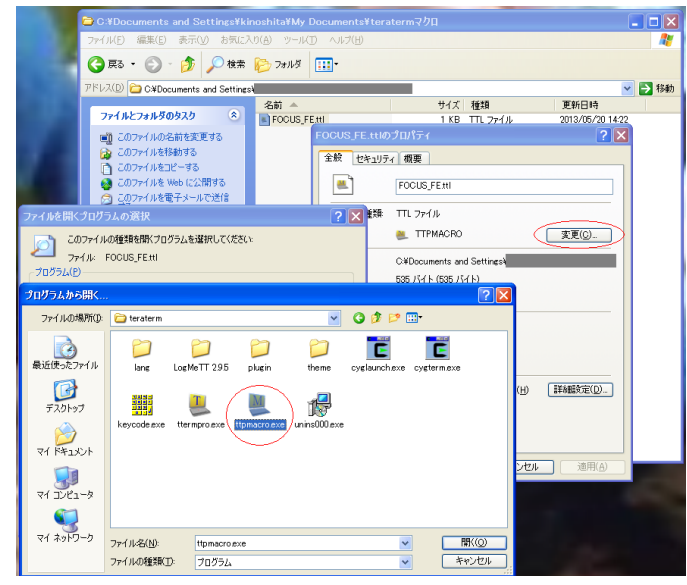

(4) 接尾語「.ttl」をもつファイル(例「FOCUS\_FF.ttl」)をダブルクリックすると Tera Term が起動しま す。 (5)「SSH 認証」画面でパスワードを入力し、[OK] ボタンをクリックします。

| SSH認証                    |                                       |
|--------------------------|---------------------------------------|
| ログイン中: ssh.j-foo         | cus.jp                                |
| 認証が必要です。                 |                                       |
| ユーザ名( <u>N</u> ):        | u***0001                              |
| バスフレーズ( <u>P</u>         | *****                                 |
|                          | 図バスワードをメモリ上に記憶する(M)                   |
|                          | □ エージェント転送する(_)                       |
| © דָּגראלי               | ードを使う( <u>」</u> )                     |
| <u> </u>                 | DSA/ED25519鍵を使う 秘密鍵( <u>L)</u> id_rsa |
| ○ r <u>h</u> osts(SSH1)を | (使う ローカルのユーザ名(山): ホスト錬(E):            |
| ◎ チャレンジレス                | ボンス認証を使う(キーボードインタラクティブ)( <u>C</u> )   |
| ○ Pageantを使う             |                                       |
|                          | OK 接続断( <u>D</u> )                    |

(6) 以上の手順でフロントエンドサーバにログインできます。(「アカウント名@ff」コマンドは自動的に入 力されます。)

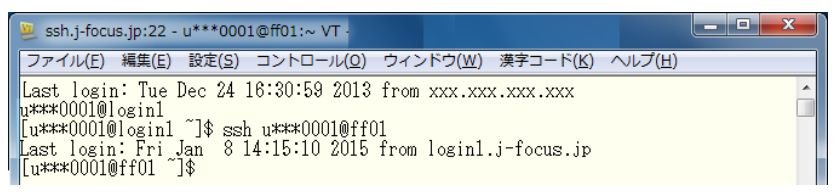

### ・SCP によるファイル転送(インターネットからの SSH 多段接続)

ここでは前述の『2.1.1.4 SCP ファイル転送』①事前準備で変換した秘密鍵を使用します。

- (1) スタートメニュー [すべてのプログラム] → [WinSCP]を順に選択します。
- (2) 『ログイン WinSCP』 画面で「設定」 ボタンをクリックします。

| Am ログイン - WinSCP |                              |
|------------------|------------------------------|
| 「二」 新しいサイト       | セッション<br>転送プロトコルE)<br>SFTP マ |
|                  | ホスト名(H) ポート番号(R) 22 💮        |
|                  | ユーザ名(U) パスワード(P)             |
|                  | 【保存(5) ┃▼                    |
|                  |                              |
|                  |                              |
|                  |                              |
|                  |                              |

- (3) [接続]→[トンネル]を順に選択し、以下の指定を行います。
  - ・SSH トンネルを経由して接続 : チェックを入れる
  - ・ホスト名

- : ssh.j-focus.jp
- : 22
- ・ポート番号 ・ユーザ名
- ・秘密鍵

- :アカウント名(「u」+"課題名"+数字4桁)
- : WinSCP 用に変換した PuTTY 形式の秘密鍵を指定
  - (鍵の変換方法は2.1.1.4 SCP ファイル転送の①を参照)

| 高度なサイトの設定                                                                                                    |                                                                                                    | ? <mark>* * *</mark>              |
|----------------------------------------------------------------------------------------------------|----------------------------------------------------------------------------------------------------|-----------------------------------|
| 環境       ーディレクトリ       ーごみ箱       -SFTP       ・シェル       接続       ープロキシ       トンネル       SSH       線交換       -認証       パグ対策       メモ | <ul> <li>✓ SSH トンネルを経由して接続する(C)</li> <li>トンネルするホストの設定<br/>ホスト名(H)</li> <li>ssh,j-focus.jp</li> <li>ユーザ名(U)</li> <li>パスワード(L)</li> <li>トンネル オプション</li> <li>ローカル トンネル ポート(L)</li> <li>トンネル認証のパラメータ</li> <li>秘密鍵(K)</li> <li>C:¥Program Files¥teraterm¥xxxxxxxxxxxxxxxxxxxxxxxxxxxxxxxxxxxx</li></ul> | ポート番号 (B)<br>22<br>)<br>自動選択<br>・ |
| É(C) ▼                                                                                                    | ОК                                                                                                    | キャンセル ヘルプ田                        |

- (4) 「新しいサイト」を選択し、以下を指定し、[保存] ボタンをクリックします。
  - ・ホスト名:ff01またはff02
  - ・ユーザ名:アカウント名 (「u」+"課題名"+数字4桁)

| 🌆 ログイン - WinSCP                 |                                                                                                    |
|---------------------------------|----------------------------------------------------------------------------------------------------|
| <b>()</b> 新しいサイト                | セジション<br>転送プロトコル(2)<br>SCP<br>ホスト番号(3)<br>2- サ名(4)<br>「(スワード(2)<br>「(スワード(2)<br>「(スワード(2))<br>「(スワード(2)))<br>「(スワード(2))<br>「(スワード(2)))<br>「(スワード(2)))<br>「(スワード(2)))<br>「(スワード(2)))<br>「(スワード(2)))<br>「(スワード(2)))<br>「(スワード(2)))<br>「(スワード(2)))<br>「(スワード(2)))<br>「(スワード(2)))<br>「(スワード(2)))<br>「(スワード(2)))<br>「(スワード(2)))<br>「(スワード(2)))<br>「(スワード(2)))<br>「(スワード(2)))<br>「(スワード(2))))<br>「(スワード(2)))<br>「(スワード(2)))<br>「(スワード(2)))<br>「(スワード(2))))<br>「(スワード(2) |
| ******************************* | <ul> <li>ログイン マ 閉じる ヘルプロ</li> </ul>                                                                                                    |

(5) 『セッションの保存名』画面で保存名(例: FOCUS フロントエンド接続)を入力し、[OK] ボタンをクリ ックします。

| セッションの保存名                                                                          |
|------------------------------------------------------------------------------------|
| セッションの保存名(S)<br>FOCUSフロントエンド接続                                                     |
| フォルダ(E)<br><なし> ▼                                                                  |
| <ul> <li>□ パスワードを保存(推奨されません)(P)</li> <li>□ デスクトップ(<u>こショート</u>カットを作成(C)</li> </ul> |
| OK ++>セル ヘルブビ                                                                      |

(6) 『警告』画面(初回アクセス時のみ表示されます)が表示されたら、内容を確認したうえで、[はい]ボタンをクリックします。

| 警告 | ? <mark>×</mark>                                                         |
|----|--------------------------------------------------------------------------|
|    | *不明なサーバーへの接続を続行し、ホスト キーをキャッシュしますか?**                                     |
|    | サーバーのホスト キーがキャッシュされていません。正常なサーバーに接続している<br>保証はありません。                     |
|    | サーバー 'rsa2' キーのフィンガーブリント:<br>ssh-rsa 2048                                |
|    | このホストを信頼する場合は [はい]、キャッシュせずに接続する場合は [いいえ]、切<br>断するには [キャンセル] をクリックしてください。 |
|    | (はい(Y) いいえ(N) キャンセル 躍のコピー(C) ヘルプ(H)                                      |

(7) 『パスフレーズの入力』画面で公開鍵・秘密鍵のパスフレーズを入力し、[OK] ボタンをクリックします。

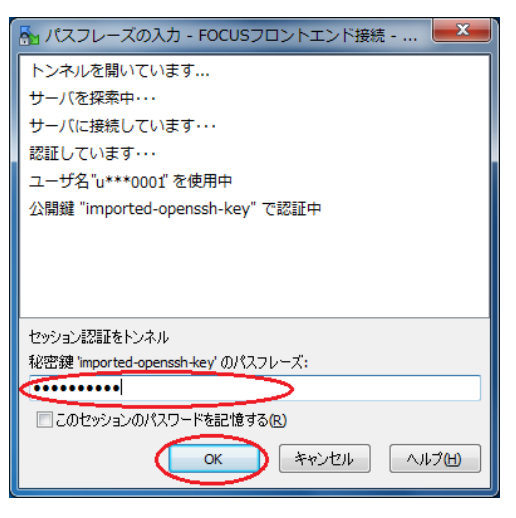

(8)アカウントのパスワードを入力します。

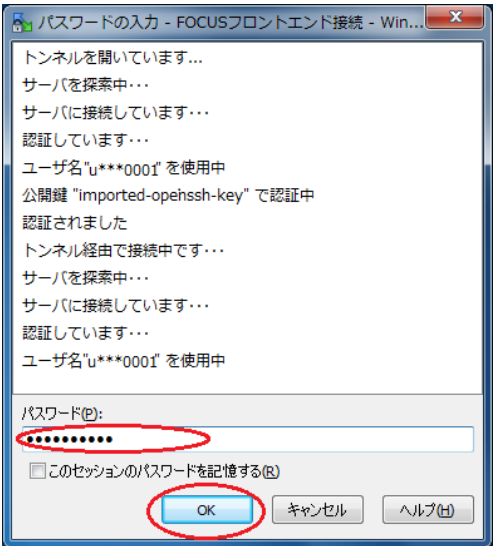

(9) 以上でお手元のマシン(localhost)とフロントエンドサーバ間でファイル転送が出来るようになります。

| 🎦 Documents -                                                   | @ff01.j-foc | us.jp - WinSCP |          |   |                       |           |            | _ 0 <u>_ x</u> |    |  |
|-----------------------------------------------------------------|-------------|----------------|----------|---|-----------------------|-----------|------------|----------------|----|--|
| ローカル(L) マーク(M) ファイル(E) コマンド(C) セッション(S) オブション(Q) リモート(B) ヘルプ(H) |             |                |          |   |                       |           |            |                |    |  |
| 🚳 🔢 📦 キュー・ 冊 🎛 📚 同期 💼 🧬 💽 🛛 転送設定 デフォルト 🔹 🍠 ・                    |             |                |          |   |                       |           |            |                |    |  |
| ◎ (0ff01.)-focus.jp () 新しいたッション                                 |             |                |          |   |                       |           |            |                |    |  |
| マイドキュメント・                                                       |             |                |          |   |                       |           |            |                |    |  |
|                                                                 | / HEEL 9/ _ |                | *        |   |                       | 2 SEC. 97 |            | »              | »  |  |
| C:XI IsersX XDoci                                               | imente      |                | : 🗆 🗆 🗠  | ò | /home1/               | 100.00 K  |            | : 🗆 🗆          |    |  |
| 2 m                                                             | ++ / -7     | 10.80          | 面から口の寺   |   | A st                  | # 17      | 面白く口の寺     | It For         |    |  |
|                                                                 | 94.8        | ないとつとのデ        | 2016/01/ |   |                       | 947       | 2015/12/24 | //             | -  |  |
| My Music                                                        |             | ファイルフ          | 2016/01/ |   | sch                   |           | 2015/12/24 | TWX            |    |  |
| B My Pictures                                                   |             | ファイルフ          | 2016/01/ |   | bash history          | 1 KB      | 2016/01/08 | rw             |    |  |
| My Videos                                                       |             | ファイルフ          | 2016/01/ |   | bash profile          | 1 KB      | 2012/05/11 | rw-rr          | l  |  |
| desktop.ini                                                     | 1 KB        | 構成設定           | 2016/01/ | 2 | .bashrc               | 1 KB      | 2013/12/20 | rw-rr          | ι  |  |
|                                                                 |             |                |          |   |                       |           |            |                |    |  |
|                                                                 |             |                |          |   |                       |           |            |                |    |  |
|                                                                 |             |                |          |   |                       |           |            |                |    |  |
|                                                                 |             |                |          |   |                       |           |            |                |    |  |
|                                                                 |             |                |          |   |                       |           |            |                |    |  |
|                                                                 |             |                |          |   |                       |           |            |                |    |  |
|                                                                 |             |                |          |   |                       |           |            |                |    |  |
|                                                                 |             |                |          |   |                       |           |            |                |    |  |
|                                                                 |             |                |          |   |                       |           |            |                |    |  |
|                                                                 |             |                |          |   |                       |           |            |                |    |  |
|                                                                 |             |                |          |   |                       |           |            |                |    |  |
| •                                                               | III         |                | Þ        | 1 | •                     | III       |            |                | F. |  |
| 0 B (全 402 B 中) / 0 個                                           | 目(全4ファ      | マイル中)          |          | 1 | 0 B (全 391 B 中) / 0 個 | 目(全4ファ    | マイル中)      |                |    |  |
|                                                                 |             |                |          |   |                       |           | SCP 🖣      | 0:00:05        | // |  |

## 2.1.2. インターネットからの SSL-VPN 接続による利用方法

お手元のマシンがインターネットに対して SSL-VPN 接続できる環境であれば、SSL-VPN 接続でアクセスする ことができます。また、ログインするときのホスト名、接続プロトコルは下表のとおりです。

| 207-10                   |                                            | 接続プロトコル |        |     |     |
|--------------------------|--------------------------------------------|---------|--------|-----|-----|
| システム名                    | 小へ下名                                       | SSH     | telnet | SCP | FTP |
| 共用フロントエンドサーバ<br>(共用利用向け) | ff01, ff02<br>fgpu1, fvpul                 |         |        |     |     |
| 専用フロントエンドサーバ<br>(占有利用向け) | ft01,, ft04,<br>fm01,, fm08,<br>ff03, ff04 | 0       | Х      | 0   | Х   |

表 2.1.2 ホスト名/接続プロトコル

共用フロントエンドサーバの利用については

「2.1.1.3.共用フロントエンドサーバへの接続」に記載の

【共用フロントエンド利用についての注意点】をご確認ください。

### 2.1.2.1. SSL-VPN 接続によるログイン

SSL-VPN 接続を使ってログインすることができます。

図 2.1.2.1 SSH 接続イメージ

| お手元のマシン     | 7             | SSL-VPN 接続 |            | 共用フロントエンドサーバ    |
|-------------|---------------|------------|------------|-----------------|
| (localhost) | $\rightarrow$ | (インターネット)  | → SSH 按抗 → | (ff.j-focus.jp) |

手順は次のとおりです。

- (1) SSL-VPN 接続を開始します。接続方法は『SSL-VPN 利用者マニュアル』(<u>http://www.j-focus.jp/sslvpn/</u>) を参照します。
- (2) スタートメニュー [すべてのプログラム] → [Tera Term] → [Tera Term] を順に選択します。(Tera Term を起動します。)
- (3) Tera Term 『新しい接続』画面で以下を指定し、[OK] ボタンをクリックします。
  - ・ホスト名 : ff.j-focus.jp

: SSH

- ・サービス
- SSH バージョン : SSH2

Tera Term: 新しい接続

| <ul> <li>● TCP/IP ホスト(I) (ff01.j-focus.jp</li> <li>● ビストリ(Q)</li> <li>サービス: ● Telnet</li> <li>● SSH SSH/ (ージョン(V): SSH2</li> <li>● その他 プロトコル(Q): UNSPEC</li> </ul>                                                                                                    |  |  |  |  |
|----------------------------------------------------------------------------------------------------|--|--|--|--|
| <ul> <li>シリアル(E) ボート(B):</li> <li>→</li> <li>→</li></ul> |  |  |  |  |

- (4) 『SSH 認証』画面で以下を指定し、[OK]ボタンをクリックします。
  - ・ユーザ名
- :アカウント名(「u」+\*\*課題名\*\*+数字4桁)
- ・パスフレーズ
- : パスワード
- ・プレインパスワードを使う :チェックする

操作の途中で『セキュリティ警告』画面が表示された場合は[続行]ボタンをクリックして手順を続けます。

| SSH認証                                                                | セキュリティ警告                                                                                                    |
|----------------------------------------------------------------------|----------------------------------------------------------------------------------------------------|
| ログイン中: ff01j-focus.jp<br>認証が必要です.<br>フーザタ(Nt_u***0001                | known hostsリストにサーバ"ff01j-focus.jp"のエントリはありません。<br>悪意を持ったホストが、接続しようとしているサーバのふりをしている<br>可能性もありますので、十分注意してください! |
|                                                                      | known hostsリストのこのホストを追加して続行すると、次回からこの<br>警告は出なくなります。                                                         |
| <ul> <li>▼ ハベン = hを大モウエにおしまする(①)</li> <li>■ エージェント転送する(①)</li> </ul> | DNSで鏈指紋情報が見つかりませんでした。                                                                                        |
| ● ブレインパスワードを使う()                                                     | サーバ側のホスト鍵指紋<br>鍵指紋ハッシュアルゴリズム: ○ MD5 ◎ SHA256                                                                 |
| ◎ RSA/DSA/ECDSA/ED25519鍵を使う 秘密鍵(ど):                                  | SHA256                                                                                                    |
| ・hosts(SSH1)を使う         ローカルのユーザ名(山):         ホスト鍵(E):               | 0+= 0.<br>.0800<br>0 =++<br>+ 0 00.*.0 .<br>.= . 0S.0 0                                                      |
| ◎ チャレンジレスポンス認証を使う(キーボードインタラクティブ)(C)                                  | +<br>==E                                                                                                    |
| ○ Pageantを使う                                                         | +[51A256]+                                                                                                   |
| OK 接続助(D)                                                            | ○ このホペトで500mm 405(5)人ドに3000 する(5)<br>続行(2)<br>接続時(D)                                                         |

(5) 以上の手順で共用フロントエンドサーバへの ssh 接続に成功すると、以下のような画面が表示されます。

| 😕 ssh.j-focus.jp:22 - u***0001@ff01:~ VT            |              | ٢ |
|-----------------------------------------------------|--------------|---|
| ファイル(E) 編集(E) 設定(S) コントロール(Q) ウィンドウ(W) 漢字コード(K) ヘルブ | ( <u>H</u> ) |   |
| [u***0001@ff01 ~]\$                                 |              |   |
|                                                     |              |   |
|                                                     |              |   |
|                                                     |              |   |
#### 2.1.2.2. SSL-VPN 接続による SCP ファイル転送(WinSCP 使用)

SSL-VPN 接続を使って、システムに SCP によるファイル転送を行います。

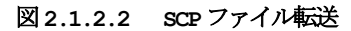

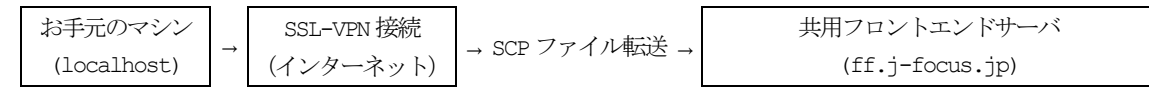

手順は次のとおりです。

- (1) SSL-VPN 接続を開始します。接続方法は『SSL-VPN 利用の手引き』(<u>http://www.j-focus.jp/sslvpn/</u>)を参照します。
- (2)スタートメニュー [すべてのプログラム] → [WinSCP] を順に選択します。
- (3) 『WinSCP ログイン』画面で以下の指定を行い、[ログイン] ボタンをクリックします。
  - ・ファイルプロトコル : SFTP または SCP
  - ・ホスト名 : ff.j-focus.jp
  - ・ポート番号 : 22
  - ・ユーザ名 : アカウント名 (「u」 + \* 課題名 " + 数字 4 桁)
  - ・パスワード :アカウントのパスワード

| 🌆 ログイン - WinSCP  |                                                                                                    |
|------------------|----------------------------------------------------------------------------------------------------|
| ■ 新しいサイト         | セッション<br>転送フロトコル(E)<br>SCP ▼<br>ホスト名(E) ホート番号(B)<br>行01.j-focus.jp<br>ユーザ名(U) パスワード(P)<br>u****0001<br>【保存(S) ▼ 設定(D) ▼ |
| ツール(工) ▼ 管理(M) ▼ |                                                                                                    |

(4) 下図のような画面でファイルを転送できるようになります。

| Documents -                                                                                                    | @ff01.j-foo        | us.jp - WinSCP |           |   |                         |                 |                              | - 🗆 🗙   | -   |
|----------------------------------------------------------------------------------------------------|--------------------|----------------|-----------|---|-------------------------|-----------------|------------------------------|---------|-----|
| ローカル( <u>L</u> ) マーク( <u>M</u> ) ファイル(E) コマンド( <u>C</u> ) セッション( <u>S</u> ) オプション( <u>Q</u> ) リモート( <u>R</u> ) ヘルプ( <u>H</u> ) |                    |                |           |   |                         |                 |                              |         |     |
| 🛞 👔 🛊 ユー・ 🖶 🔁 📮 同期 🔳 🧬 💽 🛛 転送設定 デフォルト 🔹 💋 ・                                                                                    |                    |                |           |   |                         |                 |                              |         |     |
| @ff01.j-focu                                                                                                    | is.jp 💣 新          | しいセッション        |           |   |                         |                 |                              |         |     |
| -<br>                                                                                                    |                    |                | 7 🏫 🛃 🤋   |   | 🛄 ul 🗕 🚰 🔽 🦛 -          |                 | 7 🔿 2                        |         | »   |
|                                                                                                    | (編集) 🖌             |                | » I F F N | 7 | 風々ウンロード 風 日             | 1 編集 🗙          |                              | » ∓ 🖃   | »   |
| CYlicarc¥ ¥Documents //omet/                                                                                                   |                    |                |           |   |                         |                 |                              |         |     |
| 2前 ^                                                                                                    | #47                | 通報             | 面彩日時      | F | 2前 ^                    | #47             | 面影日時                         | 18-3-1  | P   |
|                                                                                                    | 217                | ひとつ上のデ         | 2016/01/  | 1 | 100<br>                 | 212             | 2015/12/24                   | rwxr-x  | -   |
| My Music                                                                                                    |                    | ファイルフ          | 2016/01/  | ç | ssh                     |                 | 2016/01/08                   | rwx     | į.  |
| My Pictures                                                                                                    |                    | ファイル フ         | 2016/01/  | 5 | .bash history           | 1 KB            | 2016/01/08                   | rw      | U   |
| My Videos                                                                                                    |                    | ファイル フ         | 2016/01/  | ٤ | .bash_profile           | 1 KB            | 2012/05/11                   | rw-rr   | ι   |
| desktop.ini                                                                                                    | 1 KB               | 構成設定           | 2016/01/  | s | .bashrc                 | 1 KB            | 2013/12/20                   | rw-rr   | υ   |
|                                                                                                    |                    |                |           |   |                         |                 |                              |         |     |
|                                                                                                    |                    |                |           |   |                         |                 |                              |         |     |
|                                                                                                    |                    |                |           |   |                         |                 |                              |         |     |
|                                                                                                    |                    |                |           |   |                         |                 |                              |         |     |
|                                                                                                    |                    |                |           |   |                         |                 |                              |         |     |
|                                                                                                    |                    |                |           |   |                         |                 |                              |         |     |
|                                                                                                    |                    |                |           |   |                         |                 |                              |         |     |
|                                                                                                    |                    |                |           |   |                         |                 |                              |         |     |
|                                                                                                    |                    |                |           |   |                         |                 |                              |         |     |
|                                                                                                    |                    |                |           |   |                         |                 |                              |         |     |
|                                                                                                    |                    |                |           |   |                         |                 |                              |         |     |
| ・<br>0.P. (合 403 P. 中) (0.何                                                                                                    | III<br>III (A 4 7) | - <u ==""></u> |           | ۴ | (合 201 円 中) くの何         | III<br>IE (647: | - <b>Z</b> (1, <del>1)</del> |         | •   |
| 08(至4028中)/0個                                                                                                    | 旧 (主 4 ノ)          | *1)/#/         |           |   | 0 B (王 3aī B 由) \ 0 4 B |                 | 5CD                          | 0.00.05 |     |
|                                                                                                    |                    |                |           | _ |                         |                 | 307                          | 0:00:05 | _// |

#### 2.1.2.3. X Window System を利用するアプリケーションの使用

- X Window Systemを利用するアプリケーションを使用する場合は事前に本手順を実行します。
- (1) SSL-VPN 接続を開始します。接続方法は『SSL-VPN 利用者マニュアル』(<u>http://www.j-focus.jp/sslvpn/</u>) を参照します。
- (2) お手元のマシン (localhost) に Cygwin/X、Xming 等の X サーバソフトウェアをあらかじめインストー ルしておき、お手元のマシン (localhost) で X サーバを起動します。
- (3) スタートメニュー [すべてのプログラム] → [Tera Term] を順に選択します。
- (4) Tera Term 『新しい接続の設定』画面で、 [キャンセル] ボタンをクリックします。
- (5) Tera Term メニュー [設定] → [SSH 転送] を順に選択します。

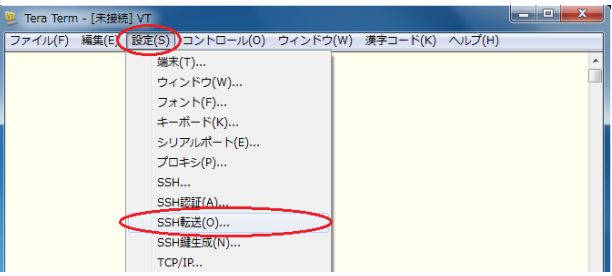

(6) 『SSH ポート転送』画面で、[リモートの(x)アプリケーションをローカルの x サーバに表示する] にチェ ックを入れ、[OK] ボタンをクリックします。

| SSHポート転送                        |
|---------------------------------|
| ポート転送( <u>P</u> )               |
|                                 |
|                                 |
|                                 |
|                                 |
| <b>追加(会)</b>                    |
| Xクライアントアプリケーションの転送              |
| ■リモートの(ØアプリケーションをローカルのXサーバに表示する |
| OK キャンセル                        |

(7) Tera Term メニュー [ファイル] → [新しい接続] を順に選択します。

| <u>.</u> | Tera Term - [未接続] VT |           |          |          |        | × |
|----------|----------------------|-----------|----------|----------|--------|---|
| (7)      | ァイル(F) 編集(E) 設定(S)   | コントロール(0) | ウィンドウ(W) | 漢字コード(K) | へルプ(H) |   |
| <        | 新しい接続(N)             | Alt+N     |          |          |        | * |
|          | セッションの複製(U)          | Alt+D     |          |          |        |   |
|          | Cygwin接続(G)          | Alt+G     |          |          |        |   |
|          | ログ(L)                |           |          |          |        |   |

(8)前述の手順『2.1.1.2. ログインサーバへの SSH 接続』、『2.1.1.3. 共用フロントエンドサーバへの接続』 を使って、共用フロントエンドサーバに SSH 接続を行い、続けてアプリケーション固有の操作を行うこと で、X Window System を利用するアプリケーションを使用できます。

#### 2.1.3. 高度計算科学研究支援センター内でのログイン方法

前述『2.1.2. インターネットからの SSL-VPN 接続による利用方法』の各小節 (2) 以降の手順を使って、セン ター内から FOCUS スパコンシステムにログインできます。なお、講習用端末のハードディスクは、再起動する と初期化されますのでご注意ください。

# 2.2. パスワードの変更

共用フロントエンドサーバにログインするときに使うパスワードを変更する手順を記載します。 なお、インターネットからログインサーバに接続するときに使用する、公開鍵・秘密鍵のパスフレーズは、 お手元のマシンで入力されたフレーズです(本手順で扱うパスワードとは異なります)。

※他のパスワードを変更するときは、それぞれ以下の箇所を参照してください。

| ・アカウントのパスワード    | :2.2.1.パスワードの変更(センター内)                  |
|-----------------|-----------------------------------------|
| ・公開鍵・秘密鍵のパスフレーズ | :2.1.3.1.事前準備(秘密鍵・公開鍵の作成と登録)            |
| ・OKBiz のパスワード   | : 『利用上のご質問お問い合わせシステム利用方法 (FOCUS OKBiz)』 |
|                 | (http://www.j-focus.jp/faq guide/)      |
|                 |                                         |

手順は次の通りです。

### 2.2.1. パスワードの変更 (センター外)

- (1) SSL-VPN 接続を開始します。接続方法は『SSL-VPN 利用者マニュアル』(<u>http://www.j-focus.jp/sslvpn/</u>) を参照します。
- (2) Web ブラウザで以下の URL に接続して、パスワードの変更を行います。
  - [URL] https://auth.j-focus.jp/

|                                                             | - • • × •    |
|-------------------------------------------------------------|--------------|
| (今) ② https://auth.j-focus.jp/ の × 0 ② パスワード変更 ×            | <u>↑ ★ ☆</u> |
|                                                             |              |
|                                                             |              |
| パスワード変更                                                     |              |
|                                                             |              |
|                                                             |              |
| Login                                                       |              |
| User ID:                                                    |              |
| Passuart                                                    |              |
| Passwolu.                                                   |              |
|                                                             |              |
| 本サイトにてパフワードを変面 た恨へ                                          |              |
| FOCUSスパコンに関する下記サービスのログインパスワードが変更されます。                       |              |
| - タ種つ口、小丁、小                                                 |              |
| • SSL-VPN 接続                                                |              |
| <ul> <li>skeed silver bullet 利用</li> <li>ボータルサイト</li> </ul> |              |
| <ul> <li>計算資源予約システム</li> <li>オパスワードが更せた</li> </ul>          |              |
| <ul> <li>本バムワード変更リイド</li> </ul>                             |              |
| 下記パスワードは変更されません。                                            |              |
| ・利用お問い合わせシステム OKbiz                                         |              |
| (OKbizログイン後「ユーザ情報」にて変更してください)<br>・ログインサーバへのSSLI接続           |              |
| (SSH秘密鍵のバスフレーズは各ユーザにて管理してください)                              |              |
|                                                             |              |
|                                                             |              |
|                                                             |              |
|                                                             |              |
|                                                             |              |

#### 2.2.2. パスワードの変更 (センター内)

センター内のネットワークからパスワードを変更する場合は、上記『2.2.1. パスワードの変更 (センター外)』の(2)を実施します。

# 2.3. ログインシェル

初期登録時、各システムのシェルは bash を使用可能としています。

ご参考までに他のシェルを利用される場合に用意すべきファイルを以下に記載します。bash 以外のシェル の環境設定ファイルは初期登録時には用意されていません。

| 衣 2.3 保党权定义 1 1/2 |      |           |     |            |  |  |
|-------------------|------|-----------|-----|------------|--|--|
| 環境設定ファイル名         |      | 利用ログインシェル |     |            |  |  |
|                   | bash | sh        | ksh | csh / tcsh |  |  |
| .bash_profile     | 0    |           |     |            |  |  |
| .bashrc           | 0    | 0         |     |            |  |  |
| .profile          |      | 0         | 0   |            |  |  |
| .cshrc            |      |           |     | 0          |  |  |
| .login            |      |           |     | 0          |  |  |

表 2.3 環境設定ファイル

ログインシェル環境を変更されたい場合は、OKBiz (<u>https://secure.okbiz.okwave.jp/focus/</u>) でお問い合わせください。なお、お問い合わせの際はアカウント名 ([u] + \* 課題名" + 数字 4 桁) の記載をお願いします。

# 2.4. 追加ストレージ領域 (/home2, Luster File System)の利用方法

利用には追加契約が必要となります。月単位・10GB単位で容量を課題単位で追加できます。 希望される場合はOKBizにて契約容量変更希望日の2業務日前9:00までにご連絡ください。

【ハードリミット設定について】

システム上でのハードリミットは契約容量の2倍に設定します。

/home2の使用量が契約容量に達したとしても、猶予期間(1週間)の間は/home2へ契約量の2倍まで書込みを 行うことができます。

使用量が契約容量未満になれば猶予期間はリセットされます。

/home2の使用量が契約容量を超えても、猶予期間内に契約容量を変更することで/home2への書込みを止めることなくご利用いただけます。

猶予期間を過ぎても/home2の使用量が契約容量を超えていた場合は、使用量が契約容量未満となるまで/home2 への書込みができなくなります。

容量超過していたとしても、超過分のデータが自動的に削除されることはありません。

【契約超過分課金について】

契約容量を超えるデータを長期間(1か月以上)置いていた場合は、超過分について 10GB 単位で課金いたします。 例)変更後の契約容量が 300GB であっても、実利用量が 495GB の場合、

契約容量を500GBとみなして課金します。

/home2の使用量が契約容量を超えた際は、お早めに契約容量の変更やデータ退避等の対応をお願いいたします。

【利用終了時の注意点】

/home2の契約容量が0GBとなる場合は、契約終了時にデータは削除されます。

### 2.4.1. Lustre File System 環境構成概要

本節では以下の略語を使用しています。 OSS:Object Storage Server OST:Object Storage Target MDS:Meta Data Server SFA12k-20:DDN SFA12000-20

Lustre File Systemの構成概要を示します。

| Ð | Filesystem | Mount       |                     | 0:                             | · **         | 100         | 000       | 0779101-00 | OST | Stripe       | Otraine Oine   |
|---|------------|-------------|---------------------|--------------------------------|--------------|-------------|-----------|------------|-----|--------------|----------------|
|   | Name       | Point       | TWEL                | Size                           | 1-noole 剱    | MDS         | USS       | SFALZK-20  | 数   | Count        | Stripe Size    |
|   |            |             |                     |                                |              |             | ddnosslib |            |     |              |                |
| 1 | home2      | /home2 o2ib | o2ib 1141.82<br>TiB | 1141.82<br>1,000,000,00<br>TiB | ddnmdslib    | ddnoss2ib   | act 40    | 40         | 4   | 1 049 5760++ |                |
| 1 |            |             |                     |                                | 1,000,000,00 | (ddnmds2ib) | ddnoss3ib | USL        | 40  | 7            | 1,040,370bytes |
|   |            |             |                     |                                |              |             | ddnoss4ib |            |     |              |                |

(※ MDS における()は standby node を意味します。

### 2.4.2. /home2 利用状況の確認

/home1の容量は課題(グループ)あたり 200GB ですが、追加ストレージ領域(/home2)の容量についてはご契約内容により異なります。

現在のクォータ値(契約容量)等利用状況を確認するには 1fs コマンドを使用します。

[コマンド]

| lis quota -g クルーフ名 /home2 | lfs | quota | -g | グループ名 | /home2 |
|---------------------------|-----|-------|----|-------|--------|
|---------------------------|-----|-------|----|-------|--------|

〔実行結果〕

| \$ lfs quota -g gxxx /home2            |       |       |       |       |       |
|----------------------------------------|-------|-------|-------|-------|-------|
| Visk quotas for group gxxx (gid xxxx): |       |       |       |       |       |
| Filesystem kbytes quota limit          | grace | files | quota | limit | grace |
| /home2 59524 1048576 2097152           | -     | 458   | 0     | 0     | -     |
| <項目説明(左から)>                            |       |       |       |       |       |
| kbyte:使用量(kbytes)                      |       |       |       |       |       |
| quota : 契約容量 (ソフトリミット) (kbytes)        |       |       |       |       |       |
| limit:最大容量(ハードリミット)(kbytes)            |       |       |       |       |       |
| grace:契約容量越えの許容期間                      |       |       |       |       |       |
| grace: 矢利谷里越んの計谷期間<br>files:使用中のファイル数  |       |       |       |       |       |

#### 2.4.3. Stripe Size/Stripe Count

ディレクトリおよびファイルの I/O Stripe 設定方法について記載します。

Lustre File System では各ファイルを格納する Stripe Count (OST の数)および Stripe Size をディレク トリやファイルごとに設定することができます。 デフォルトでは Stripe 設定は無しとなっていますので、各ファイルは1つの OST へ格納されます。

#### 2.4.3.1. Stripe 設定方法 (lfs setstripe)

Stripeの設定はlfs setstripe コマンドで実施します。 基本的な使用方法は以下となります。

lfs setstripe [--size|-s stripe\_size] [--offset|-o start\_ost] [--count|-c stripe\_count] [--pool|-p
pool\_name] <filename|dirname>

- stripe\_size:
  - 各 OST を Stripe する際の Stripe Size を指定 k, m, g でそれぞれ Kbytes, Mbytes, GBytes 指定が可能 Default は 0
- start\_ost: Stripe を開始する OST を指定
  - Default は-1 で Random
- ・ stripe\_count: 使用する OST の数を指定 -1 で全 OST Default は 0
- pool\_name 使用するプール名を指定

例1) 20ST, Stripe Size=1MBytes で Stripe を設定

\$ mkdir /home2/ddn/testdir/st2

- \$ lfs setstripe -s 1m -c 2 /hoeme2/ddn/testdir/st2
- 例 2) 全 OST、Stripe Size=4MBytes で Stripe を設定

\$ mkdir /home2/ddn/testdir/st\_all

\$ lfs setstripe -s 4m -c -1 /home2/ddn/testdir/st\_all

#### 2.4.3.2. Stripe 確認方法 (lfs getstripe/lfs osts)

Stripeの確認はlfs getstripe コマンドで実施します。 基本的な使用方法は以下となります。

#### lfs getstripe [--obd|-0 <uuid>] [--quiet|-q] [--verbose|-v] [--recursive|-r] <filename|dirname>

- --obd|-O <uuid>: 指定した OST に属するファイルを表示
- --quiet|-q: 出力項目の制限
- --verbose|-v: Verbose Mode
- --recursive|-r:
   Recursive Mode

例 1) 下記において testfile1 は obdidx で示される 2 つの OST に Stripe されていることを確認すること ができます。

| \$ lfs getstripe /ho | <pre>\$ lfs getstripe /home2/ddn/testdir/st2/testfile1</pre> |       |       |  |  |  |
|----------------------|--------------------------------------------------------------|-------|-------|--|--|--|
| /home2/ddn/testdir/  | /st2/testfile1                                               |       |       |  |  |  |
| lmm_stripe_count:    | 2                                                            |       |       |  |  |  |
| lmm_stripe_size:     | 1048576                                                      |       |       |  |  |  |
| lmm_stripe_offset:   | 54                                                           |       |       |  |  |  |
| obdidx               | objid                                                        | objid | group |  |  |  |
| 7                    | 258                                                          | 0x102 | 0     |  |  |  |
| 14                   | 258                                                          | 0x102 | 0     |  |  |  |
|                      |                                                              |       |       |  |  |  |
| \$                   |                                                              |       |       |  |  |  |

| 各 obdidx の Object Name は lfs os | ts の出力結果から確認することができます。 |
|---------------------------------|------------------------|
|---------------------------------|------------------------|

| # lfs osts                    |
|-------------------------------|
| OBDS::                        |
| 0: home2-OST0000_UUID ACTIVE  |
| 1: home2-OST0001_UUID ACTIVE  |
| 2: home2-OST0002_UUID ACTIVE  |
| 3: home2-OST0003_UUID ACTIVE  |
| 4: home2-OST0004_UUID ACTIVE  |
| 5: home2-OST0005_UUID ACTIVE  |
| 6: home2-OST0006_UUID ACTIVE  |
| 7: home2-OST0007_UUID ACTIVE  |
| 8: home2-OST0008_UUID ACTIVE  |
| 9: home2-OST0009_UUID ACTIVE  |
| 10: home2-OST000a_UUID ACTIVE |
| 11: home2-OST000b_UUID ACTIVE |
| 12: home2-OST000c_UUID ACTIVE |
| 13: home2-OST000d_UUID ACTIVE |
| 14: home2-OST000e_UUID ACTIVE |
| 15: home2-OST000f_UUID ACTIVE |
| 16: home2-OST0010_UUID ACTIVE |
| 17: home2-OST0011_UUID ACTIVE |
| 18: home2-OST0012_UUID ACTIVE |
| 19: home2-OST0013_UUID ACTIVE |
| 20: home2-OST0014_UUID ACTIVE |
| 21: home2-OST0015_UUID ACTIVE |
| 22: home2-OST0016_UUID ACTIVE |
| 23: home2-OST0017_UUID ACTIVE |
| 24: home2-OST0018_UUID ACTIVE |
| 25: home2-OST0019_UUID ACTIVE |
| 26: home2-OST001a_UUID ACTIVE |
| 27: home2-OST001b_UUID ACTIVE |
| 28: home2-OST001c_UUID ACTIVE |
| 29: home2-OST001d_UUID ACTIVE |
| 30: home2-OST001e_UUID ACTIVE |
| 31: home2-OST001f_UUID ACTIVE |
| 32: home2-OST0020_UUID ACTIVE |
| 33: home2-OST0021_UUID ACTIVE |
| 34: home2-OST0022_UUID ACTIVE |
| 35: home2-OST0023_UUID ACTIVE |
| 36: home2-OST0024_UUID ACTIVE |
| 37: home2-OST0025_UUID ACTIVE |
| 38: home2-OST0026_UUID ACTIVE |
| 39: home2-OST0027_UUID ACTIVE |
| #                             |

例 2) -r を付与すると recursive mode となり指定したディレクトリ配下に存在する全てのオブジェクトについて Stripe 情報が表示されます。

| \$ lfs getstripe -r /home2/ddn/testdir/                |                   |                       |       |  |
|--------------------------------------------------------|-------------------|-----------------------|-------|--|
| /home2/ddn/testdir/                                    |                   |                       |       |  |
| stripe_count: 1 stripe_size: 1048576 stripe_offset: -1 |                   |                       |       |  |
| /home2/ddn/testdir,                                    | /st2              |                       |       |  |
| stripe_count: 2 s                                      | stripe_size: 104  | 18576 stripe_offset:  | -1    |  |
| /home2/ddn/testdir,                                    | /st2/testfile1    |                       |       |  |
| lmm_stripe_count:                                      | 2                 |                       |       |  |
| lmm_stripe_size:                                       | 1048576           |                       |       |  |
| lmm_stripe_offset:                                     | 54                |                       |       |  |
| obdidx                                                 | objid             | objid                 | group |  |
| 7                                                      | 258               | 0x102                 | 0     |  |
| 14                                                     | 258               | 0x102                 | 0     |  |
|                                                        |                   |                       |       |  |
| /home2/ddn/testdir,                                    | /st2/testfile2    |                       |       |  |
| lmm_stripe_count:                                      | 2                 |                       |       |  |
| lmm_stripe_size:                                       | 1048576           |                       |       |  |
| lmm_stripe_offset:                                     | 66                |                       |       |  |
| obdidx                                                 | objid             | objid                 | group |  |
| 1                                                      | 258               | 0x102                 | 0     |  |
| 8                                                      | 258               | 0x102                 | 0     |  |
|                                                        |                   |                       |       |  |
| /home2/ddn/testdir,                                    | /st2/testfile3    |                       |       |  |
| lmm_stripe_count:                                      | 2                 |                       |       |  |
| lmm_stripe_size:                                       | 1048576           |                       |       |  |
| lmm_stripe_offset:                                     | 13                |                       |       |  |
| obdidx                                                 | objid             | objid                 | group |  |
| 11                                                     | 258               | 0x102                 | 0     |  |
| 16                                                     | 258               | 0x102                 | 0     |  |
|                                                        |                   |                       |       |  |
| /home2/ddn/testdir,                                    | /st_all           |                       |       |  |
| stripe_count: -1                                       | stripe_size: 41   | .94304 stripe_offset: | -1    |  |
| /home2/ddn/testdir,                                    | /st_all/testfile1 |                       |       |  |
| lmm_stripe_count:                                      | 72                |                       |       |  |
| lmm_stripe_size:                                       | 4194304           |                       |       |  |
| lmm_stripe_offset:                                     | 31                |                       |       |  |
| obdidx                                                 | objid             | objid                 | group |  |
| 2                                                      | 258               | 0x102                 | 0     |  |
| 4                                                      | 258               | 0x102                 | 0     |  |
| 8                                                      | 258               | 0x102                 | 0     |  |
| 11                                                     | 258               | 0x102                 | 0     |  |
| 15                                                     | 258               | 0x102                 | 0     |  |
| 17                                                     | 258               | 0x102                 | 0     |  |
| <省略>                                                   |                   |                       |       |  |
| \$                                                     |                   |                       |       |  |
| L                                                      |                   |                       |       |  |

例3) 特定のOST に属するファイルを探す場合は下記を実施します。

| \$ lfs getstriper             | obd home2-OSTO    | 000_UUID /hame2/ddn/t | æstdir/ |  |
|-------------------------------|-------------------|-----------------------|---------|--|
|                               |                   |                       |         |  |
| /home2/ddn/testdir/           | 'st_all/testfile1 |                       |         |  |
| lmm_stripe_count:             | 72                |                       |         |  |
| lmm_stripe_size:              | 4194304           |                       |         |  |
| <pre>lmm_stripe_offset:</pre> | 31                |                       |         |  |
| obdidx                        | objid             | objid                 | group   |  |
| 0                             | 258               | 0x102                 | 0 *     |  |
|                               |                   |                       |         |  |
| /home2/ddn/testdir/           | 'st_all/testfile2 |                       |         |  |
| lmm_stripe_count:             | 72                |                       |         |  |
| lmm_stripe_size:              | 4194304           |                       |         |  |
| <pre>lmm_stripe_offset:</pre> | 37                |                       |         |  |
| obdidx                        | objid             | objid                 | group   |  |
| 0                             | 259               | 0x103                 | 0 *     |  |
|                               |                   |                       |         |  |
| /home2/ddn/testdir/           | 'st_all/testfile3 |                       |         |  |
| lmm_stripe_count:             | 72                |                       |         |  |
| lmm_stripe_size:              | 4194304           |                       |         |  |
| lmm_stripe_offset:            | 43                |                       |         |  |
| obdidx                        | objid             | objid                 | group   |  |
| 0                             | 260               | 0x104                 | 0 *     |  |
|                               |                   |                       |         |  |
| \$                            |                   |                       |         |  |

# 2.5. クラウドストレージの利用方法(提供終了)

FOCUS スパコンシステムにおけるクラウドストレージシステムの提供は、2018 年 3 月に終了しました。

# 2.6. 改行コード

UNIX/Linux 系 OS (RHEL6/CentOS6) と Windows 系 OS では、改行コードに違いがあります。

### 2.6.1. 改行コード

改行コードには、LF (Line Feed)、CR (Carriage Return) があり、UNIX/Linux 系では LF、Windows 系では CR+LF となります。

表 2.6.1 OS 改行コード

| OS                | 改行コード |
|-------------------|-------|
| RHEL6、CentOS6     | LF    |
| Windows 系(7/8 など) | CR+LF |

### 2.6.2. エディタ

(1) emacs (RHEL6/CentOS6)

emacs では、CR+LF、LF 両方のテキストファイルを編集することができます。emacs で CR+LF を編集した場合、次の通り " (DOS) " と表示されます。

----(DOS)---F1 dos.c (C Abbrev)--L1--All-------

#### (2) vi / vim (RHEL6/CentOS6)

RHEL6/CentOS6のvi (vim)では、CR+LF、LF両方のテキストファイルを編集することができます。vi (vim)でCR+LFを編集した場合、 "[dos]"と表示されます。

### 2.6.3. 改行コードの変換

改行コードの変換方法を示します。

(1) LFからCR+LFへの変換

\$ nkf -Lw UNIX/Linux 系ファイル > output ファイル

(2) CR+LFからLFへの変換

\$ nkf -Lu Windows 系ファイル > output ファイル

# 2.7. module コマンド

FOCUS スパコンでは、様々なプログラムの実行環境の設定に module コマンドを用います。

```
(1) 対応している環境の一覧表示
```

\$ module avail

#### 【実行例】

| \$ module avail                             |
|---------------------------------------------|
| /homel/share/modulefiles                    |
| MIZUHO_ABINIT-MP3.01+impi-4.1.1             |
| MIZUHO_ABINIT-MP3.0_FOCUS+impi-4.1.1        |
| MPI-impi-17.1.132                           |
| MPI-impi-17.6.256                           |
| MPI-impi-18.3.222                           |
| MPI-nmpi-1.1.1                              |
| MPI-nmpi-1.3.0                              |
| MPI-openmpi-1.10.7+Intel-17.0.1.132         |
| MPI-openmpi-1.10.7+gnu-4.4.7+cuda-8.0       |
| MPI-openmpi-1.10.7+gnu-6.3.0                |
| MPI-openmpi-2.1.1+gnu-6.3.0                 |
| MPI-openmpi-2.1.1+gnu-6.3.0+cuda-8.0        |
| MPI-openmpi-2.1.1+intel-17.0.1.132+cuda-8.0 |
| MPI-openmpi-2.1.3+gnu-4.4.7                 |
| MPI-openmpi-2.1.3+gnu-4.8.2                 |
| MPI-openmpi-2.1.3+intel-17.0.1.132          |
| Math-MKL-17.1.132+intel-17.0.1.132          |
| Math-MKL-17.6.256+intel-17.0.6.256          |
| Math-MKL-18.3.222+intel-18.0.3.222          |
| <snip></snip>                               |

#### (2) 環境設定の読み込み

\$ module load モジュール名

#### 【実行例】

\$ module load PrgEnv-intel-18.0.3.222

(3) 読み込んだ環境設定の表示

\$ module list

### 【実行例】

```
$ module list
Currently Loaded Modulefiles:
1) PrgEnv-intel-18.0.3.222
```

#### (4) 環境設定の解除

\$ module unload モジュール名

### 【実行例】

\$ module unload PrgEnv-intel-18.0.3.222

\$ module list

No Modulefiles Currently Loaded.

## 読み込むモジュールのバージョンについての注意事項

開発時に読み込んだモジュールと実行時に読み込んだモジュールのバージョンが異なる場合、実行に失敗した り意図した動作にならない場合がありますので、適切なバージョンのモジュールを読み込むようご注意ください。

# 3. コンパイラ、MPI の使用方法

# 3.1. Intel コンパイラ

コンパイル環境として「インテル® Parallel Studio XE」を利用する事ができます。 なお、現在の設定環境は次のように module list コマンドで確認します。

【設定環境の確認例-初期状態】

```
$ module list
No Modulefiles Currently Loaded.
$
```

【設定環境の確認例ー設定状態】

\$ module list
Currently Loaded Modulefiles:

1) PrgEnv-intel-18.0.3.222 2) MPI-impi-18.3.222

\$

設定されている状態の例です。

←Intel コンパイラと Intel MPI 環境が

## 3.1.1. コンパイラ環境の設定 (Intel コンパイラ)

1. 環境の設定

\$ module load PrgEnv-intel-18.0.3.222

※ MKL (Math Kernel Library) のリンク環境も同時に設定されます。

#### 2.設定環境の確認

\$ module list Currently Loaded Modulefiles: 1) PrgEnv-intel-18.0.3.222

#### 3.環境の設定解除

\$ module unload PrgEnv-intel-18.0.3.222

# 3.1.2. コンパイルコマンド (Intel コンパイラ)

各言語のコンパイルコマンドは以下の通りです。

| 使用言語    | コマンド  | コマンド形式             |
|---------|-------|--------------------|
| Fortran | ifort | ifort [オプション] ファイル |
| C言語     | icc   | icc [オプション] ファイル   |
| C++     | icpc  | icpc [オプション] ファイル  |

# 3.1.3. MPI 環境の設定(Intel コンパイラ)

#### 3.1.3.1. Open MPI

#### 1.環境の設定

\$ module load MPI-openmpi-2.1.3+intel-17.0.1.132

#### 2. 設定環境の確認

\$ module list
Currently Loaded Modulefiles:
1) MPI-openmpi-2.1.3+intel-17.0.1.132

#### 3.環境の設定解除

\$ module unload MPI-openmpi-2.1.3+intel-17.0.1.132

#### 4.コンパイルコマンド

各言語のコンパイルコマンドは以下の通りです。

| 使用言語          | コマンド   | コマンド形式              |
|---------------|--------|---------------------|
| MPI (Fortran) | mpif90 | mpif90 [オプション] ファイル |
| MPI (C 言語)    | mpicc  | mpicc [オプション] ファイル… |
| MPI (C++)     | mpicxx | mpixx [オプション] ファイル  |

#### 3.1.3.2. MPICH2

現在 MPICH2 環境の module は提供していません。

#### 3.1.3.3. Intel MPI

#### 1.環境の設定

\$ moduel load MPI-impi-18.3.222

2. 設定環境の確認

\$ module list
Currently Loaded Modulefiles:
1) MPI-impi-18.3.222

#### 3.環境の設定解除

\$ module unload MPI-impi-18.3.222

#### 4. コンパイルコマンド

各言語のコンパイルコマンドは以下の通りです。

| 使用言語          | コマンド     | コマンド形式                 |
|---------------|----------|------------------------|
| MPI (Fortran) | mpiifort | mpiifort [オプション] ファイル… |
| MPI (C 言語)    | mpiicc   | mpiicc [オプション] ファイル    |
| MPI (C++)     | piicpc   | mpiicpc [オプション] ファイル   |

FOCUS スパコン環境では旧バージョンの Intel MPI も提供しておりますが、旧バージョンには不具合がある場合があります。

特にバージョンを指定する必要が無い場合は、FOCUS スパコン環境で提供されている最新版の Intel MPI をご利用下さい。

# 3.1.4. コンパイラ、MPI 環境の切替え

コンパイラ、MPI 環境を切り替えるコマンドは以下の通りです。

| コンパイラ       | MPI       | 環境設定コマンド                            | 設定解除コマンド                              |
|-------------|-----------|-------------------------------------|---------------------------------------|
| Intel コンパイラ | OpenMPI   | module load PrgEnv-intel-17.0.1.132 | module unload PrgEnv-intel-17.0.1.132 |
|             |           | module load                         | module unload                         |
|             |           | MPI-Openmpi-2.1.3+intel-17.0.1.132  | MPI-openmpi-2.1.3+intel-17.0.1.132    |
|             | Intel MPI | module load PrgEnv-intel-18.0.3.222 | module unload PrgEnv-intel-18.0.3.222 |
|             |           | module load MPI-impi-18.3.222       | module unload MPI-impi-18.3.222       |

# 3.1.5. コンパイル・オプション (Intel コンパイラ)

| Intel コンパイ | ラの主なコンパイル | ・オプション      | を示します。   |
|------------|-----------|-------------|----------|
|            |           | ~ ~ ~ ~ ~ ~ | こ/いしみ プ。 |

| オプション           | 説明                                                  |
|-----------------|-----------------------------------------------------|
| -c              | オブジェクトファイルが生成された後、コンパイル処理を停止します。コンパイラは、c            |
|                 | または C++の各ソースファイルまたは前処理されたソースファイルからオブジェクトフ           |
|                 | アイルを生成します。                                          |
| -C              | 前処理されたソースの出力にコメントを配置します。                            |
| -o filename     | 実行可能ファイル名を指定します。省略時は a. out で作成されます。                |
| -g              | 一般的な開発環境のデバッガーで使用できるデバッグ情報を生成します。このオプション            |
|                 | は、/02 (-02)(または別の 0 オプション)が指定されない限り、/02 (-02)をオフにして |
|                 | /0d(-00)をデフォルトにします。                                 |
| -00             | 最適化は行われません。このオプションは、アプリケーション開発の初期段階およびデバ            |
|                 | ッグ時に使用します。アプリケーションが正常に動作することを確認した後は、より高度            |
|                 | なオプションを使用してください。                                    |
| -01             | サイズを考慮した最適化を行います。オブジェクトのサイズを増やす傾向がある最適化を            |
|                 | 省略します。多くの場合、最小限のサイズで最適化されたコードが作成されます。               |
|                 | コードサイズが大きいため、メモリーページングが問題になる巨大なサーバ/データベー            |
|                 | ス・アプリケーションにおいて、このオプションは効果的です。                       |
| -02             | 最速化します (デフォルト設定)。ベクトル化と実行速度を改善する多くの最適化を有効           |
|                 | にします。多くの場合、/01 (-01) よりも速いコードを作成します。                |
| -03             | /02 (-02)の最適化に加えて、スカラ置換、ループアンロール、分岐を除去するコード反        |
|                 | 復、効率的にキャッシュを使用するループ・ブロッキング、データ・プリフェッチ機能な            |
|                 | ど、強力なループ最適化およびメモリーアクセス最適化を行います。                     |
|                 | /03(-03)オプションは、特に浮動小数点演算を多用するループや大きなデータセットを         |
|                 | 処理するループを含むアプリケーションに推奨します。この最適化は、場合によって              |
|                 | /02 (-02)の最適化よりもアプリケーションの実行が遅くなることがあります。            |
| -fast           | プログラム全体の速度を最大限にします。次のオプションを設定します。                   |
|                 | -ipo, -03, -no-prec-div, -static, -xHost            |
| -static         | 静的ライブラリをリンクします。                                     |
| -opt-report [n] | 最適化レポートを作成し、stderr出力します。nには、0(レポートなし)から3(最大         |
|                 | 限の情報)の範囲で詳細レベルを指定します。デフォルトは2です。                     |
| -openmp         | OpenMP* 指示句がある場合、その指示によるマルチスレッド・コードが生成されます。         |
|                 | スタックのサイズを増やさなければならないことがあります。                        |
| -parallel       | 自動パラレライザーは、安全に並列実行可能な構造のループ(インテル® Cilk™ Plus の      |
|                 | アレイ・ノーテーションによって暗黙的に定義されるループを含む)を検出し、そのルー            |
|                 | ブに対するマルチスレッド・コードを自動生成します。                           |
| -par-report[n]  | 自動並列化の診断レベルを制御します。nには、0(レボートなし)から3(最大限の情            |
|                 | 報)の範囲で詳細レベルを指定します。テフォルトは0です。                        |
| -ip             | 単一ファイルの最適化を行います。現在のソースファイルを対象にしたインライン展開を            |
|                 | 含むブロシージャー間の最適化です。                                   |
| -ipo[n]         | インライン展開およびその他のブロシージャー間の最適化を複数のソースファイルに対             |
|                 | して行います。オブションのn引数には、コンバイル時に生成するオブシェクトファイル            |
|                 | の最大数を指定します。テフォルトのnは0です(コンパイラが最適なファイル数を自             |
|                 |                                                     |
|                 | 警告: 余忤によってはコンハイル時間とコードサイズが大幅に増加する場合があります。           |
| -prof-gen       | ブロファイル最適化で参照する動的なパフォーマンス・データを生成するため、プログラ            |

|                                    | ムにインストルメント・コードを埋め込みます。                                  |
|------------------------------------|---------------------------------------------------------|
| -prof-use                          | 最適化中に prof-gen オプションで生成した実行ファイルのプロファイリング情報を参            |
|                                    | 照します。                                                   |
| -prof-dir dir                      | プロファイル出力ファイル*.dyn および*.dpi を格納するディレクトリを指定します。           |
| -fp-model name                     | 浮動小数点演算における演算モデルを制御します。特定の最適化を制限して浮動小数点結                |
|                                    | 果の一貫性を強化します。nameの値は次のとおりです。                             |
|                                    | fast=[1 2] - 精度や一貫性を多少低くすることにより、さらに強力な最適化が可能に           |
|                                    | なります (デフォルトは、fast=1)。一部の最適化は、インテル®マイクロプロセッサー            |
|                                    | のみに適用される場合があります。                                        |
|                                    | precise - 精度に影響しない最適化のみ有効にします。                          |
|                                    | double/extended/source - 中間結果をそれぞれ倍精度、拡張精度、ソースの精度で      |
|                                    | 丸めます。変更されない限り、precise も適用されます。インテル® Fortran コンパイ        |
|                                    | ラでは、double オプションおよび extended オプションは利用できません。             |
|                                    | except - 浮動小数点例外セマンティクスを使用します。                          |
|                                    | strict - precise オプションと except オプションの両方を有効にし、デフォルトの     |
|                                    | 浮動小数点環境を想定しません。                                         |
|                                    | 推奨:浮動小数点演算の一貫性や再現性が重要な状況では、/fp:precise                  |
|                                    | /fp:source(-fp-model precise -fp-model source)を推奨します。   |
| -[no]restrict                      | restrict キーワードとともに指定すると、ポインターの一義化が有効[無効]になりま            |
|                                    | す。デフォルトではオフです(C/C++)。                                   |
| -mkl[=parallel,sequential,cluster] | 数値演算ライブラリ Intel Math Kernel Library (MKL) をリンクします。最適化され |
|                                    | た BLAS, LAPACK, ベクトル演算ライブラリなどを利用する場合に用います。              |
|                                    | -mkl                                                    |
|                                    | -mkl=parallel 並列のインテル® MKL ライブラリを使用                     |
|                                    | -mkl=sequential シーケンシャルなインテル® MKL ライブラリを使用              |
|                                    | -mkl=cluster クラスタのインテル® MKL ライブラリを使用                    |
| -mcmodel[=small, medium, large]    | コードとデータサイズを指定します。                                       |
|                                    | -mcmodel=small : デフォルト、コードとデータサイズが 2GB までの制限あり          |
|                                    | -mcmodel=medium : コードが 2GB までの制限あり、データサイズは制限なし          |
|                                    | -mcmodel=large : コードとデータサイズに制限なし                        |

# 3.1.6. コンパイル方法 (Intel コンパイラ)

主なコンパイル方法を以下に示します。

### 3.1.6.1. 逐次プログラム

| 1. | Fortran の例        |
|----|-------------------|
|    | \$ ifort test.f90 |
| 2. | c 言語の例            |
|    | \$ icc test.c     |
| 3. | C++の例             |
|    | \$ icpc test.cpp  |

#### 3.1.6.2. 自動並列プログラム

- 1. Fortran の例
  - \$ ifort -parallel test.f90
- 2.C 言語の例
  - \$ icc -parallel test.c
- 3.C++の例
  - \$ icpc -parallel test.cpp

#### 3.1.6.3. OpenMP プログラム

1. Fortran の例 \$ ifort -openmp test.f90 2. C 言語の例 \$ icc -openmp test.c 3. C++の例 \$ icpc -openmp test.cpp

#### 3.1.6.4. MPI プログラム (Intel MPI)

| \$ mpiifort test.f90 |  |
|----------------------|--|
| 2. c 言語の例            |  |
| \$ mplicc test.c     |  |
| 3. C++の例             |  |
| \$ mplicpc test.cpp  |  |

#### 3.1.6.5. MPI プログラム (OpenMPI)

- 1. Fortran の例
  - \$ mpif90 test.f90
- 2.C 言語の例
- \$ mpicc test.c
- 3.C++の例
  - \$ mpicxx test.cpp

#### 3.1.6.6. MKL (Math Kernel Library)

MKL ライブラリは、工学、科学、金融系ソフトウェアの開発者向けに線形代数ルーチン、高速フーリエ変換、ベクトル・マス・ライブラリ関数、乱数生成関数を利用することができます。

前述の手順『3.1.1 コンパイラ環境の設定 (Intel コンパイラ)』で、MKL のリンク環境も同時に設定されます。

以下に c 言語のコンパイルの例を示します。 c 言語(icc、mpicc)のみを記述していますが、Fortran(ifort、 mpiifort)、C++(icpc、 mpiicpc)はコマンドを読み替えてください。

1. 並列/動的ライブラリ

\$ icc test.c -mkl
または
\$ icc test.c -mkl= parallel

2. 並列/静的ライブラリ

\$ icc test.c -mkl -static-intel
または
\$ icc test.c -mkl= parallel -static-intel

- シーケンシャル/動的ライブラリ \$ icc test.c -mkl=sequential
- 4. シーケンシャル/静的ライブラリ
  \$ icc test.c -mkl=sequential -static-intel
- 5. MPI/動的ライブラリ \$ mpicc mpisample.c -mkl=cluster
- 6. MPI/静的ライブラリ

\$ mpicc mpisample.c -mkl=cluster -static-intel

## 3.1.7. コンパイル時の注意点 (Intel コンパイラ)

各システム毎でプロセッサーのアーキテクチャが異なります。コンパイル時に以下のオプション指定に注意 してください。

| オプション        | A システム | B システム   | Cシステム    | D システム | Ε システム | F システム | Gシステム | Hシステム | マシステム |
|--------------|--------|----------|----------|--------|--------|--------|-------|-------|-------|
| -fast        | ×      | $\times$ | $\times$ | 0      | 0      | 0      | 0     | 0     | 0     |
| -xHOST       | ×      | ×        | ×        | 0      | 0      | 0      | 0     | 0     | 0     |
| -xSSE4.2     | 0      | 0        | 0        | 0      | 0      | 0      | 0     | 0     | 0     |
| -xAVX        | ×      | $\times$ | $\times$ | 0      | 0      | 0      | 0     | 0     | 0     |
| -xCORE-AVX-I | ×      | ×        | ×        | 0      | 0      | 0      | ×     | 0     | 0     |
| -xCORE-AVX2  | ×      | ×        | ×        | ×      | ×      | 0      | ×     | 0     | 0     |
| 上記オプション無し    | 0      | 0        | 0        | 0      | 0      | 0      | 0     | 0     | 0     |

X:指定すると動作しない

○:動作する

# 3.2. GNU コンパイラ

コンパイル環境として GCC 4.4.7 と GCC 6.3.0 を利用する事ができます。 標準で GCC 4.4.7 が利用できます。GCC 6.3.0 を利用するときは以下の 3.2.1 の手順を実施して、環境を 設定します。

### 3.2.1. コンパイラ環境変数の設定(GNU コンパイラ)

#### 1.環境の設定

\$ module load PrgEnv-gnu-6.3.0

2.設定環境の確認

\$ module list

Currently Loaded Modulefiles:

1) PrgEnv-gnu-6.3.0

#### 3.環境の設定解除

\$ module unload PrgEnv-gnu-6.3.0

# 3.2.2. コンパイルコマンド (GNU コンパイラ)

| 各言語のコンパイルコマンドは以下の通りです。 |          |                       |  |  |  |  |  |
|------------------------|----------|-----------------------|--|--|--|--|--|
| 使用言語                   | コマンド     | コマンド形式                |  |  |  |  |  |
| Fortran                | gfortran | gfortran [オプション] ファイル |  |  |  |  |  |
| C言語                    | gcc      | gcc [オプション] ファイル      |  |  |  |  |  |
| C++                    | g++      | g++ [オプション] ファイル      |  |  |  |  |  |

# 3.2.3. MPI 環境変数の設定 (GNU コンパイラ)

#### 3.2.3.1. Open MPI

#### 1.環境の設定

\$ module load MPI-openmpi-2.1.1+gnu-6.3.0

#### 2.設定環境の確認

\$ module list
Currently Loaded Modulefiles:

1) MPI-openmpi-2.1.1+gnu-6.3.0

#### 3.環境の設定解除

\$ module unload MPI-openmpi-2.1.1+gnu-6.3.0

#### 4.各言語のコンパイルコマンドは以下の通りです。

| 使用言語          | コマンド   | コマンド形式              |
|---------------|--------|---------------------|
| MPI (Fortran) | mpif90 | mpif90 [オプション] ファイル |
| MPI (C 言語)    | mpicc  | mpicc [オプション] ファイル… |
| MPI (C++)     | mpicxx | mpixx [オプション] ファイル  |

#### 3.2.3.2.MPICH2

現在 MPICH2 環境の module は提供していません。

# 3.2.4. コンパイラ、MPI 環境の切替え

コンパイラ、MPI 環境を切り替えるコマンドは以下の通りです。

| コンパイラ       | MPI     | 環境設定コマンド                     |      | 設定解除コマンド                       |        |
|-------------|---------|------------------------------|------|--------------------------------|--------|
| 標準 GNU      | OpenMPI | module l                     | load | module                         | unload |
| (GNU 4.4.7) |         | MPI-openmpi-2.1.3+gnu-4.4.7  |      | MPI-openmpi-2.1.3+gnu-4.4.7    |        |
| GNU6.3.0    | OpenMPI | module load PrgEnv-gnu-6.3.0 |      | module unload PrgEnv-gnu-6.3.0 |        |
|             |         | module l                     | load | module                         | unload |
|             |         | MPI-openmpi-2.1.1+gnu-6.3.0  |      | MPI-openmpi-2.1.1+gnu-6.3.0    |        |

# 3.2.5. コンパイル・オプション (GNU コンパイラ)

GNUコンパイラの主なコンパイル・オプションを示します。

| オプション      | 説明                                                  |  |  |  |  |  |  |
|------------|-----------------------------------------------------|--|--|--|--|--|--|
| -c         | ソースファイルのコンパイル、または、アセンブルを行いますが、リンクは行いません。            |  |  |  |  |  |  |
| -o file    | 出力先を引数 file に指定します。このオプションは GCC が実行可能ファイル、オブジェクト    |  |  |  |  |  |  |
|            | ファイル、アセンブラファイル、プリプロセス済みcコードなどの、いかなる種類の出力を行          |  |  |  |  |  |  |
|            | なう場合にも適用可能です。出力ファイルは1つしか指定できないため、'-o'を複数の入力         |  |  |  |  |  |  |
|            | ファイルをコンパイルする際に使用することは、実行ファイルを出力する時以外は無意味で           |  |  |  |  |  |  |
|            | す。'-o'オプションを指定しなかった場合のデフォルトは、実行ファイルを作る場 合は          |  |  |  |  |  |  |
|            | 'a.out'という名前であり、'source.suffix'の形式のファイル名を持ったソースファイル |  |  |  |  |  |  |
|            | のオブジェクトファイルは'source.o'であり、アセンブラのファイルは'source.s'です。プ |  |  |  |  |  |  |
|            | リプロセス済みのc言語は、全て標準出力に送られます。                          |  |  |  |  |  |  |
| -I         | インクルードファイルのパスを指定します。                                |  |  |  |  |  |  |
| -d         | デバッグ用の情報を保存します。                                     |  |  |  |  |  |  |
| -l library | 名前が library であるライブラリをリンク時に使用します。                    |  |  |  |  |  |  |
| -static    | ダイナミックリンクをサポートするシステムにおいて、このオプションは共有ライブラリとの          |  |  |  |  |  |  |
|            | リンクを抑制します。                                          |  |  |  |  |  |  |
| -02        | 高度な最適化を行います。サポートされている最適化手段のうち、空間と速度のトレードオフ          |  |  |  |  |  |  |
|            | を含まないものはほとんど使用されます。例えばループのアンローリングや関数のインライン          |  |  |  |  |  |  |
|            | 化は行われません。-0と比較して、このオプションはコンパイル時間と生成コードの性能の          |  |  |  |  |  |  |
|            | 双方を増加させます。                                          |  |  |  |  |  |  |
| -03        | さらなる最適化を行います。これは-02 が行う全ての最適化手段に加えて                 |  |  |  |  |  |  |
|            | -finline-functions も有効にします                          |  |  |  |  |  |  |
| -00        | 最適化を行いません。                                          |  |  |  |  |  |  |

# 3.2.6. コンパイル方法 (GNU コンパイラ)

主なコンパイル方法を以下に示します。

# 3.2.6.1. 逐次プログラム

# 1.Fortran の例

- \$ gfortran test.f90
- 2.C 言語の例
  - \$ gcc test.c
- 3.C++の例
  - \$ g++ test.cpp

# 3.2.6.2. OpenMP プログラム

- 1.Fortran の例
  - \$ gfortran -fopenmp test.f90
- 2.C 言語の例
  - \$ gcc -fopenmp test.c
- 3.C++の例
- \$ g++ -fopenmp test.cpp

#### 3.2.6.3. MPI プログラム (OpenMPI、MPICH2、Intel MPI)

- 1.Fortran の例
  - \$ mpif90 test.f90
- 2.C 言語の例
  - \$ mpicc test.c
- 3.C++の例
  - \$ mpiCC test.cpp

# 3.2.7. コンパイル時の注意点 (GNU コンパイラ)

各システム毎でプロセッサーのアーキテクチャが異なります。コンパイル時に以下のオプション指定に注意 してください。

GCC 4 の場合

| オプション              | A システム   | B システム   | C システム     | D システム   | Ε システム   | F システム | Gシステム    | H システム | V |
|--------------------|----------|----------|------------|----------|----------|--------|----------|--------|---|
| -march=corei7      | 0        | 0        | $\bigcirc$ | 0        | 0        | 0      | 0        | 0      | 0 |
| -march=corei7-avx  | $\times$ | $\times$ | $\times$   | 0        | 0        | 0      | 0        | 0      | 0 |
| -march=corei-avx-i | $\times$ | $\times$ | $\times$   | 0        | 0        | 0      | $\times$ | 0      | 0 |
| -march=corei-avx2  | $\times$ | $\times$ | $\times$   | $\times$ | $\times$ | 0      | $\times$ | 0      | 0 |
| 上記オプション無し          | 0        | 0        | 0          | 0        | 0        | 0      | 0        | 0      | 0 |

X:指定すると動作しない

○:動作する

GCC 6 の場合

| オプション              | A システム   | B システム   | Cシステム    | Dシステム    | Ε システム   | F システム | Gシステム    | H システム     | マシステム |
|--------------------|----------|----------|----------|----------|----------|--------|----------|------------|-------|
| -march=westmere    | 0        | 0        | 0        | 0        | 0        | 0      | 0        | $\bigcirc$ | 0     |
| -march=nehalem     | $\times$ | 0        | $\times$ | 0        | 0        | 0      | 0        | 0          | 0     |
| -march=sandybridge | $\times$ | $\times$ | $\times$ | 0        | 0        | 0      | 0        | $\bigcirc$ | 0     |
| -march=ivybridge   | $\times$ | $\times$ | $\times$ | 0        | 0        | 0      | $\times$ | $\bigcirc$ | 0     |
| -march=broadwell   | $\times$ | $\times$ | $\times$ | $\times$ | $\times$ | 0      | $\times$ | 0          | 0     |
| 上記れジョン無し           | 0        | 0        | 0        | 0        | 0        | 0      | 0        | 0          | 0     |

X:指定すると動作しない

○:動作する

# 4. プログラムの実行方法

ジョブスケジューリングには「SLURM (Slurm Workload Manager)」を採用しています。

### 4.1. キュー

#### 4.1.1. キューの一覧

フロントエンドサーバから演算ノードに対して、ジョブを投入できるキューの一覧を示します。

| キュー名       | 実行<br>システム | 最長<br>実行時間 | 最大同時<br>ジョブ投入数 | 最大<br>ノード数<br>(※1) | ジョブあたり<br>最大ノード数<br>(※1) | 備考                     |
|------------|------------|------------|----------------|--------------------|--------------------------|------------------------|
| a024h      | А          | 24 時間      | 2000/利用者       | 208                | 208                      |                        |
| b168h      | A          | 168 時間     | 2000/利用者       | 32                 | 32                       |                        |
| b024h      | В          | 24 時間      | 2000/利用者       | 2                  | 2                        |                        |
| b168h      | В          | 168 時間     | 2000/利用者       | 1                  | 1                        |                        |
| d024h      | D          | 24 時間      | 2000/利用者       | 80                 | 80                       | 下記(4)参照                |
| d168h      | D          | 168 時間     | 2000/利用者       | 40                 | 40                       | 下記(4)参照                |
| e168h      | E          | 168 時間     | 2000/利用者       | 24                 | 24                       | ※3, Phi1基, 下記(5)参照     |
| f024h      | F          | 24 時間      | 2000/利用者       | 60                 | 60                       |                        |
| f072h      | F          | 72 時間      | 2000/利用者       | 32                 | 32                       |                        |
| f072h_p100 | F          | 72 時間      | 2000/利用者       | 2                  | 2                        | GPU 搭載                 |
| h024h      | Н          | 24 時間      | 2000/利用者       | 136                | 136                      |                        |
| h072h      | Н          | 72 時間      | 2000/利用者       | 102                | 102                      |                        |
| v024h      | V          | 24 時間      | 2000/利用者       | 2                  | 2                        |                        |
| v072h      | V          | 72 時間      | 2000/利用者       | 2                  | 2                        |                        |
| p072h      | HPCI プリポスト | 72 時間      | 3/利用者          | 1                  | 1                        | 無償                     |
| a006m      | A          | 6分         | 5/利用者          | 2                  | 2                        | *2                     |
| b006m      | В          | 6分         | 5/利用者          | 2                  | 2                        | *2                     |
| d006m      | D          | 6分         | 5/利用者          | 2                  | 2                        | ※2, 下記(4)参照            |
| e006m      | E          | 6分         | 5/利用者          | 2                  | 2                        | ※2, ※3, Phi1基, 下記(5)参照 |
| £006m      | F          | 6分         | 5/利用者          | 2                  | 2                        | ※2, GPU 搭載             |
| g006m      | G          | 6分         | 5/利用者          | 4                  | 4                        | ※2,下記(3)参照             |
| h006m      | Н          | 6分         | 5/利用者          | 4                  | 4                        | <b>※</b> 2             |
| v006m      | V          | 6分         | 5/利用者          | 2                  | 2                        | *2                     |

#### 表4.1.1 キューの一覧

※1 予約状況により、変動する場合があります。

<sup>※2</sup> デバッグキューです。計算資源利用料金は発生しません。デバッグ(ソフトウェアの動作検証等)にご利用ください。 なお、FOOS スパコン従量利用ソフトウェア(Gaussian09等)を実行した場合、計算資源利用料金は発生しませんが、 ソフトウェア利用料金は発生します。

<sup>※3</sup> 全ノード停止中のため利用を希望される場合は OKBiz (https://secure.okbiz.okwave.jp/focus/)にて技術質問からご相談ください。

- (1) 実際に本システムを利用する際には、sinfo -s コマンドで利用できるキュー名を確認して下さい。
- (2) キューのノード実行状況を確認する際には、squeues コマンドで確認して下さい。
- (3) デフォルトキューは「g006m」となります。
  - ジョブ実行時にキュー名が省略された場合「g006m」で実行されます。
- (4) 【H28.04.12 現在】下記のソフトウェアにてDシステム上で、ジョブを実行した際にジョブが正常に実行されない場合があるとの報告があります。
   各ソフトウェアをご利用の際は下記のとおりご対応ください。
   ・ANSYS CFX : 回避策をベンダーにお問い合わせください。
- (5) 【H30.2.28 現在】下記のソフトウェアにて E システム上でジョブを実行した際にジョブが正常に実行 されない場合があるとの報告があります。 以下のソフトウェアをご利用の際は下記のとおりご対応ください。
  - ・ANSYS FLUENT : 回避策をベンダーにお問い合わせください。
  - ・ANSYS CFX : Eシステムの利用を回避してください。
  - ・STAR-CCM+ : -mpi intel オプションを指定してください。

その他ソフトウェアのEシステムでの稼働状況につきましては提供ベンダーにお問い合わせください。

# 4.1.2. キュー情報の確認方法

ジョブ投入先のキュー名を確認するには、sinfo コマンドを実行します。

\$ sinfo -s

| \$ sinfo -s     |       |         |          |         |         |                            |
|-----------------|-------|---------|----------|---------|---------|----------------------------|
| PARTITION AVAII | L TIM | ELIMIT  | NODES (2 | A/I/0/I | ) NODE  | LIST                       |
| a024h           | up    | 1-00:00 | :00      | 0/194/  | ′11/205 | a[001-095,097-204,207-208] |
| a168h           | up    | 7-00:00 | :00      | 0/3     | 31/1/32 | a[001-032]                 |
| b024h           | up    | 1-00:00 | :00      | C       | )/2/0/2 | b[001-002]                 |
| b168h           | up    | 7-00:00 | :00      | C       | )/1/0/1 | b001                       |
| d024h           | up    | 1-00:00 | :00      | 17/6    | 53/0/80 | d[001-080]                 |
| d168h           | up    | 7-00:00 | :00      | 17/2    | 23/0/40 | d[001-040]                 |
| e168h           | inact | 7-00:00 | :00      | C       | /0/0/0  |                            |
| f024h           | up    | 1-00:00 | :00      | 13/4    | 0/5/58  | f[201-254,257-260]         |
| f072h           | up    | 3-00:00 | :00      | 13/1    | .8/1/32 | f[201-232]                 |
| f072h_p100      | up    | 3-00:00 | :00      | C       | )/2/0/2 | f[601-602]                 |
| h024h           | up    | 1-00:00 | :00      | 45/91   | /0/136  | h[001-136]                 |
| h072h           | up    | 3-00:00 | :00      | 45/57   | /0/102  | h[001-102]                 |
| v024h           | up    | 1-00:00 | :00      | C       | )/2/0/2 | v[001-002]                 |
| v072h           | up    | 3-00:00 | :00      | C       | )/2/0/2 | v[001-002]                 |
| p072h           | up    | 3-00:00 | :00      | C       | )/1/0/1 | hpcippsl                   |
| g006m*          | up    | 6       | :00      | C       | 0/4/0/4 | g[001-004]                 |
| a006m           | up    | 6       | :00      | C       | )/2/0/2 | a[207-208]                 |
| b006m           | up    | 6       | :00      | C       | )/2/0/2 | b[001-002]                 |
| d006m           | up    | 6       | :00      | C       | )/2/0/2 | d[079-080]                 |
| £006m           | up    | 6       | :00      | C       | )/2/0/2 | f[601-602]                 |
| h006m           | up    | 6       | :00      | C       | )/4/0/4 | h[068,102,131,136]         |
| v006m           | up    | 6       | :00      | C       | )/2/0/2 | v[001-002]                 |
| <出力説明>          |       |         |          |         |         |                            |

| - | 山八元明/           |                                     |
|---|-----------------|-------------------------------------|
|   | PARTITION       | キュー名(パーティション名)                      |
|   | AVAIL           | キューの状態 (up or inact)                |
|   | TIMELIMIT       | 最大実行時間                              |
|   | NODES (A/I/O/T) | ノードの状態 (allocated/idle/other/total) |
|   | NODELIST        | キュー (パーティション) に割り当てられたノード           |
|   |                 |                                     |

キューのノード実行状況を確認するには、squeues コマンドを実行します。 注意:SLURMの標準コマンドの squeue とは別コマンドです。

\$ squeues

| 【実行例】      |            |          |          |        |        |      |     |      |
|------------|------------|----------|----------|--------|--------|------|-----|------|
| \$ squeues |            |          |          |        |        |      |     |      |
| QUEUE_NAME | TIMELIMIT  | STATUS   | MAXNODES | NNODES | DEPEND | PEND | RUN | FREE |
| a006m      | 6:00       | up       | 2        | 0      | 0      | 0    | 0   | 2    |
| a024h      | 1-00:00:00 | up       | 194      | 0      | 0      | 0    | 0   | 194  |
| a168h      | 7-00:00:00 | up       | 31       | 0      | 0      | 0    | 0   | 31   |
| b006m      | 6:00       | up       | 2        | 0      | 0      | 0    | 0   | 2    |
| b024h      | 1-00:00:00 | up       | 2        | 0      | 0      | 0    | 0   | 2    |
| b168h      | 7-00:00:00 | up       | 1        | 0      | 0      | 0    | 0   | 1    |
| d006m      | 6:00       | up       | 2        | 0      | 0      | 0    | 0   | 2    |
| d024h      | 1-00:00:00 | up       | 80       | 17     | 0      | 0    | 17  | 63   |
| d168h      | 7-00:00:00 | up       | 40       | 17     | 0      | 0    | 17  | 23   |
| e168h      | 7-00:00:00 | inactive | 0        | 0      | 0      | 0    | 0   | 0    |
| £006m      | 6:00       | up       | 2        | 0      | 0      | 0    | 0   | 2    |
| f024h      | 1-00:00:00 | up       | 53       | 13     | 0      | 0    | 13  | 40   |
| f072h      | 3-00:00:00 | up       | 31       | 13     | 0      | 0    | 13  | 18   |
| f072h_p100 | 3-00:00:00 | up       | 2        | 0      | 0      | 0    | 0   | 2    |
| g006m      | 6:00       | up       | 4        | 0      | 0      | 0    | 0   | 4    |
| h006m      | 6:00       | up       | 4        | 0      | 0      | 0    | 0   | 4    |
| h024h      | 1-00:00:00 | up       | 136      | 45     | 0      | 0    | 45  | 91   |
| h072h      | 3-00:00:00 | up       | 102      | 45     | 0      | 0    | 45  | 57   |
| p072h      | 3-00:00:00 | up       | 1        | 0      | 0      | 0    | 0   | 1    |
| v006m      | 6:00       | up       | 2        | 0      | 0      | 0    | 0   | 2    |
| v024h      | 1-00:00:00 | up       | 2        | 0      | 0      | 0    | 0   | 2    |
| v072h      | 3-00:00:00 | up       | 2        | 0      | 0      | 0    | 0   | 2    |

<出力説明>

| QUEUE_NAME | キュー名 (パーティション名)                   |
|------------|-----------------------------------|
| TIMELIMIT  | 最大実行時間                            |
| STATUS     | キューの状態 (up or inact)              |
| MAXNODES   | 最大ノード数                            |
| NNODES     | 実行中及び実行待ちのジョブが要求しているノード数          |
| DEPEND     | 実行待ち (Dependency) のジョブが要求しているノード数 |
| PEND       | 実行待ちのジョブが要求しているノード数               |
| RUN        | 実行中のノード数                          |
| FREE       | 空きノード数                            |

# 4.1.3.利用可能なノード数の確認方法

空きノード数を確認する freenodes というコマンドを用意しています。ジョブ投入のための空きノード数の確認の目安にご利用ください。

\$ freenodes

#### 【出力形式】

| Number | of | free | nodes | in | A sys.  | with | FDR-IB | connected | is | 空きノード数 | / | 提供最大ノード数. |
|--------|----|------|-------|----|---------|------|--------|-----------|----|--------|---|-----------|
| Number | of | free | nodes | in | B sys.  | with | FDR-IB | connected | is | 空きノード数 | / | 提供最大ノード数. |
| Number | of | free | nodes | in | D sys.  | with | FDR-IB | connected | is | 空きノード数 | / | 提供最大ノード数. |
| Number | of | free | nodes | in | E sys.  | with | FDR-IB | connected | is | 空きノード数 | / | 提供最大ノード数. |
| Number | of | free | nodes | in | F sys.  | with | FDR-IB | connected | is | 空きノード数 | / | 提供最大ノード数. |
| Number | of | free | nodes | in | G sys.  | with | 10GbE  | connected | is | 空きノード数 | / | 提供最大ノード数. |
| Number | of | free | nodes | in | H sys.  | with | 10GbE  | connected | is | 空きノード数 | / | 提供最大ノード数. |
| Number | of | free | nodes | in | V sys.  | with | FDR-IB | connected | is | 空きノード数 | / | 提供最大ノード数. |
| Number | of | free | nodes | in | HPCIPPS | with | FDR-IB | connected | is | 空きノード数 | / | 提供最大ノード数. |

### 【実行例】

| \$ freer | 5 freenodes |      |       |    |      |     |      |        |           |    |      |      |
|----------|-------------|------|-------|----|------|-----|------|--------|-----------|----|------|------|
| Number   | of          | free | nodes | in | A sy | s.  | with | QDR-IB | connected | is | 195/ | 195. |
| Number   | of          | free | nodes | in | B sy | s.  | with | QDR-IB | connected | is | 2/   | 2.   |
| Number   | of          | free | nodes | in | D sy | s.  | with | FDR-IB | connected | is | 63/  | 80.  |
| Number   | of          | free | nodes | in | E sy | s.  | with | FDR-IB | connected | is | 0/   | 0.   |
| Number   | of          | free | nodes | in | F sy | s.  | with | FDR-IB | connected | is | 42/  | 55.  |
| Number   | of          | free | nodes | in | G sy | s.  | with | 10GbE  | connected | is | 4/   | 4.   |
| Number   | of          | free | nodes | in | H sy | s.  | with | 10GbE  | connected | is | 92/  | 136. |
| Number   | of          | free | nodes | in | V sy | s.  | with | FDR-IB | connected | is | 2/   | 2.   |
| Number   | of          | free | nodes | in | HPCI | PPS | with | FDR-IB | connected | is | 1/   | 1.   |

# 4.2. ジョブの実行方法(SLURM コマンド編)

ジョブを実行するには、フロントエンドサーバからコマンドを実行します。 ジョブ管理のためのコマンドは次のとおりです。

| コマンド      | コマンド用途               | 手順                           |
|-----------|----------------------|------------------------------|
| sinfo -s  | キュー(パーティション)の情報を表示する | 4.1.2.た.」」「特別の確認大社           |
| squeues   | キューのノード実行状況を表示する     |                              |
| freenodes | 空ノード数を表示する           | 4.1.3. 利用可能なノード数の確認方法        |
| sbatch    | ジョブを投入する             | 4.2.1.ジョブ投入コマンド (sbatch)     |
| squeue    | ジョブの状態を表示する          | 4.2.2.ジョブ情報表示コマンド(squeue)    |
| scancel   | ジョブをキャンセルする          | 4.2.3.ジョブのキャンセルマンド (scancel) |

表 4.2 ジョブ管理コマンド一覧 (SLURM コマンド編)

### 4.2.1. ジョブ投入コマンド (sbatch)

ジョブを実行するために、ジョブ投入スクリプトを事前に作成します。sbatch コマンドにジョブ投入スクリプトを指定することで、ジョブがキューイングされ実行されます。

【sbatch コマンドの書式】

\$ sbatch ジョブ投入スクリプト

注)bsubと異なり、リダイレクトではなく、引数でジョブ投入スクリプトを渡します。

【sbatch コマンドの例(スクリプトファイルが run.sh の場合)】

\$ sbatch run.sh

ジョブ投入コマンド(sbatch)について、以下に主なオプションを示します。

| オプション                       | 概要                                                |
|-----------------------------|---------------------------------------------------|
| sbatch -J "sample job name" | ジョブに任意のジョブ名をつけます。                                 |
| sbatch -p キュー名              | 指定したキュー名のキュー(パーティション)にジョブを投入します。                  |
| sbatch -N ノード数              | ノード数を指定します。                                       |
| sbatch -n プロセス数             | ジョブ全体でのプロセス数を指定します。                               |
| sbatch -o ./out_%j.log(%)   | out_ジョブ ID という名前のファイルに標準出力を出力します。-e オプションが指定されていな |
|                             | い場合は、標準エラー出力もこのファイルに出力されます。                       |
| sbatch -e ./err_%j.log(%)   | err_ジョブ ID という名前のファイルに標準エラー出力を出力します。              |

表 4.2.1 sbatch オプション

※シンボル「%j」はジョブ ID に置換されます。

# 4.2.2. ジョブ情報表示コマンド (squeue)

ジョブの各種情報を表示するときは、squeue コマンドを実行します。

#### \$ squeue

注)他の利用者の情報は表示されません。

| \$ squeue    |        |           |            |             |      |        |        |                     |
|--------------|--------|-----------|------------|-------------|------|--------|--------|---------------------|
|              | JOBID  | PARTITION | NAME       | USER        | ST   | TIME   | NODES  | NODELIST (REASON)   |
|              | XXXX   | d024h     | testrun    | u***0001    | R    | 4:58   | 60     | d[007-066]          |
|              | XXXX   | c006m     | testrun    | u***0001    | CG   | 0:39   | 1      | c001                |
| <出力説明>       |        |           |            |             |      |        |        |                     |
| JOBID        |        | ジョ        | ョブに割り      | 皆てられたシ      | ジョフ  | 「IDが剥  | 表示され   | ます。                 |
|              |        | ジョ        | ョブの削除(     | scancel) /  | ょどて  | 指定す    | る識別月   | そとなります。             |
| PARTITION    |        | ジョ        | ョブを投入し     | _たキューの      | )名前  | を表示    | します。   |                     |
| NAME         |        | ジョ        | ョブ名(未打     | 旨定の場合に      | tコマ  | アンド文   | 字列)を   | 之表示します。             |
| USER         |        | ジョ        | ョブ投入リク     | フエスト(シ      | ジョフ  | )の実    | 行者を表   | 表示します。              |
| ST           |        | ジョ        | ョブの状態を     | を表示します      | ō Ì  | なジョ    | ブの状態   | まを以下の表に示します。        |
| TIME         |        | ジョ        | ョブの実行問     | 镅(形式:       | day  | s-hh:m | m:ss)  |                     |
| NODES        |        | ジョ        | ョブ実行に使     | 使用されるノ      | ' F  | 数      |        |                     |
| NODELIST (RI | EASON) | ジョ        | ョブが実行さ     | されるホスト      | 名の   | リスト    | (ジョブ   | 状態に対する理由があれば表示されます) |
|              |        | ジョ        | ョブ状態が」     | PD (PENDING | 5)の‡ | 昜合の F  | REASON | を下記に示します。           |
|              |        | (Re       | esources)  | リソースが       | 利用   | 可能に    | なるのを   | 待っています。             |
|              |        | (P)       | riority) / | ペーティショ      | ョンゼ  | 可の優先   | 渡の高い   | いジョブが完了するのを待っています。  |
|              |        | (De       | ependency) | このジョン       | ブが依  | 依存する   | め他のジョ  | ョブが完了するのを待っています。    |
|              |        | (Ir       | nvalidQOS) | Resource    | s と  | 同義で    | す。     |                     |

#### 表 4.2.2 ジョブ状態 (squeue コマンドーST フィールド)

| 状態 |               | 説明                                       |
|----|---------------|------------------------------------------|
| CA | (CANCELLED)   | ジョブが明示的にユーザまたはシステム管理者によってキャンセルされました。     |
| CD | (COMPLETED)   | ジョブは、すべてのノード上のすべてのプロセスを終了しました。           |
| CF | (CONFIGURING) | ジョブは、資源が割り当てられた後、資源が使える状態になるのを待っている状態です。 |
| CG | (COMPLETING)  | ジョブは、終了手続きの過程にあります。                      |
| F  | (FAILED)      | ジョブは、ゼロ以外の終了コードまたはその他の障害状態で終了しました。       |
| NF | (NODE_FAIL)   | ジョブは、割り当てられたノードのいずれかの故障のために終了しました。       |
| PD | (PENDING)     | ジョブは、資源の割り当てを待っています。保留中です。               |
| PR | (PREEMPTED)   | ジョブが中断のために終了しました。                        |
| R  | (RUNNING)     | ジョブは、現在実行中です。                            |
| S  | (SUSPENDED)   | ジョブは、資源の割り当てを持っています(実行が中断されています)。        |
| TO | (TIMEOUT)     | ジョブは、その制限時間に達して終了しました。                   |

### 4.2.3. ジョブのキャンセルコマンド (scancel)

ジョブをキャンセルするには scancel コマンドを用います。squeue コマンドなどで確認したジョブ ID を指定します。scancel の後に、ジョブ ID をスペース区切りで指定すると、複数のジョブを一度にキャンセルすることができます。

\$ scancel ジョブ ID ジョブ ID ジョブ ID

### 4.2.4. ジョブステータス情報表示コマンド (sstat)

ジョブの各種情報(メモリ使用量やディスク I/O 量など)を表示するときは、sstat コマンドを実行します。 ジョブを実行中に実行する必要があります。

\$ sstat -j ジョブ ID[.ステップ ID] [-o 項目[,項目]]

注)他の利用者の情報は表示されません。

ジョブが使用中のメモリ量につきましては、下記のコマンドで確認いただけます。

\$ sstat -j ジョブ ID[.ステップ ID] -o JobID, MaxVMSize, MaxRSS 注) 他の利用者の情報は表示されません。

・ステップ IDは squeue -s コマンドで確認することができます。

・ステップ ID は省略可能ですが、逐次処理の場合はステップ ID として「batch」を指定します。

・仮想メモリサイズは MaxVMSize、物理メモリ消費サイズは MaxRSS を指定します。

ジョブステータス情報表示コマンド(sstat)について、以下に主なオプションを示します。

#### 表 4.2.4 sstat オプション

| オプション                             | 概要                                                                                                    |
|-----------------------------------|----------------------------------------------------------------------------------------------------|
| -j ジョブ ID[.ステップ ID]<br>-o 項目[,項目] | <ul> <li>         がま         <ul> <li>ジョブ ID を指定します。必須のオプションです。ステップ ID は省略可能です。</li> <li>ステップ ID はジョブ実行中に squeue -s コマンドで確認することができます。</li> <li>※逐次処理の場合はステップ ID として「batch」を指定します。</li> </ul> <ul> <li>出力する項目をカンマ区切りで指定します。指定しない場合、全ての項目が表示されます。</li> <li>一部、FOCUS 環境では取得できない項目もあります。</li> </ul> <ul> <li>出力項目例</li> <li>JobID ジョブに割り当てられたジョブ ID が表示されます。</li> <li>MaxVMSize ジョブの全てのタスクでの板想メモリサイズの最大値です。</li> <li>メョブの全てのタスクでの物理メモリ消費サイズの最大値です。</li> </ul> </li> </ul> |
| -e                                | -o オプションで指定できる項目を表示します。                                                                                                    |

#### 【sstat コマンド例1】

| \$ sstat -j 45643 -o JobID, | MaxVMSize,MaxRSS,M | laxPages,MaxDiskRead,MaxDiskWrite |
|-----------------------------|--------------------|-----------------------------------|
| JobID MaxVMSize             | MaxRSS MaxPages    | MaxDiskRead MaxDiskWrite          |
| 45643.0    | 1332496K         | 39276K        | 293K            | 1M            | 0.29M           |                  |         |           |
|------------|------------------|---------------|-----------------|---------------|-----------------|------------------|---------|-----------|
|            |                  |               |                 |               |                 |                  |         |           |
| sstat ⊐`   | マンド例2】           |               |                 |               |                 |                  |         |           |
| \$ sstat - | -j 45638.0       |               |                 |               |                 |                  |         |           |
| Jo         | obID MaxVMSize   | MaxVMSizeNode | e MaxVMSizeI    | ask AveVMSi   | ze MaxRSS M     | laxRSSNode MaxRS | STask   | AveRSS    |
| MaxPages   | MaxPagesNode M   | laxPagesTask  | AvePages 1      | MinCPU MinCPU | JNode MinCPUTa: | sk AveCPU NT     | asks Av | eCPUFreq  |
| ReqCPUFre  | eq ConsumedEner  | gy MaxDisł    | Read MaxDis     | skReadNode N  | /axDiskReadTas  | k AveDiskRead    | d MaxI  | )iskWrite |
| MaxDıskWı  | riteNode MaxDisk | WriteTask Ave | eDiskWrite      |               |                 |                  |         |           |
|            |                  |               |                 |               |                 |                  |         |           |
|            |                  |               |                 |               |                 |                  |         |           |
|            |                  |               |                 |               |                 |                  |         |           |
| 45638.0    | 1579688K         | g002          | 2               | 1 912640      | к 38696к        | g002             | 1       | 26118ŀ    |
| 279K       | g002             | 1             | 214K 00:00      | .000 g        | 001 0           | 00:00.000        | 2       | 2.500     |
| 0          | 0.96M            | g002          | 1               | 0.68M         | 0.02M           | g002             |         | 1         |
| 0.02M      |                  |               |                 |               |                 |                  |         |           |
| <出力説       | 明>               |               |                 |               |                 |                  |         |           |
| JobID      |                  | ジョブに割り        | 当てられたジョ         | ブ ID が表示さ     | れます。            |                  |         |           |
| MaxVMS     | ize              | ジョブの全て        | のタスクでの仮         | 想メモリサイス       | での最大値です。        |                  |         |           |
| MaxVMS     | izeNode          | MaxVMSize が   | 発生しているノ         | 'ードです。        |                 |                  |         |           |
| MaxVMS:    | izeTask          | MaxVMSize が   | 発生しているタ         | マスクの ID です    | -<br>0          |                  |         |           |
| AveVMS:    | ize              | ジョブの全て        | のタスクでの仮         | 想メモリサイス       | 、の平均値です。        |                  |         |           |
| MaxRSS     |                  | ジョブの全て        | のタスクでの物         | 理メモリ消費サ       | イズの最大値で         | す。               |         |           |
| MaxRSSI    | Node             | MaxRSS が発生    | <b>Eしているノー</b>  | ドです。          |                 |                  |         |           |
| MaxRSS     | Task             | MaxRSS が発生    | Eしているタス:        | クのIDです。       |                 |                  |         |           |
| AveRSS     |                  | ジョブの全て        | のタスクの物理         | メモリ消費サイ       | ズの平均値です。        |                  |         |           |
| MaxPage    | es               | ジョブの全て        | のタスクでのペ         | ージフォールト       | 、数の最大値です。       |                  |         |           |
| MaxPage    | esNode           | MaxPages が多   | 巻生しているノ・        | ードです。         |                 |                  |         |           |
| MaxPage    | esTask           | MaxPages が多   | 発生しているタ.        | スクの ID です。    |                 |                  |         |           |
| AvePage    | es               | ジョブの全て        | のタスクでのペ         | ージフォールト       | 、数の平均値です。       |                  |         |           |
| MinCPU     |                  | ジョブの全て        | Dタスクでの C        | PU 時間の最小値     | 直です。            |                  |         |           |
| MinCPU     | Node             | MinCPU が発生    | Eしているノー         | ドです。          |                 |                  |         |           |
| MinCPU     | Task             | MinCPU が発生    | Eしているタス:        | クの ID です。     |                 |                  |         |           |
| AveCPU     |                  | ジョブの全て        | Dタスクでの CI       | PU 時間の平均値     | 直です。            |                  |         |           |
| NTasks     |                  | ジョブまたは        | ステップの中で         | のタスクの合計       | 数です。            |                  |         |           |
| AveCPU     | Freq             | ジョブの全ての       | のタスクでの重         | み付けをしたc       | PU 周波数の平均       | 値(kHz)です。        |         |           |
| ReqCPU     | Freq             | ステップに要認       | 求された CPU 居      | l波数(kHz)です    | 0               |                  |         |           |
| Consume    | edEnergy         | ジョブの全て        | のタスクでの消         | 費エネルギー(       | ジュール)です。        |                  |         |           |
| MaxDisl    | kRead            | ジョブの全ての       | のタスクでの読         | み込み量の最大       | 、値 (bytes) です。  |                  |         |           |
| MaxDisl    | kReadNode        | MaxDiskRead   | が発生している         | るノードです。       |                 |                  |         |           |
| MaxDisl    | kReadTask        | MaxDiskRead   | が発生している         | らタスクの ID で    | ₹ŧ.             |                  |         |           |
| AveDis     | kRead            | ジョブの全て        | のタスクでの読         | み込み量の平均       | 殖 (bytes)です。    |                  |         |           |
| MaxDisl    | kWrite           | ショブの全ての       | <i>い</i> タスクでの書 | き込み量の最大       | 、値 (bytes) です。  |                  |         |           |
| MaxDisl    | kWriteNode       | MaxDiskWrit   | e が発生してい        | るノードです。       | - 1             |                  |         |           |
| MaxDisl    | kWriteTask       | MaxDiskWrit   | e が発生してい        | るタスクの ID      | です。             |                  |         |           |
| AveDis     | kWrite           | ジョブの全ての       | のタスクでの書         | き込み量の平均       | 殖(bytes)です。     |                  |         |           |

# 4.2.5. 実行ジョブ情報表示コマンド (sacct)

実行が完了したジョブの情報を表示するには sacct コマンドを用います。

\$ sacct -j ジョブ ID -o 項目[,項目,...] -X

注)他の利用者の情報は表示されません。

実行が完了したジョブのメモリ量につきましては、下記のコマンドで確認いただけます。

\$ sacct -j ジョブ ID -o JobID,MaxVMSize,MaxRSS

注)他の利用者の情報は表示されません。

sacct コマンドについて、以下に主なオプションを示します。

| オプション        | 概要                                                                  |
|--------------|---------------------------------------------------------------------|
| ーj ジョブ ID    | ジョブ ID を指定します。                                                      |
| -o 項目[,項目]   | 出力する項目をカンマ区切りで指定します。指定しない場合、                                        |
|              | -o 'JobID, JobName, Partition, Account, AllocCPUS, State, ExitCode' |
|              | を指定した場合と同様の結果となります。                                                 |
|              | 一部、FOCUS 環境では取得できない項目もあります。                                         |
| -е           | -o オプションで指定できる項目を表示します。                                             |
| -X           | ジョブ情報のみ表示し、ステップ毎の情報は表示しません。                                         |
| -S,starttime | 指定の日時以降の情報を表示します。指定しない場合当日の0:00 が設定されます。                            |
| -E,endtime   | 指定の日時以前の情報を表示します。                                                   |

表 4.2.5 sstat オプション

【sacct コマンド例1】

| \$ sacct -j xxxx | xx -o U     | Jser,JobID,B | Partition,№ | Nodes,Submit,Start,End | ,Elapsed,State -X   |          |           |
|------------------|-------------|--------------|-------------|------------------------|---------------------|----------|-----------|
| User             | JobID       | Partition    | NNodes      | Submit                 | Start               | End      | Elapsed   |
| State            |             |              |             |                        |                     |          |           |
|                  |             |              |             |                        |                     |          |           |
| uxxx000X xxxxx   | <br>с с00бі | m 1 2015-11  | -10T09:24:2 | 27 2015-11-10T09:24:31 | 2015-11-10T09:24:35 | 00:00:04 | COMPLETED |
| <出力説明>           |             |              |             |                        |                     |          |           |
| User             |             | ジョブ投         | 入リクエスト      | (ジョブ)の実行者が表示           | されます。               |          |           |
| JobID            |             | ジョブに         | 割り当てられ      | たジョブ ID が表示されます        | す。                  |          |           |
| Partition        |             | ジョブを         | 投入したキュ      | ーの名前が表示されます。           |                     |          |           |
| NNodes           |             | ジョブの         | ノード数が表      | 示されます。                 |                     |          |           |
| Submit           |             | ジョブを         | 投入した日時      | が表示されます。               |                     |          |           |
| Start            |             | ジョブの         | 実行が開始し      | た日時が表示されます。            |                     |          |           |
| End              |             | ジョブの         | 実行が完了し      | た日時が表示されます。            |                     |          |           |
| Elapsed          |             | ジョブの         | 実行時間(形      | 式:days-hh:mm:ss)       |                     |          |           |
| State            |             | ジョブの         | 状態を表示し      | ます。                    |                     |          |           |

# 4.3. ジョブの実行方法 (fj コマンド編)

スーパーコンピュータ「京」にて稼働しているジョブ管理コマンド(fj コマンド)も SLURM コマンドと同様に FOCUS スパコン上にて実行できます。

ジョブを実行するには、フロントエンドサーバからコマンドを実行します。

ジョブ管理のためのコマンドは次のとおりです。

| コマンド      | コマンド用途               | 手順                          |
|-----------|----------------------|-----------------------------|
| sinfo -s  | キュー(パーティション)の情報を表示する | 4.1.2.キュー/桂田の加田田士>++        |
| squeues   | キューのノード実行状況を表示する     | 4.1.2.7 五一月報の加進認力伝          |
| freenodes | 空ノード数を表示する           | 4.1.3. 利用可能なノード数の確認方法       |
| fjsub     | ジョブを投入する             | 4.3.1.ジョブ投入コマンド(fjsub)      |
| fjstat    | ジョブやキューの状態・情報を表示する   | 4.3.2.ジョブ情報表示コマンド(fjstat)   |
| fjdel     | ジョブをキャンセルする          | 4.3.3.ジョブのキャンセルコマンド (fjdel) |

表 4.3 ジョブ管理コマンド一覧 (fj コマンド編)

※fjsub コマンドを使用するための環境変数はシステム側で自動的に設定します。そのため、利用者側での設定操作は不要です。 (/etc/prpfile.d 配下に wrapper.csh、wrapper.sh を用意しており、自動的にパスが設定されます。)

# 4.3.1. ジョブ投入コマンド (fjsub)

ジョブを実行するために、ジョブ投入スクリプトを事前に作成します。fjsub コマンドにジョブ投入スクリ プトを指定することで、ジョブがキューイングされ実行されます。

【fjsub コマンドの書式】

\$ fjsub ジョブ投入スクリプト

注) bsub と異なり、リダイレクトではなく、引数でジョブ投入スクリプトを渡します。

【fjsub コマンドの例(スクリプトファイルが run.sh の場合)】

\$ fjsub run.sh

ジョブ投入コマンド(fjsub)について、以下に主なオプションを示します。

表 4.3.1 fjsub オプション

| オプション                      | 概要                                            |
|----------------------------|-----------------------------------------------|
| fjsub -N "sample job name" | ジョブに任意のジョブ名をつけます。                             |
| fjsub -L node=ノード数         | ノード数を指定します。                                   |
| fjsub -L elapse=経過時間       | ジョブの経過時間制限値を指定します。                            |
|                            | 経過時間は分単位で指定することができます。                         |
| fjsub -o ./out_%j.log(※)   | out_ジョブ ID という名前のファイルに標準出力を出力します。-e オプションが指定さ |
|                            | れていない場合は、標準エラー出力もこのファイルに出力されます。               |
| fjsub -e ./err_%j.log(🔆)   | err_ジョブ ID という名前のファイルに標準エラー出力を出力します。          |

※シンボル「%j」はジョブ ID に置換されます。

# 4.3.2. ジョブ情報表示コマンド (fjstat)

ジョブの各種情報を表示するときは、fjstat コマンドを実行します。fjstat の後に、ジョブ ID をスペース区 切りで複数指定すると、複数のジョブを一度に表示することができます。また、ジョブ ID を省略すると、参照可能な全てのジョブ情報を表示することができます。

\$ fjstat ジョブ ID

\$ fjstat ジョブ ID ジョブ ID ジョブ ID

\$ fjstat

注)他の利用者の情報は表示されません。

【fjstat コマンド例】

| \$ f | jstat |      |            |               |     |      |       |       |            |            |              |  |
|------|-------|------|------------|---------------|-----|------|-------|-------|------------|------------|--------------|--|
|      | QUEU  | ED   | RUNNING    | Η             | OLD | ERRC | R     | TOTAL |            |            |              |  |
|      |       | 0    | 3          |               | 0   |      | 0     | 3     |            |            |              |  |
| 5    | 3     | 0    | 3          |               | 0   |      | 0     | 3     |            |            |              |  |
| JC   | DB_ID |      | JOB_NAME   | $\mathbb{MD}$ | ST  |      | USER  |       | START_DATE | ELAPSE_LIM | NODE_REQUIRE |  |
|      | 1     | test | _test_test | $\mathbb{N}M$ | RUN | *    | ***** | 12/2  | 7 11:34:39 | 0001:40:00 | 1            |  |
|      | 2     | test | _test_test | $\mathbb{N}M$ | RUN | *    | ***** | 12/2  | 7 11:49:18 | 0000:06:00 | 1            |  |
|      | 3     | test | _test_test | $\mathbb{N}M$ | RUN | *    | ***** | 12/2  | 7 11:55:00 | 0001:40:00 | 1            |  |

表 4.3.2-1 fjstat オプション

| オプション                                    | 概要                               |  |  |
|------------------------------------------|----------------------------------|--|--|
| [-c <clustername>]</clustername>         | ー<br>指定したクラスタに登録されたジョブを集計対象とします。 |  |  |
| [-A all]                                 | 全てのクラスタに登録されたジョブを集計対象とします。       |  |  |
| [choose <item> [, <item>]]</item></item> | 集計情報を表示する際の表示項目とその順序(位置)を指定します。  |  |  |
| [ <jobid> [<jobid>]]</jobid></jobid>     | 集計対象のジョブ ID を指定します。              |  |  |
| help                                     | 本コマンドの使用方法を表示します。                |  |  |

表 4.3.2-2 ジョブステータス

| ステータス   | 略称  | 意味               |
|---------|-----|------------------|
| QUEUE   | QUE | ジョブ実行待ち状態のジョブ件数  |
| RUNNING | RUN | ジョブ実行中のジョブ件数     |
| HOLD    | HLD | ユーザにより停止されたジョブ件数 |
| ERROR   | ERR | エラーにより停止されたジョブ件数 |
| _       | EXT | ジョブ終了処理完了        |
| _       | CCL | ジョブ実行中止による終了     |

表 4.3.2-3 表示アイテム

| アイテム名      | 説明       | 詳細                                              |
|------------|----------|-------------------------------------------------|
| JOB_ID     | ジョブ ID   | ジョブ登録時に SLURM が発行するジョブ ID (整数)                  |
| JOB_NAME   | ジョブ名     | ジョブ登録時にユーザが指定したジョブ名 (デフォルトではスクリプトファイル名)         |
| MD         | ジョブモデル   | 常に™の2文字固定                                       |
| ST         | ジョブステータス | ジョブのステータス名(表 5.1.2.3-2 ジョブステータス)                |
| USER       | 実行ユーザ名   | アカウント名                                          |
| START_DATE | ジョブ開始時刻  | ジョブ実行前の場合は、開始予測時間"YYYY/MM/DD"を出力                |
|            |          | 実行中および実行後の場合は、実際に開始した時刻"MM/DD hh:mm:ss"を出力(予測時刻 |

|              |              | の場合は時刻が括弧で囲まれて出力される) |
|--------------|--------------|----------------------|
| ELAPSE_LIM   | 経過時間制限       | "hhhh:mm:ss"の形式      |
|              |              | 桁が溢れる場合は、ss を省略して出力  |
| NODE_REQUIRE | ジョブの投入時のノード数 | ノード数                 |

# 4.3.3. ジョブのキャンセルコマンド (fjdel)

ジョブをキャンセルするには fjdel コマンドを用います。fjstat コマンドなどで確認したジョブ ID を指定 します。fjdel の後に、ジョブ ID をスペース区切りで指定すると、複数のジョブを一度にキャンセルするこ とができます。

\$ fjdel ジョブ ID ジョブ ID ジョブ ID

# 4.4. ジョブ投入スクリプトの作成

ジョブ投入のためのジョブ投入スクリプトを作成します。

### 4.4.1. 処理方法の指定

ジョブ投入スクリプトの中で"#SBATCH"で始まる行に sbatch オプションを記述すると、処理方法を指定することができます。

### 4.4.2. sbatch オプション

主な sbatch オプションを次に示します。

| ジョブ投入スクリプトのディレクティ     | #SBATCH                                                           |
|-----------------------|-------------------------------------------------------------------|
| ブ                     |                                                                   |
| キュー (パーティション) 指定      | -b [dnene]                                                        |
| 実行ノード数(並列数の指定)        | -N [minnodes[-maxnodes]],nodes=[minnodes[-maxnodes]]              |
| CPU 数の指定(プロセス数の指定)    | -n [number],ntasks=[number]                                       |
| 実行時間の上限指定 (wall time) | -t [minutes],time=[minutes]                                       |
|                       | -t [minutes:seconds],time=[minutes:seconds]                       |
|                       | -t [hours:minutes:seconds],time=[hours:minutes:seconds]           |
|                       | -t [days-hours],time=[days-hours]                                 |
|                       | -t [days-hours:minutes],time=[days-hours:minutes]                 |
|                       | -t [days-hours:minutes:seconds],time=[days-hours:minutes:seconds] |
| 出力ファイル指定              | -o [filename],output=[filename]                                   |
| エラー出力指定               | -e [filename],error=[filename]                                    |
| 出力・エラー出力の総合出力         | (-e 指定無しで-o を使用)                                                  |
| イベント通知                | mail-type=[type]                                                  |
|                       | ※typeはBEGIN, END, FAIL, REQUEUE, ALLのいずれか                         |
| メールアドレス指定             | mail-user=[address]                                               |
| ジョブ再投入                | requeue またはno-requeue (未指定時はno-requeue)                           |
| 実行ディレクトリ指定            | workdir=[dir_name]                                                |
| メモリサイズ指定              | mem=[mem][M G T] ORmem-per-cpu=[mem][M G T]                       |
| ノード当たりのタスク数指定         | tasks-per-node=[count]                                            |
| タスク当たりの CPU 数指定       | cpus-per-task=[count]                                             |
| 依存ジョブ                 | dependency=[type:job_id]                                          |
|                       | type には次の依存タイプを指定できます。                                            |
|                       | after 指定したジョブが開始された後に、このジョブが実行されます。                               |
|                       | afterany 指定したジョブが終了した後に、このジョブが実行されます。                             |
|                       | afternotok 指定したジョブが異常終了した後に、このジョブが実行されます。                         |
|                       | afterok 指定したジョブが正常終了した後に、このジョブが実行されます。                            |
|                       | 同じ依存タイプに複数のジョブ ID を紐付ける場合は、コロン(:)で区切ります。                          |
|                       | #SBATCHdependency=type:job_id: job_id                             |
|                       | 複数の依存関係(依存タイプとジョブ ID の組み合わせ)を指定する場合は、依存関係の間をカン                    |
|                       | マ (,) で区切ります。                                                     |
|                       | #SBATCHdependency=type:job_id,type:job_id                         |

#### 表 4.4.2 sbatch オプション

| ジョブのプロジェクト化 | wckey=[name]                           |
|-------------|----------------------------------------|
| ジョブ実行ホストの詳細 | nodelist=[nodes] AND/ORexclude=[nodes] |
| アレイジョブ      | array=[array_spec]                     |
| 開始時間指定      | begin=YYYY-MM-DD[THH:MM[:SS]]          |

### 4.4.3. 環境変数

sbatch コマンド実行時、ジョブ実行時に環境変数が設定されます。設定される主な環境変数を示します。

| 環境変数                    | 内容                                                                       |
|-------------------------|--------------------------------------------------------------------------|
| SLURM_JOB_CPUS_PER_NODE | ジョブ実行に使用されるホストとプロセス数のリスト                                                 |
| SLURM_JOB_ID            | ジョブID                                                                    |
| SLURM_JOB_NAME          | fjsub -N や sbatch -J で指定したジョブ名。ジョブ名を指定していない場合は、実際に指定された<br>コマンド列が格納されます。 |
| SLURM_JOB_NODELIST      | ジョブが実行されるホスト名のリスト                                                        |
| SLURM_NTASKS            | sbatch -n(またはntasks)で指定したプロセス数                                           |
| SLURM_SUBMIT_DIR        | ジョブが投入されたカレントディレクトリ                                                      |

#### 表 4.4.3 環境変数

### 4.4.4. 逐次ジョブを実行する場合

逐次(並列計算を行わない方式)で実行する時に作成するジョブ投入スクリプトの例を示します。

| (1)        |
|------------|
| (2)        |
| (3)        |
| (4)        |
| •••••• (5) |
|            |
|            |

./a.out

(1) パーティション名 (キュー名) を指定します。

- (2) ジョブで使用するプロセス数 (-n もしくは--ntasks=<number>)を指定します。
   逐次ジョブの場合、プロセス数は1となりますので、指定値は"-n 1"を指定します。
- (3) ジョブ名を指定します。
- (4) 標準出力ファイルを指定します。%J はジョブ ID に変換されます。
- (5) 標準エラー出力ファイルを指定します。%J はジョブ ID に変換されます。
- (6) プログラム (a.out) を実行します。

### 4.4.5. スレッド並列ジョブを実行する場合

スレッド並列(単体ノードで並列計算を行う方式)でジョブを実行する時に作成するジョブ投入スクリプト の例を示します。

| #!/bin/bash                                    |             |
|------------------------------------------------|-------------|
| #SBATCH -p d006m                               | (1)         |
| #SBATCH -n 1                                   | (2)         |
| #SBATCH -c 20                                  | (3)         |
| #SBATCH -J test_openmp                         | ••••••• (4) |
| #SBATCH -o stdout.%J                           | (5)         |
| #SBATCH -e stderr.%J                           |             |
|                                                |             |
| export OMP_NUM_THREADS=\${Slurm_CPUS_PER_TASK} | •••••• (7)  |
| ./a.out                                        | (8)         |
| RETCODE=\$?                                    |             |
| exit \${RETCODE}                               | •••••• (9)  |

(1) パーティション名 (キュー名) を指定します。

(2) ジョブで使用するプロセス数(-nもしくは--ntasks=<number>)を指定します。
 上記の例では、1プロセスで実行するために-n1を指定しています。

- (3) ジョブで使用する CPU 数 (-c もしくは-cpus-per-task=<number>) を指定します。
   上記の例では、20 スレッドで実行するために-c 20 を指定しています。
- (4) ジョブ名を指定します。
- (5) 標準出力ファイルを指定します。%J はジョブ ID に変換されます。
- (6) 標準エラー出力ファイルを指定します。%J はジョブ ID に変換されます。
- (7) 環境変数 OMP\_NUM\_THREADS にスレッド数を指定します。
- (8) プログラム (a.out) を実行します。
- (9) プログラムの戻り値を SLURM に戻します。

# 4.4.6. MPI プログラム (OpenMPI) を実行する場合

プロセス並列(複数のノードで並列計算を行う方式)のジョブを OpenMPI で実行する時に作成するジョブ 投入スクリプトの例を示します。

下記スクリプトでは、Dシステムにて2ノード(1ノードあたり2プロセス)のジョブが生成されます。

| #!/bin/bash                             |            |
|-----------------------------------------|------------|
| #SBATCH -p d006m                        | (1)        |
| #SBATCH -n 40                           | (2)        |
| #SBATCH -J test_openmpi                 | (3)        |
| #SBATCH -o stdout.%J.log                | (4)        |
| #SBATCH -e stderr.%J.log                | (5)        |
|                                         |            |
| module load MPI-openmpi-2.1.3+gnu-4.4.7 | (6)        |
| mpirun -np \${SLURM_NTASKS} ./a.out     | •••••• (7) |
| RETCODE=\$?                             |            |
| exit \${RETCODE}                        |            |

(1) パーティション名 (キュー名)を指定します。

(2) ジョブで使用するプロセス数 (-n もしくは--ntasks=<number>)を指定します。

- (3) ジョブ名を指定します。
- (4) 標準出力ファイルを指定します。%J はジョブ ID に変換されます。
- (5) 標準エラー出力ファイルを指定します。%J はジョブ ID に変換されます。
- (6) MPI 環境変数をセットします。
- (7) プログラム (a.out) を実行します。
- (8) プログラムの戻り値を SLURM に戻します。

上記(6)については、次の実行方法があります。

| 標準 GNU コンパイラー   | OpenMPI   | module load MPI-openmpi-2.1.3+gnu-4.4.7        |
|-----------------|-----------|------------------------------------------------|
| (GNU 4.4.7)     |           |                                                |
| GNU6.3.0 コンパイラー | OpenMPI   | module load PrgEnv-gnu-6.3.0                   |
|                 |           | module load MPI-openmpi-2.1.1+gnu-6.3.0        |
| Intel コンパイラー    | OpenMPI   | module load PrgEnv-intel-17.0.1.132            |
|                 |           | module load MPI-openmpi-2.1.3+intel-17.0.1.132 |
|                 | Intel MPI | module load PrgEnv-intel-18.0.3.222            |
|                 |           | module load MPI-impi-18.3.222                  |

### 4.4.7. MPI プログラム (Intel MPI) を実行する場合

プロセス並列(複数のノードで並列計算を行う方式)のジョブを Intel MPI で実行する時に作成するジョ ブ投入スクリプトの例を示します。

```
#!/bin/bash
#SBATCH -p d006m
#SBATCH -n 40
#SBATCH -J test_intelmpi
#SBATCH -J test_intelmpi
#SBATCH -o stdout.%J.log
#SBATCH -e stderr.%J.log
module load PrgEnv-intel-18.0.3.222
module load MPI-impi-18.3.222
NODEFILE=`generate_pbs_nodefile`
mpirun -np ${SLURM_NTASKS} ./a.out
(注) インテルコンパイラで作成された実行ファイルを実行する場合、ジョブ投入スクリプト内に
module load PrgEnv-intel-18.0.3.222
```

module load MPI-impi-18.3.222 の行を記載する必要があります。

# 4.4.8. MPI プログラム (mpich2) を実行する場合

現在 MPICH2 環境の module は提供していません。

# 4.5. Xeon Phi コプロセッサの使用

演算ノード側の CPU にプログラムとデータを持ち、必要な時に処理対象のプログラムとデータのみを Xeon Phi に引き渡しその処理結果を得ることができます。

MKL (Math Kernel Library)を使っているプログラムでは、その計算の一部を Xeon Phi に自動でオフロードする機能が提供されています。

FOCUS スパコンは通常、演算ノードへのログインは許可していません。

したがってフロントエンドサーバ ff[01-04]やEシステムの演算ノードに備えられた Xeon Phi も同様に、ログ インせずに利用するオフロードモードでの利用に

限ります。

# 4.6. 課金確認コマンド

# 4.6.1. プロジェクト単位従量課金確認コマンド thismonth

基本サービスでの本年度当月初めからの終了ジョブに対する従量課金額等の情報が得られます。 thismonth(引数無し)で当月の情報が、thismonth YYYYMMで西暦と月を与えると該当年月の情報が得られ ます。

指定年度の情報を表示する場合はthismonth\_HYYを実行します。 ※HYY は任意年度 thismonth HYY YYYYMM で西暦と月を与えることで、指定年度の該当年月の情報が得られます。

|   | 二石   | 11 |
|---|------|----|
| 夫 | 1721 | ΤI |

| \$ thismonth |           |            |            |          |          |         |           |         |        |  |
|--------------|-----------|------------|------------|----------|----------|---------|-----------|---------|--------|--|
| Charge i     | Informati | ion of *** | in this m  | onth.    |          |         |           |         |        |  |
| system       | njob      | avg_et av  | vg_nodes a | vg_procs | et_nodes | charge  | et_max et | _np_max | np_max |  |
| A            | 23        | 0.4        | 15.3       | 184.5    | 19.4     | 1725.0  | 8.3       | 166.7   | 924    |  |
| В            | 16        | 0.0        | 1.6        | 26.2     | 0.5      | 37.0    | 0.1       | 4.0     | 32     |  |
| D            | 49        | 0.1        | 18.3       | 365.7    | 48.8     | 13078.0 | 0.2       | 77.6    | 1600   |  |
| Е            | 22        | 0.0        | 10.4       | 208.2    | 3.3      | 994.0   | 0.3       | 47.8    | 620    |  |
| F            | 0         | 0.0        | 0.0        | 0.0      | 0.0      | 0.0     | 0.0       | 0.0     | 0      |  |
| G            | 1         | 0.0        | 1.0        | 20.0     | 0.0      | 6.0     | 0.0       | 0.7     | 20     |  |
| Н            | 0         | 0.0        | 0.0        | 0.0      | 0.0      | 0.0     | 0.0       | 0.0     | 0      |  |
| V            | 12        | 0.0        | 3.0        | 36.7     | 0.3      | 19.0    | 0.0       | 0.4     | 60     |  |
|              |           |            |            |          |          |         |           |         |        |  |
| TOTAL: 1     | 15859 yer | ı          |            |          |          |         |           |         |        |  |

| _   |         | _     |
|-----|---------|-------|
|     | 二石      |       |
| E E | 17171   | 1.7 1 |
|     | 1 1 1/3 |       |

| \$ thismonth 201904                      |           |          |           |           |          |         |           |         |        |  |
|------------------------------------------|-----------|----------|-----------|-----------|----------|---------|-----------|---------|--------|--|
| Charge information of *** in this month. |           |          |           |           |          |         |           |         |        |  |
| system                                   | njob      | avg_et a | avg_nodes | avg_procs | et_nodes | charge  | et_max et | _np_max | np_max |  |
| A                                        | 23        | 0.4      | 15.3      | 184.5     | 19.4     | 1725.0  | 8.3       | 166.7   | 924    |  |
| В                                        | 16        | 0.0      | 1.6       | 26.2      | 0.5      | 37.0    | 0.1       | 4.0     | 32     |  |
| D                                        | 49        | 0.1      | 18.3      | 365.7     | 48.8     | 13078.0 | 0.2       | 77.6    | 1600   |  |
| E                                        | 22        | 0.0      | 10.4      | 208.2     | 3.3      | 994.0   | 0.3       | 47.8    | 620    |  |
| F                                        | 0         | 0.0      | 0.0       | 0.0       | 0.0      | 0.0     | 0.0       | 0.0     | 0      |  |
| G                                        | 1         | 0.0      | 1.0       | 20.0      | 0.0      | 6.0     | 0.0       | 0.7     | 20     |  |
| Н                                        | 0         | 0.0      | 0.0       | 0.0       | 0.0      | 0.0     | 0.0       | 0.0     | 0      |  |
| V                                        | 12        | 0.0      | 3.0       | 36.7      | 0.3      | 19.0    | 0.0       | 0.4     | 60     |  |
|                                          |           |          |           |           |          |         |           |         |        |  |
| TOTAL:                                   | 15859 yer | ı        |           |           |          |         |           |         |        |  |

#### FOCUS スパコン 利用の手引き

#### 【実行例3】

|                                          | -                       |           |            |         |          |         |           |         |        |  |
|------------------------------------------|-------------------------|-----------|------------|---------|----------|---------|-----------|---------|--------|--|
| \$ thismo                                | \$ thismonth_H30 201804 |           |            |         |          |         |           |         |        |  |
| Charge information of xxx in this month. |                         |           |            |         |          |         |           |         |        |  |
| system                                   | njob                    | avg_et av | g_nodes av | g_procs | et_nodes | charge  | et_max et | _np_max | np_max |  |
| A                                        | 257                     | 0.1       | 1.6        | 19.2    | 34.2     | 3078.0  | 21.0      | 251.7   | 240    |  |
| В                                        | 240                     | 0.0       | 1.1        | 16.8    | 4.4      | 251.0   | 0.1       | 4.7     | 32     |  |
| С                                        | 355                     | 0.0       | 1.3        | 15.3    | 10.4     | 661.0   | 0.2       | 48.5    | 216    |  |
| D                                        | 244                     | 0.0       | 1.4        | 27.9    | 9.3      | 2254.0  | 0.3       | 100.6   | 400    |  |
| E                                        | 250                     | 0.0       | 1.4        | 27.5    | 8.0      | 2083.0  | 0.2       | 70.3    | 320    |  |
| F                                        | 465                     | 0.0       | 1.1        | 45.8    | 8.1      | 3970.0  | 0.0       | 0.8     | 400    |  |
| G                                        | 0                       | 0.0       | 0.0        | 0.0     | 0.0      | 0.0     | 0.0       | 0.0     | 0      |  |
| Н                                        | 257                     | 1.1       | 1.5        | 12.8    | 292.3    | 29037.0 | 72.0      | 576.1   | 240    |  |
| V                                        | 0                       | 0.0       | 0.0        | 0.0     | 0.0      | 0.0     | 0.0       | 0.0     | 0      |  |
|                                          |                         |           |            |         |          |         |           |         |        |  |
| TOTAL: 4                                 | 41334 yen               | 1         |            |         |          |         |           |         |        |  |

<出力説明>

| system    | システム名                                 |
|-----------|---------------------------------------|
| njob      | ジョブ数                                  |
| avg_et    | 平均経過時間(h)                             |
| avg_nodes | 平均ノード数                                |
| avg_procs | 平均プロセス数                               |
| et_nodes  | ノード時間 (h)                             |
| charge    | 課金額(円) ※H26年度の FOCUS 賛助会員の価格はカッコ付きで表示 |
| et_max    | 最大経過時間(h)                             |
| et_np_max | 最大プロセスノード時間(h)                        |
| np_max    | 最大プロセス数                               |
|           |                                       |

<注意>

コマンドの出力結果に下記の項目は反映されておりません。

・実行中のジョブおよび当日終了ジョブ分
 (コマンド出力への反映は、ジョブ実行終了日の24:00です。参考・「4.6.4. 課金利用コマンドの情報反映タイミング」)
 ・トライアルユース、FOCUS 賛助会員加入特典等の割引額

- ・期間占有利用(計算資源予約)の利用分
- ・連休特別キュー (GW 特別キュー等)の利用分

# 4.6.2. 利用者単位従量課金確認コマンド uacct

基本サービスでの本年度の終了ジョブに対する従量課金額等の情報が得られます。 uacct(引数無し)で当月の情報が、uacct YYYYMMで西暦と月を与えると該当年月の情報が得られます。 指定年度の情報を表示する場合はuacct\_HYYを実行します。 ※HYY は任意年度 uacct HYY YYYMM で西暦と月を与えることで、指定年度の該当年月の情報が得られます。

| 【実行例1 | ] |
|-------|---|
|       |   |

| \$ uacct                                   |                |           |      |  |  |  |
|--------------------------------------------|----------------|-----------|------|--|--|--|
| Charge information of ******** in 201904 : |                |           |      |  |  |  |
| Computat                                   | cional: 945 (R | ack rate: | 945) |  |  |  |
| Items                                      |                |           |      |  |  |  |
| A:                                         | 9 nodehours,   | 833 yen   |      |  |  |  |
| В:                                         | 1 nodehours,   | 3 yen     |      |  |  |  |
| D:                                         | 1 nodehours,   | 20 yen    |      |  |  |  |
| E:                                         | 1 nodehours,   | 83 yen    |      |  |  |  |
| F:                                         | 0 nodehours,   | 0 yen     |      |  |  |  |
| G:                                         | 1 nodehours,   | 6 yen     |      |  |  |  |
| Н:                                         | 0 nodehours,   | 0 yen     |      |  |  |  |
| V:                                         | 0 nodehours,   | 0 yen     |      |  |  |  |
|                                            |                |           |      |  |  |  |
| Total ch                                   | narge: 945     |           |      |  |  |  |

【実行例2】

| \$ uacct 201904                            |  |  |  |  |  |
|--------------------------------------------|--|--|--|--|--|
| Charge information of ******** in 201904 : |  |  |  |  |  |
| Computational: 945 (Rack rate: 945)        |  |  |  |  |  |
| Items                                      |  |  |  |  |  |
| A: 9 nodehours, 833 yen                    |  |  |  |  |  |
| B: 1 nodehours, 3 yen                      |  |  |  |  |  |
| D: 1 nodehours, 20 yen                     |  |  |  |  |  |
| E: 1 nodehours, 83 yen                     |  |  |  |  |  |
| F: 0 nodehours, 0 yen                      |  |  |  |  |  |
| G: 1 nodehours, 6 yen                      |  |  |  |  |  |
| H: 0 nodehours, 0 yen                      |  |  |  |  |  |
| V: 0 nodehours, 0 yen                      |  |  |  |  |  |
|                                            |  |  |  |  |  |
| Total charge : 945                         |  |  |  |  |  |

【実行例3】

| \$ uacct_H30 201804                        |  |  |  |  |  |
|--------------------------------------------|--|--|--|--|--|
| Charge information of afse0025 in 201804 : |  |  |  |  |  |
| Computational: 7842 (Rack rate: 7842)      |  |  |  |  |  |
| Items                                      |  |  |  |  |  |
| A: 9 nodehours, 641 yen                    |  |  |  |  |  |
| B: 1 nodehours, 152 yen                    |  |  |  |  |  |
| C: 1 nodehours, 89 yen                     |  |  |  |  |  |
| D: 17 nodehours, 5154 yen                  |  |  |  |  |  |
| E: 0 nodehours, 1806 yen                   |  |  |  |  |  |
| F: 0 nodehours, 0 yen                      |  |  |  |  |  |
| G: 1 nodehours, 6 yen                      |  |  |  |  |  |
| H: 0 nodehours, 0 yen                      |  |  |  |  |  |
| V: 0 nodehours, 0 yen                      |  |  |  |  |  |
|                                            |  |  |  |  |  |
| Total charge : 7842                        |  |  |  |  |  |

<出力説明>

| Computational: | 演算ノード課金額                                         |
|----------------|--------------------------------------------------|
| Rack rate:     | 演算ノード書店目前課金                                      |
| Items          | 内訳                                               |
| A :            | A システム ノード時間、課金額                                 |
| в:             | B システム ノード時間、課金額                                 |
| C :            | c システム ノード時間、課金額                                 |
| D:             | D システム ノード時間、課金額                                 |
| E :            | E システム ノード時間、課金額 ※H26 年度の FOCUS 賛助会員の価格はカッコ付きで表示 |
| F :            | F システム ノード時間、課金額                                 |
| G :            | G システム ノード時間、課金額                                 |
| н:             | H システム ノード時間、課金額                                 |
| V :            | ∇システム ノード時間、課金額                                  |
| Total charge   | 合計課金額                                            |

<注意>

コマンドの出力結果に下記の項目は反映されておりません。

・実行中のジョブおよび当日終了ジョブ分 (コマンド出力への反映は、ジョブ実行終了日の24:00 です。参考・「4.6.4. 課金利用コマンドの情報反映タイミング」)

・トライアルユース、FOCUS 賛助会員加入特典等の割引額

・期間占有利用(計算資源予約)の利用分

・連休特別キュー(GW 特別キュー等)の利用分

### 4.6.3. 利用者単位アプリケーション課金確認コマンド uacct\_apl

Gaussian, MIZUHO/BioStation の従量課金額等の情報が得られます。 uacct\_apl(引数無し)で当月の情報が、uacct\_apl YYYYMMで西暦と月を与えると該当年月の情報が得られ ます。 指定年度の情報を表示する場合は uacct\_apl\_HYY を実行します。 ※HYY は任意年度 uacct apl HYY YYYMM で西暦と月を与えることで、指定年度の該当年月の情報が得られます。

#### 【実行例1】

```
$ uacct_apl
Charge information of ******** in 201904 :
Computational: 245 (Rack rate: 245)
Items
Gaussian: 1 nodehours, 19 yen
MIZUHO/BioStation: 2 nodehours, 133 yen
```

Total charge : 152

#### 【実行例2】

```
$ uacct_apl 201904
Charge information of ******** in 201904 :
Computational: 245 (Rack rate: 245)
Items
Gaussian: 1 nodehours, 19 yen
MIZUHO/BioStation: 2 nodehours, 133 yen
```

Total charge : 152

#### 【実行例3】

```
$ uacct_apl_H30 201804
Charge information of ******** in 201804 :
Computational: 54 (Rack rate: 54)
Items
Gaussian: 0 nodehours, 51 yen
MIZUHO/BioStation: 0 nodehours, 1 yen
```

Total charge : 54

<出力説明>

```
Computational:
                           課金額
                           割別前課金
Rack rate:
   Items
                           内訳
     Gaussian:
                           Gaussian 09,16 ノード時間、課金額
     Gaussian 09:
                           Gaussian 09 ノード時間、課金額(2016 年度以前)
     MIZUHO/BioStation:
                           MIZUHO/BioStation ノード時間、課金額
     Parallel CONFLEX:
                           Parallel CONFLEX ノード時間、課金額(2016年度以前)
                           合計課金額
Total charge
```

<注意>

デバッグキューや専用キューにて実行されたジョブについてもアプリケーション利用料金が発生いたします。

また、コマンドの出力結果に下記の項目は反映されておりません。

・実行中のジョブおよび当日終了ジョブ分

(コマンド出力への反映は、ジョブ実行終了日の24:00です。参考・「4.6.4. 課金利用コマンドの情報反映タイミング」)

# 4.6.4. 課金確認コマンドの情報反映タイミング

課金確認コマンドは、ジョブ実行履歴データを利用して課金計算を行っています。 ジョブ実行履歴データは毎日**0**時の時点で終了しているジョブを反映します。 その為、課金コマンドを実行するタイミングにより課金計算に含まれないジョブが存在する場合があります。

(例1)7月9日14:00に終了したジョブは、7月10日0:00以降に課金確認コマンドに反映されます。

(例2)7月10日0:00時点で実行中のジョブは7月10日の課金確認コマンドには未反映となります。

# 4.7. 実行ジョブ一覧の確認方法

実行したジョブの一覧を確認するには2つの方法があります。

sacct コマンド(4.2.5.実行ジョブ情報表示コマンド(sacct))にて確認
 sacct コマンドにて -S オプションを使って指定の日時以降の情報を表示することができます。
 オプションの詳細については「4.2.5.実行ジョブ情報表示コマンド(sacct)」をご覧ください。

【sacct コマンド例】(2019.4.01 以降のジョブを表示)

(2) AccountingLog からの確認

実行したジョブの情報は

```
/home1/[利用グループ]/AccountingLog に保存されています。
cat コマンド等で表示してご確認ください。
```

```
ログファイルは日別・ユーザ別・システム別 (ABC, DEG または FH)に出力されます。
(ファイル名フォーマット YYYYMDD_uxxx000X_ABC_acct.log,
YYYYMDD_uxxx000X_DEG_acct.log, YYYYMDD_uxxx000X_FH_acct.log)
```

情報が反映されるのは毎日0時に一度のみです。

(例1)7月9日14:00に終了したジョブは、7月10日0:00以降に課金確認コマンドに反映されます。 (例2)7月10日0:00時点で実行中のジョブは7月10日の課金確認コマンドには未反映となります。

#### 【実行例1】

| <pre>\$ cat /home1/gxxx/AccountingLog/20190421_uxxx0001_ABC_acct.log</pre> |                |          |             |          |          |          |       |
|----------------------------------------------------------------------------|----------------|----------|-------------|----------|----------|----------|-------|
| JobId                                                                      | YYYYMMDDhhmmss | WaitTime | ElapsedTime | NumNodes | NumProcs | UserName | Queue |
| 1212949                                                                    | 20190418130449 | 1        | 63          | 1        | 12       | uxxx0001 | a024h |
| 1212953                                                                    | 20190418133617 | 1        | 3           | 1        | 12       | uxxx0001 | a024h |
| 1212954                                                                    | 20190418133934 | 1        | 6           | 2        | 24       | uxxx0001 | a024h |
| 1212955                                                                    | 20190418134205 | 0        | 6           | 2        | 24       | uxxx0001 | a024h |

#### 【実行例2】

| <pre>\$ cat /homel/gxxx/AccountingLog/20190417_uxxx0001_FH_acct.log</pre> |                |          |             |          |          |          |            |
|---------------------------------------------------------------------------|----------------|----------|-------------|----------|----------|----------|------------|
| JobId                                                                     | YYYYMMDDhhmmss | WaitTime | ElapsedTime | NumNodes | NumProcs | UserName | Queue      |
| 1209018                                                                   | 20190405114113 | 1        | 23          | 1        | 40       | uxxx0001 | £024h      |
| 1209019                                                                   | 20190405114121 | 1        | 22          | 1        | 40       | uxxx0001 | £072h      |
| 1209020                                                                   | 20190405114154 | 1        | 38          | 1        | 40       | uxxx0001 | f072h_p100 |
| 1209024                                                                   | 20190405114305 | 0        | 27          | 1        | 40       | uxxx0001 | £006m      |

| <ファイル内容説明>     |   |         |  |  |  |
|----------------|---|---------|--|--|--|
| JobId          | : | ジョブ ID  |  |  |  |
| YYYYMMDDhhmmss | : | ジョブ完了日時 |  |  |  |

| WaitTime : CPU 待ち時間( | 秒) |
|----------------------|----|
|----------------------|----|

ElapsedTime : 実行時間(秒)

NumNodes : ノード数

NumProcs : プロセス数

UserName : ユーザーアカウント

Queue : 利用キュー名

# 5. インターネット高速転送システムの使用方法

TCP/IP を使った SCP や SFTP より効率の良い Skeed Silver Bullet を導入し、遅延の大きな遠隔地と FOCUS スパコンシステム間で高速なデータ転送を行います。以下の環境のいずれかを利用できます。

#### 表5 クライアント環境

| 環境                      | 制限     | 備考                                                |  |  |
|-------------------------|--------|---------------------------------------------------|--|--|
| 専用クライアント                | 容量制限無し | 専用のソフトウェアが必要です。センターから専用のソフトウェアを貸与します。             |  |  |
| (SkeedSilverBullet GUI) |        | ソフトウェアが対応するクライアント OS は Windows と MacOS X です。      |  |  |
| Web ブラウザベース             | 容量制限無し | お手元の Web ブラウザを使います。使用する Web ブラウザは Chrome、Internet |  |  |
|                         |        | Explorer、Firefoxが利用可能です。                          |  |  |
|                         |        | Web ブラウザから専用クライアントを起動することも可能です。                   |  |  |

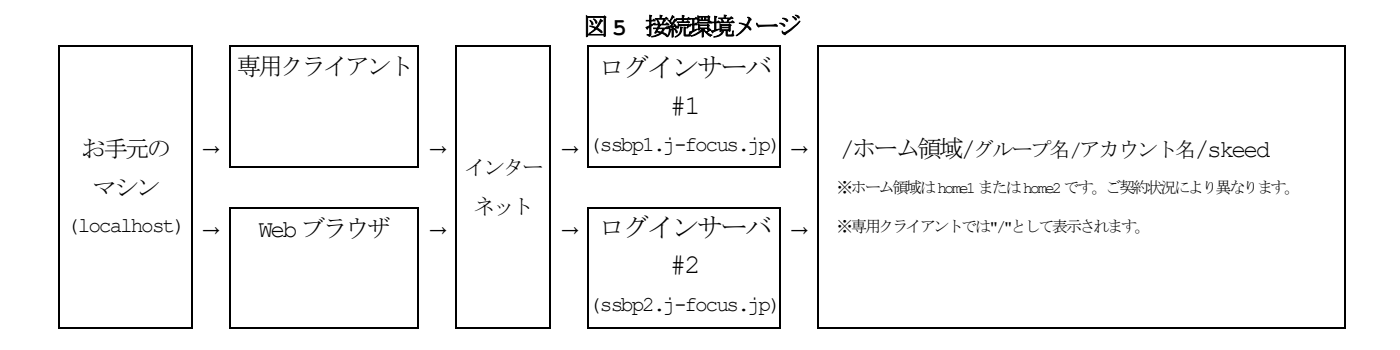

# 5.1. Skeed Silver Bullet の利用申請

Skeed Silver Bullet をご利用の際は、「FOCUS スパコン利用ポータルサイト」より予約申請を行ってください。

(<u>https://portal.j-focus.jp/focus/app/common/reservation/list</u> ※SSL-VPN 接続が必要) 予約申請は利用開始日の2業務日前9時までにお願いします。

予約状況につきましては、『インターネット高速ファイル転送サーバ(ssb)予約状況カレンダー』でご確認いただけます。

(http://www.j-focus.jp/cal/ssb.html)

# 5.2. 専用クライアント (SkeedSilverBullet GUI) の使用方法

### 5.2.1. クライアントのインストール

```
(1) 次のいずれかの方法でインストールプログラムを入手します。
   (方法1)
   次の手順を参照し、お手元のマシンで SCP 転送の画面を起動します。
   ・『2.1.1.4. SCP ファイル転送』
   ・『2.1.2.2. SSL-VPN 接続による SCP ファイル転送 (WinSCP 使用)』
   フロントエンドサーバの /home1/share/skeed ディレクトリから、次のファイルをお手元のマシンにダ
    ウンロードします。
    Windows の場合】
    SetupSkeedSilverBulletClient 2.4.1.1.exe
    MacOS X の場合】
    SetupSkeedSilverBullet 2.4.1.1.dmg (*)
   ※本手順では、MacOS Xのアプリケーションフォルダに保存することを前提に説明します。
   (方法2)
   FOCUS スパコン利用ポータルサイトのクライアントソフトウェアダウンロードからインストールプログ
   ラムをダウンロードできます。下記の URL からアクセスしてください。
       [URL] https://portal.j-focus.jp/focus/app/ (SSL-VPN 接続が必要)
(2) プログラムを起動します。
    Windows の場合】
    [SetupSkeedSilverBulletClient 2.4.1.1.exe] をダブルクリックします。
    【MacOS X の場合】
    [SetupSkeedSilverBullet 2.4.1.1.dmg] をダブルクリックし、
   展開された [SkeedSilverBullet] をダブルクリックします。
(3) 【Windows のみ】 『SkeedSilverBullet Client Setup』 画面で [次へ] ボタンをクリックします。
    🗲 SkeedSilverBullet Client Setup
                                         SkeedSilverBullet セットアップ ウィザード
                      くようこそ
                     このウィザードは、SkeedSilverBulletのインストールをガイドし
ていきます。
                     セットアップを開始する前に、他のすべてのアプリケーションを
終了することを推奨します。これによってセットアップがコンビュ
ータを再起動せずに、システムファイルを更新することが出来
るようになります。
                     続けるには [次へ] をクリックして下さい。
                                   次へ(N)>
                                          キャンセル
```

(4) 【Windows のみ】インストール先を確認(または指定)し、【インストール】ボタンをクリックします。
 ※初期値は C:¥Users¥<アカウント名>¥AppData¥Local¥SkeedSilverBullet¥client です。
 変更する場合は、参照ボタンからインストール先を指定後、「インストール」をクリックします。

| ✓ SkeedSilverBullet Client Setup                                                                                          |
|----------------------------------------------------------------------------------------------------|
| インストール先を選んでください。<br>SkeedSilverBulletをインストールするフォルダを選んでください。                                                               |
| SkeedSilverBulletを以下のフォルダにインストールします。異なったフォルダにインストールするに<br>は、[参照]を押して、別のフォルダを選択してください。インストールを始めるには [インストール]<br>をクリックして下さい。 |
| インストール先 フォルダ<br>D:¥Users¥****¥AppData¥Local¥SkeedSilverBullet¥client 参照(R)                                                |
| 必要なディスクスペース: 7.7MB<br>利用可能なディスクスペース: 426.7GB                                                                              |
| Skeed Co. Ltd く 戻る(E インストール キャンセル                                                                                         |

(5) 【Windows のみ】「完了しました」が表示されたことを確認し、[完了] ボタンをクリックします。
 ※「SkeedSilverBullet を実行」にチェックが入っている場合は SkeedSilverBullet GUI クライアントが起動されます。

| 🗲 SkeedSilverBullet Client Se | tup                                                                                                    |
|-------------------------------|----------------------------------------------------------------------------------------------------|
|                               | SkeedSilverBullet セットアップ ウィザード<br>は完了しました。<br>SkeedSilverBulletは、このコンピュータにインストールされまし<br>た。<br>ウィザードを閉じるには [完了]を押してください。<br>✓ SkeedSilverBulletを実行(R) |
|                               | < 戻る(B) <b>完了(F)</b> キャンセル                                                                                                    |

※JAVAのインストール

お使いの PC に JAVA がインストールされていない場合には以下の様なダイアログが表示されます。 手順にしたがって JAVA をインストールします。

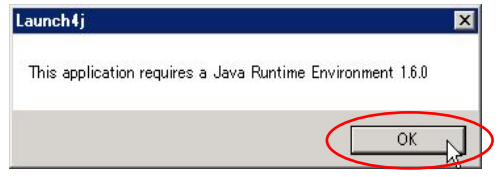

### 5.2.2. クライアントの環境設定

SkeedSilverBulletを起動します。
 ※SSL-VPN 接続中の場合は切断してください

Windows の場合】

[スタート]→[すべてのプログラム]→[Skeed]→[SilverBulletClient]

→[SkeedSilverBulletClient]を順に選択します。

MacOS Xの場合】

メニュー[移動]→[アプリケーション]→[SkeedSilverBullet]を順に選択します。

(2) 『接続先サーバーを選択してください。』画面で、[新規]ボタンをクリックします。

| ✓ [SkeedSilverBullet] 接続先サーバーを選択してください。                   |             |
|-----------------------------------------------------------|-------------|
| 接続先 設定 ヘルプ                                                |             |
| サーバー接続設定                                                  | ○新規         |
|                                                           | ■ 編集        |
|                                                           | ■ 削除        |
|                                                           | ● インポート     |
|                                                           | ■ エクスポート    |
|                                                           |             |
|                                                           | 日本語 Japane  |
|                                                           | ( <u></u> ) |
| <ul> <li>         ・・・・・・・・・・・・・・・・・・・・・・・・・・・・・</li></ul> |             |

(3) 次の項目を入力し、画面中央部にある[自動ネットワーク設定]ボタンをクリックします。 接続先サーバは2つありますので、どちらかに接続してください。

| ホスト名  | ssbp1.j-focus.jp または ssbp2.j-focus.jp         |
|-------|-----------------------------------------------|
| ポート番号 | 5100                                          |
| ユーザー名 | アカウント名 (「u」+ **課題名 "+ 数字 4 桁)                 |
| 認証方式  | パスワード認証                                       |
| パスワード | アカウントのパスワード (変更は 『2.2.1.パスワードの変更 (センター内)』を参照) |

| [SkeedSilverBullet] 接続先サーバー | 青報設定           |
|-----------------------------|----------------|
| 基本設定                        |                |
| ホスト名 または IPアドレス             | ポート番号          |
| ssbp1.j-focus.jp            | 5100           |
| ユーザー名                       |                |
| u#####0001                  |                |
| 認証方式                        | パスワード          |
| パスワード認証 🗸                   | •••••          |
| ネットワーク設定                    |                |
| 💡 自動ネットワーク設定                | ● ネットワーク設定編集   |
| パケットあたりのメッセージ長(byte)        | 1,400          |
| アップロード設定                    | ダウンロード設定       |
| up.default                  | down.default   |
| 📝 転送ファイルを暗号化する              |                |
| 暗号化の有効無効は転送ごとに指定す           | することができます。     |
|                             | 🗸 保存 🛛 🗶 キャンセル |

(4) 『完了』画面が表示されることを確認し、 [OK] ボタンをクリックします。

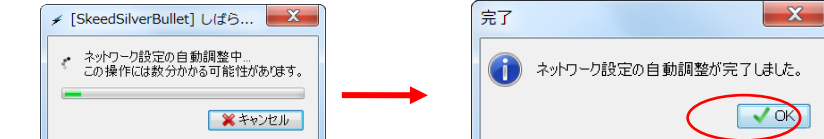

(5) 画面下部の [保存] ボタンをクリックします。

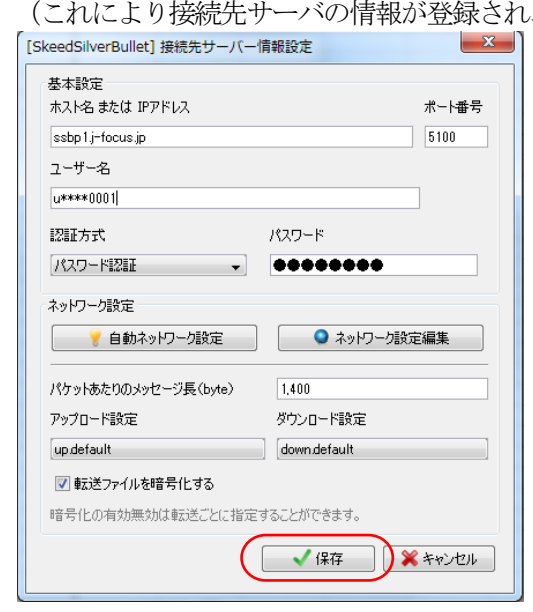

(これにより接続先サーバの情報が登録され、一覧画面での選択が可能になります。)

(6) 「パスワードを保存する」のチェックを外し、[OK] ボタンをクリックします。

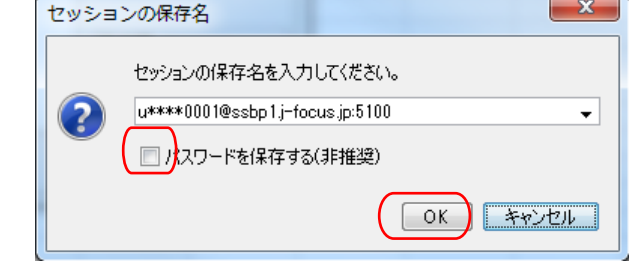

(7) 『サーバー接続設定』欄に、登録した接続先が表示されることを確認します。

| サーバー接続計     | な定                   |  |    | 分 新規         |
|-------------|----------------------|--|----|--------------|
| u****0001@s | sbp1.j-focus.jp:5100 |  |    | ਡ 編集         |
|             |                      |  |    | 前除           |
|             |                      |  |    | ↑ンポート        |
|             |                      |  |    | 🍺 エクスポート     |
|             |                      |  |    |              |
|             |                      |  | 日本 | 語 Japanese 👻 |
|             |                      |  |    |              |

(8) 登録した接続先をダブルクリックします。

| 4    | [SkeedSilverBullet] 接続先サーバーを選択してください。   |                                                                                                    |
|------|-----------------------------------------|----------------------------------------------------------------------------------------------------|
| 接    | 読先 設定 ヘルプ                               |                                                                                                    |
| +1 5 | /K播結設定<br>***0001@ssbp1.j-focus.jp:5100 | 新規     「「「「」」」     「」「」」     「」「」」     「」「」」     「」     「」     「」     「」     「」     「」     「」     「」     「」     「」     「」     「」     「」     「」     「」     「」     「」     「」     「」     「」     「」     「」     「」     「」     「」     「」     「」     「」     「」     「」     「」     「」     「」     「」     「」     「」     「」     「」     「」     「」     「」     「」     「」     「」     「」     「」     「」     「」     「」     「」     「」     「」     「」     「」     「」     「」     「」     「」     「」     「」     「」     「」     「」     「」     「」     「」     「」     「」     「」     「」     「」     「」     「」     「」     「」     「」     「」     「」     「」     「」     「」     「」     「」     「」     「」     「」     「」     「」     「」     「」     「」     「」     「」     「」     「」     「」     「」     「」     「」     「」     「」     「」     「」     「」     「」     「」     「」     「」     「」     「」     「」     「」     「」     「」     「」     「」     「」     「」     「」     「」     「」     「」     「」     「」     「」     「」     「」     「」     「」     「」     「」     「」     「」     「」     「」     「」     「」     「」     「」     「」     「」     「」     「」     「」     「」     「」     「」     「」     「」     「」     「」     「」     「」     「」     「」     「」     「」     「」     「」     「」     「」     「」     「」     「」     「」     「」     「」     「」     「」     「」     「」     「」     「」     「」     「」     「」     「」     「」     「」     「」     「」     「」     「」     「」     「」     「」     「」     「」     「」     「」     「」     「」     「」     「」     「」     「」     「」     「」     「」     「」     「」     「」     「」     「」     「」     「」     「」     「」     「」     「」     「」     「     「     「」     「」     「     「」     「     「     「     「     「     「」     「     「」     「」     「     「     「     「」     「」     「」     「     「」     「」     「」     「     「」     「」     「     「」     「」     「     「」     「」     「     「」     「」     「     「     「     「     「     「     「     「     「     「     「     「     「     「      「     「     「     「     「     「     「     「     「     「     「     「     「     「     「     「     「     「     「     「     「     「     「       「       「       「 |
|      | ごうわく                                    | 日本語 Japanese 🔹 🔻                                                                                                    |

(9) パスワードを入力し、[OK] ボタンをクリックします。

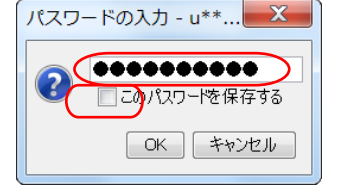

### 5.2.3. クライアントの起動

SkeedSilverBulletを起動します。
 ※SSL-VPN 接続中の場合は切断してください

【Windows の場合】[スタート]→[すべてのプログラム]→[Skeed]→[SilverBulletClient] →[SkeedSilverBulletClient]を順に選択します。 【MacOS X の場合】 メニュー[移動]→[アプリケーション]→[SkeedSilverBullet]を順に選択します。

(2) 登録した接続先を選択し、[ログイン] ボタンをクリックします。

|   | ✓ [SkeedSilverBullet] 接続先サーバーを選択してください。     |                |
|---|---------------------------------------------|----------------|
|   | 接続先 設定 ヘルプ                                  |                |
| ( | サーバー接続設定<br>u****0001@ssbp1.j-focus.jp:5100 | ↔ 新規           |
|   |                                             | ■ 編集           |
|   |                                             | 前除             |
|   |                                             | ● インポート        |
|   |                                             | ▶ エクスポート       |
|   |                                             |                |
|   |                                             | 日本語 Japanese 🔻 |
|   |                                             |                |
|   |                                             |                |
|   |                                             |                |

(3) パスワードを入力し、[OK] ボタンをクリックします。 パスワードの入力 - u\*\*...

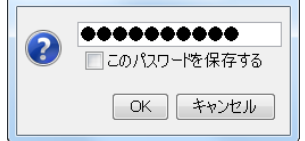

(4) 正常に接続が完了したら、以下のような画面が表示されます。

| <ul> <li>●</li> <li>●</li></ul> | <mark>場</mark><br>切断<br>C:¥Users | ♥<br>自動設定      |                                                                                                    |       |                                                                                   |                                                    |                                    |                                             |
|----------------------------------------------------------------------------------------------------|----------------------------------|----------------|----------------------------------------------------------------------------------------------------|-------|-----------------------------------------------------------------------------------|----------------------------------------------------|------------------------------------|---------------------------------------------|
| □ 移動 6 > ② 寧 重                                                                                                    | C:¥Users                         |                |                                                                                                    |       |                                                                                   |                                                    |                                    |                                             |
|                                                                                                    |                                  |                |                                                                                                    |       | <b>5</b> /                                                                        |                                                    |                                    |                                             |
| ^ عدور                                                                                                    | 🖊 🐂 🚺                            |                |                                                                                                    |       | N > 🕃 🖬 🖬 🖉 🐂 💵                                                                   |                                                    |                                    |                                             |
| 名則                                                                                                    |                                  | サイズ(バイト)       | 最終更新                                                                                                    |       | 名前                                                                                | サイズ(バイト)                                           | 最終更新                               | ŕ                                           |
| Ssbguic<br>AppData<br>AppDication Data<br>Contacts<br>Cookies<br>Desktop<br>Documents<br>Downloads<br>F3HLSVPN<br>選択中(ファイ)に[0 / 1]                                                                                                    | 0], ディレクトリ:[0                    | / 32], 容量:[0 t | 2014/05/09 15:35:43<br>2012/10/22 14:11:23<br>2014/05/07 10:56:05<br>2013/10/07 17:25:19<br>2014/05/09 15:42:56<br>2014/04/17 14:41:17<br>2014/02/06 16:04:04<br>2014/05/07 12:54:07<br>2014/03/05 20:22:01<br>2014/03/05 20:22:01<br>2014/03/05 20:22:01 | * III | ー<br>remote 1G file<br>test 1G file. ~ ssbfilepart<br>選択中(ファイル-[0 / 2], ディレクトリ:[0 | 1.073,741,924<br>91,173,600<br>/ 1], 容量:[0 bytes / | 2014/04/<br>2014/04/<br>/ 1.164,91 | 18 15:22:21<br>21 16:13:51<br>5,424 bytes]) |
| 上限レート: 100                                                                                                    | .00Mbps                          | •              | 노リ: 256.00Kbps - 100                                                                                                    | 1.001 | Wbps [初期:768.00Kbps]                                                              |                                                    |                                    |                                             |
| 転送レート制御ポリ                                                                                                    | シー: 公平                           | •              | 下り: 256.00Kbps - 100                                                                                                    | .001  | Wbps [初期:768.00Kbps]                                                              |                                                    |                                    | 中止                                          |
| 名前                                                                                                    |                                  |                |                                                                                                    |       |                                                                                   | サイス                                                | <i>ки</i> нь                       | 進捗                                          |
| 使用メモリ<br>28.69Mbyte / 56.94b                                                                                                    | 1bvte                            |                | 現在RTT(ns): [                                                                                                    | 12    | ,313,711] = 遅延(ns): [ 2,02                                                        | 7,690] + 基本RTT(                                    | ns): [                             | 10,286,021]                                 |

# 5.2.4. ファイルのアップロード

| アプリケーション セッショ                                                                                                    | s.jp:5100 (5585・<br>iン ヘルプ   | -2.3.12.2) - SkeedSilverB                                                                                                    | sullet                                                                                      | GUI Client                                                                               | C Repairies                                      |                                                                   |
|----------------------------------------------------------------------------------------------------|------------------------------|----------------------------------------------------------------------------------------------------|---------------------------------------------------------------------------------------------|------------------------------------------------------------------------------------------|--------------------------------------------------|-------------------------------------------------------------------|
| <ul> <li>●</li> <li>●</li> <li>●<th></th><th><br/>環境設定</th><th></th><th></th><th></th><th></th></li></ul> |                              | <br>環境設定                                                                                                    |                                                                                             |                                                                                          |                                                  |                                                                   |
| ि≌移動 C:¥User                                                                                                    | rs                           |                                                                                                    |                                                                                             | j /                                                                                      |                                                  |                                                                   |
| 16 🔪 🕃 🖬 🏦 🖉 🍕                                                                                                    |                              |                                                                                                    | 16                                                                                          | ) 🕃 🖬 🖬 🖉 🐂 🛤                                                                            |                                                  |                                                                   |
| 名前                                                                                                    | サイズ(バイト)                     | 最終更新                                                                                                    |                                                                                             | 名前                                                                                       | サイズ(バイト)                                         | 最終更新                                                              |
| Sebuic<br>AppDate<br>Application Data<br>Contacts<br>Cookies<br>Desktop<br>Documents<br>Downloads<br>F3HLSVPN<br>選択中(ファイル)[0 / 10]. ディレ                                                                                                    | クトリ:[0 / 32], 容 <b>뮾</b> .[1 | 2014/05/09 15:35:43<br>2012/10/22 14:11:32<br>2014/05/07 10:56:06<br>2013/10/07 17:25:19<br>2014/05/09 15:42:56<br>2014/04/17 14:41:17<br>2014/02/16 16:04:04<br>2014/05/07 12:54:07<br>2014/03/05 20:22:01<br>2014/03/05 20:22:01<br>2014/03/05 20:22:01<br>2014/03/05 20:22:01<br>2014/03/05 20:22:01<br>2014/03/05 20:22:01<br>2014/03/05 20:22:01<br>2014/03/05 20:22:01<br>2014/03/05 20:22:01<br>2014/03/05 20:22:01<br>2014/03/05 20:22:01<br>2014/03/05 20:22:01<br>2014/03/05 20:22:01<br>2014/03/05 20:22:01<br>2014/05/05 20:22:01<br>2014/05/05 20:20:01<br>2014/05/05 20:20:01<br>2014/05/05 20:20:00<br>2014/05/05 20:20:00<br>2014/05/05 20:20:00<br>2014/05/05 20:20:00<br>2014/05/05 20:20:00<br>2014/05/05 20:20:00<br>2014/05/05 20:20:00<br>2014/05/05 20:20:20:20<br>2014/05/05 20:20:20<br>2014/05/05 20:20:20<br>2014/05/05 20:20<br>2014/05/05 20:20<br>2014/05/05 20:20<br>2014/05/05 20<br>2014/05/05/05 20<br>2014/05/05 20<br>2014/05 | ·<br>·<br>·<br>·<br>·<br>·<br>·<br>·<br>·<br>·<br>·<br>·<br>·<br>·<br>·<br>·<br>·<br>·<br>· | remote IG.file<br>test IG.file. <sup>*</sup> ssbfilepart<br>訳中(ファイル:[0 / 2]. ディレクトリ:[0 / | 1,073,741,824<br>91,173,600<br>/ 1], 容量:[0 bytes | 2014/04/18 15:22:2<br>2014/04/21 16:13:5<br>/ 1,164,915,424 bytes |
| -<br>                                                                                                    | •                            | 누니: 256.00Kbps - 100.(                                                                                                    | )OMbp:                                                                                      | s [ネ刀期:768.00Kbps]                                                                       |                                                  |                                                                   |
| 転送レート制御ポリシー:                                                                                                    | 公平 🗸                         | 下り: 256.00Kbps - 100.0                                                                                                    | 0Mbp:                                                                                       | s [初期:768.00Kbps]                                                                        |                                                  | 中止                                                                |
| 名前                                                                                                    |                              |                                                                                                    |                                                                                             |                                                                                          | ታብ.                                              | <br>ズ(バイト) 進捗                                                     |
| 使用メモリ                                                                                                    |                              | 現在RTT(ns): [                                                                                                    | 12,31                                                                                       | 3,711] = 遅延(ns): [ 2,027                                                                 | ,690] + 基本RTT(                                   | (ns): [ 10,286,02                                                 |

(2) アップロードの確認画面で、[はい]ボタンをクリックします。

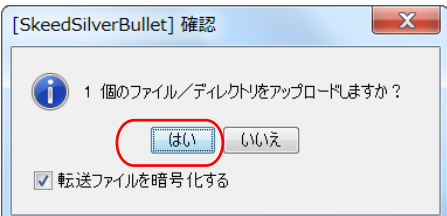

※アップロード中の画面イメージ("アップロード中"という文字とともに進捗がバーで表示される。)

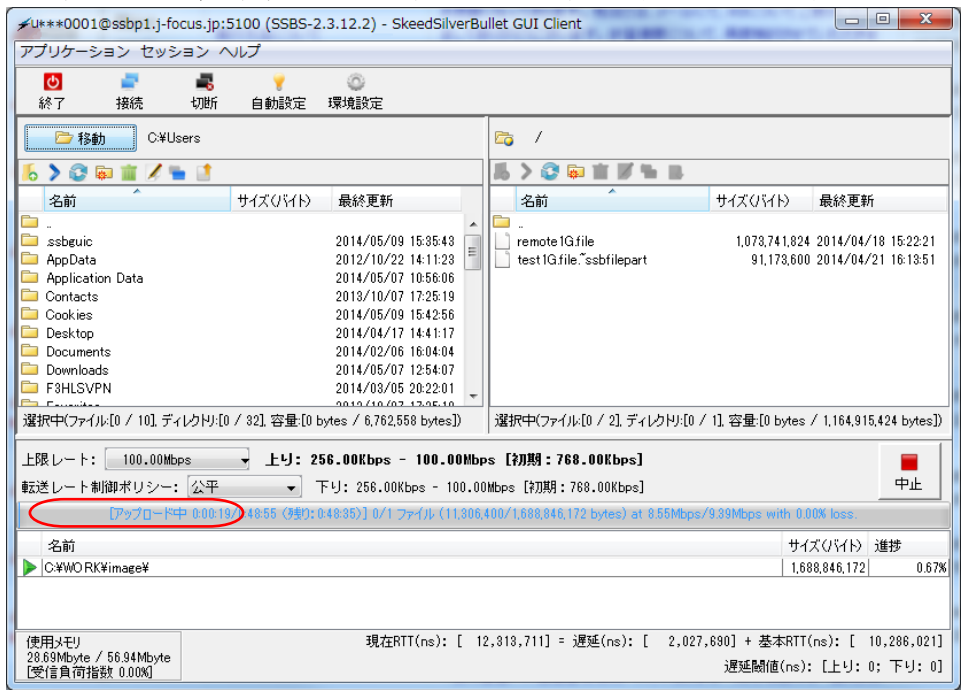

(3) 【任意】転送中に「転送レート制御ポリシー」を変更します。 ポリシーは「控えめ」、「公平」の中から選択できます。

| (4) | 【任意】転送                                            | 会中に「上限レー                   | -ト」を変更し                         | ま     | <i>t</i> .                  |                  |                  |
|-----|---------------------------------------------------|----------------------------|---------------------------------|-------|-----------------------------|------------------|------------------|
| C   | 指定した転送                                            | 管帯域を超えない                   | いように設定す                         | 3.    | ことが可能です。                    |                  |                  |
|     | ✓ u***0001@ssbp.                                  | j-focus.jp:5100 (SSBS-2    | 2.3.7.0) - SkeedSilverBu        | ullet | GUI Client                  |                  |                  |
|     | アプリケーション セ                                        | 2ッション ヘルプ                  |                                 |       |                             |                  |                  |
|     | <ul> <li>         ・         ・         ・</li></ul> |                            | 定                               |       |                             |                  |                  |
|     | □ 移動 C:¥L                                         | Jeers¥****                 |                                 |       | <b>j</b> /                  |                  |                  |
|     | 16 🔪 😂 🖬 🏛 🖉 🦷                                    | ⊨ 📑                        |                                 | 16    | > 🕃 🖬 🗰 🖉 🐂 🖩               |                  |                  |
|     | 名前                                                | サイズ(バイト)                   | 最終更新                            |       | 名前                          | サイズ(バイト)         | 最終更新             |
|     | <br>test2013                                      | 6200                       | 1501 2013/12/25 18:24:08        | F     |                             |                  |                  |
|     |                                                   | -,                         | ,                               | 1     |                             |                  |                  |
|     |                                                   |                            |                                 |       |                             |                  |                  |
|     |                                                   |                            |                                 |       |                             |                  |                  |
|     |                                                   |                            |                                 |       |                             |                  |                  |
|     |                                                   |                            |                                 |       |                             |                  |                  |
|     |                                                   |                            |                                 |       |                             |                  |                  |
|     |                                                   |                            |                                 |       |                             |                  |                  |
|     | 過せて 中(コッズル「4 (4]                                  | ゴオ bkuffo (41 容易feloo      | 0 E01 la tao ( 6 000 E01 la tao | 585   |                             | (4] 容易 [0  = +== | (0 + +])         |
|     | 選択中()が11,                                         | . テイレクトツ:[0 7 1], 谷里:[6,20 | 0,501 bytes / 6,200,501 bytes   | 티껸    | 胡木平(ファイ)かに07 0」, テイレクトウ:107 | 「I」,谷里:[U bytes  | 7 O bytesj)      |
|     | 上限レート: 100                                        | .OOMbps 入上                 | り: 256.00Kbps - 100.0           | DOWF  | pps [初期:768.00Kbps]         |                  |                  |
|     | 転送レート制 100                                        | ·OOMbps 个人下                | り: 256.00Kbps - 100.0           | DOME  | pps [初期:768.00Kbps]         | <u>ΨЕ</u>        |                  |
|     | 名前 95.                                            | .OOMbps                    |                                 |       |                             | サイズ(バイト          | う 進捗             |
|     | 90.                                               | .UUMbps                    |                                 |       |                             |                  |                  |
|     | 85.                                               | .UUMbps                    |                                 |       |                             |                  |                  |
|     | 80.                                               | squmuu.<br>Admuuu          |                                 |       |                             |                  |                  |
| 1   | 70.                                               | 00Whpc                     |                                 |       |                             |                  |                  |
| X   | 使用メモリ 65                                          | Ullhps J                   | 見在RTT(ns): [ 9,676,             | 986   | ] = 遅延(ns): [ 1,691,71      | 3] + 基本RTT(n     | s): [ 7,985,273] |
|     | 19.04Mbyte / (03.<br>[受信負荷指数 0.00%                |                            |                                 |       | 遅延髅                         | l値(ns): [上り:     | 850,454; 下빗: 0]  |

# 5.2.5. ファイルのダウンロード

(1) ダウンロードするファイルをクリックし、[ダウンロード] アイコン 🤳をクリックします。

| ✓ u***0001@ssbp.j-focus.jp:5100 (SSBS-2.3.7.0) - SkeedSilverButerButerButerButerButerButerButerBut | ullet GUI Client                                                    |
|----------------------------------------------------------------------------------------------------|---------------------------------------------------------------------|
| アプリケーション セッション ヘルプ                                                                                 |                                                                     |
| ● ■ ■ ♥ ◎<br>終了 接続 切断 自動設定 環境設定                                                                    |                                                                     |
| ➢移動 C:¥Users¥****                                                                                  |                                                                     |
| 5 > ② ◎ 首 第 第 首                                                                                    | 15. > ② ◎ Ⅲ 🗡 🖡 😣                                                   |
| 名前 サイズ(パイト) 最終更新                                                                                   | 名前 サイズ(パイト) 最終更新                                                    |
| 6,200,501 2013/12/25 18:24:08                                                                      | 6,200,501 2013/12/26 11:30:21                                       |
| 選択中(ファイル[0 / 1],ディレクトリ[0 / 1],容量[0 bytes / 6,200,501 bytes])                                       | 選択中(ファイノレ[1 / 1],ディレクトリ[0 / 1],容量:[6,200,501 bytes / 6,200,501 byte |
| 上限レート: 100.00Mbps ・ 上り: 256.00Kbps - 100.0                                                         | OOMbps [初期:768.00Kbps]                                              |
| 転送レート制御ポリシー: 公平 下り: 256.00Kbps - 100.0                                                             | OOMbps [初期:768.00Kbps] 中止                                           |
| 名前                                                                                                 | サイズ(バイト) 進捗                                                         |
| 使用Xモリ 現在RIT(ns): [ 8,730,                                                                          | 538] = 遅延(ns): [ -15,920] + 基本RTT(ns): [ 8,746,458]                 |
| T3./9Wildyte / GL.GolWildyte<br>[受信負荷指数 0.00%]                                                     | 遅延閾値(ns): [上り: 1,354,695; 下り: 0]                                    |

(2) ダウンロード確認画面で、[はい] ボタンをクリックします。 ※アップロード同様、上限レート、転送レート制御ポリシーを変更できます。

| <ul> <li>1 個のファイル/ディレクトリをダウンローやしますか?</li> <li>はい</li> <li>いいえ</li> <li>✓ 転送ファイリルを暗号化する</li> </ul> | [SkeedSilverBullet] 確認                                                                           |
|---------------------------------------------------------------------------------------------------|--------------------------------------------------------------------------------------------------|
|                                                                                                   | <ul> <li>1 個のファイル/ディレクトリをダウンロードしますか?</li> <li>はい</li> <li>いいえ</li> <li>✓ 転送ファイルを暗号化する</li> </ul> |

※ダウンロード中の画面イメージ("ダウンロード中"という文字とともに進捗がバーで表示される。)

| 7799-232 C                                                                                                 | ッション ヘルプ                                                                                                    |                                                                                                    |                                                                                                    |                                                                                                    |                                                                          |
|----------------------------------------------------------------------------------------------------|----------------------------------------------------------------------------------------------------|----------------------------------------------------------------------------------------------------|----------------------------------------------------------------------------------------------------|----------------------------------------------------------------------------------------------------|--------------------------------------------------------------------------|
|                                                                                                    | 切断 自動設定 環境設定                                                                                                    |                                                                                                    |                                                                                                    |                                                                                                    |                                                                          |
| ■移動 C:¥Usa                                                                                                 | ers¥****                                                                                                    |                                                                                                    | 😋 /                                                                                                    |                                                                                                    |                                                                          |
| S>Owners                                                                                                   | ii ii                                                                                                    |                                                                                                    | S>OBEF4                                                                                                    |                                                                                                    |                                                                          |
| 名前                                                                                                    | サイズ(バイト)                                                                                                    | 最終更新                                                                                                 | 名前                                                                                                    | サイズ(パイト)                                                                                                    | 最終更新                                                                     |
| iest2013                                                                                                   | 6,200,501                                                                                                    | 2013/12/25 18:24:08                                                                                  | itest2013                                                                                                    | 6,200,50                                                                                                    | 01 2013/12/26 11:30:                                                     |
|                                                                                                    |                                                                                                    |                                                                                                    |                                                                                                    |                                                                                                    |                                                                          |
|                                                                                                    |                                                                                                    |                                                                                                    |                                                                                                    |                                                                                                    |                                                                          |
|                                                                                                    |                                                                                                    |                                                                                                    |                                                                                                    |                                                                                                    |                                                                          |
|                                                                                                    |                                                                                                    |                                                                                                    |                                                                                                    |                                                                                                    |                                                                          |
|                                                                                                    |                                                                                                    |                                                                                                    |                                                                                                    |                                                                                                    |                                                                          |
| 選択中(ファイル:[0/1], ラ                                                                                          | ディレクトリ:[0 / 1], 容量:[0 bytes                                                                                       | / 6,200,501 bytes])                                                                                  | <br>                                                                                                    | ィレクトリ:[0 / 1], 容量:[6,200;                                                                                                    | 501 bytes / 6,200,501                                                    |
| 選択中(ファイル[0/1], ラ<br>上限レート: 100.(                                                                           | ディレクトリ:[0 / 1], 容量:[0 bytes<br>]00llbps]マ                                                                         | /6,200,501 bytes])<br>上り:256.00Kbps                                                                  | <br>  違択中(ファイル:[1 / 1],デ<br>- 100.00Mbps [初期: 76                                                                | 1レクトリ·[0 / 1], 容量:[6,200,<br>8 • 00Kbps] 🗧                                                                                                    | 501 bytes / 6,200,501                                                    |
| 選択中(ファイル[0 / 1], j<br>上限レート: <u>100.(</u><br>転送レート制御ポリシ                                                    | ディレクトリ:[0 / 1], 容量:[0 bytes<br>10Mbps マー・ 公平 下り                                                                   | /6,200,501 bytes])<br>上リ: 256.00Kbps<br>: <b>256.00Kbps - 1</b> 1                                    | 選択中(ファイル[1 / 1],デ<br>- 100.00Mbps [初期:76<br><b>00.00Mbps [初期:76</b>                                             | ィレクトリ[0 / 1], 容量[6,200;<br>8.00Kbps]<br>-00Kbps] 中止                                                                                                    | 501 bytes / 6,200,501                                                    |
| 選択中(ファイル.[0 / 1], 5<br>上限レート: 100.(<br>転送レート制卸ポリシ<br>(50)                                                  | Frレクトン[0 / 1], 容量[0 bytes<br>1001bps マー<br>ー・: 公平 Fy<br>コート中 00005/0000                                           | / 6,200,501 bytes])<br>上リ: 256.00Kbps<br>: <b>256.00Kbps - 1</b> 1<br>この コッイル (1:8                   | 選択中(ファイル[1 / 1],デ-<br>- 100.00Mbps [初期:76<br>00.00Mbps [初期:768<br>22.400fb201201201 bytes) at 0                 | イレクトリ[0 / 1], 容量[6,200;<br>8-00Kbps]<br>-00Kbps] 中止<br>10Mkbps/7 60Mbps wh 000                                                                                                    | 501 bytes / 6,200,501<br>% loss                                          |
| 違択中(ファイル[0 / 1], 5<br>上限レート: 100<br>転送レート制御ボリシ<br>らか<br>ら/test2013 → C.YUser                               | ディレカド/10 / 1], 容量(0 bytes<br>1001bps マ<br>イー: 公平 下り<br>21-1中 0000cs/0001<br>Syfwrwithest2013                      | /6,200,501 bytes])<br>上り:256.00Kbps<br>:256.00Kbps - 11<br>でつうしいつかりし(18                              | 選択中(ファイル[1 / 1],デ<br>- 100.00Mbps [初期:76<br>00.00Mbps [初期:768<br>22.400/6200501 byse)まで                         | 1レクトリ[0 / 1], 容量[5,200;<br>8-00Kbps]<br>-00Kbps] 中止<br>(SMMose/7 SOMore with 0 00<br>サイズ / 151                                                                                                    | 501 bytes / 6,200,501<br>6 loss<br>(1) 進捗<br>200501 3                    |
| 選択中(ファイル[0 / 1], 5<br>上限レート: □00_0<br>転送レート制面ボリン<br>名前<br>▶ //test2013 -> C.¥User                          | Fイレクトリ[0 / 1], 容量[0 bytes<br>100bes<br>マー: 公平<br>マード中 00000/0001<br>(例):<br>sV****Vtest2013                       | / 6,200,501 bytes])<br>上リ: 256.00Kbps<br>: <b>256.00Kbps - 1</b> 1<br>- 1 3701 (18                   | 選択中(ファイル[1 /1],デ-<br>- 100.00Mbps [初期:76<br>00.00Mbps [初期:768<br>22.400/0200501 bite) at 0                      | ィレクトリ(D / 1], 容量(6,200)<br>18.00Kbps] 中止<br>100Kbps 7 90Mber with 000<br>サイズ()54<br>9.00Kbp 9 9.0<br>9.00Kbp 9.0<br>9.00Kbp 9.0<br>9.0 | 501 bytes / 6,200,501<br>6 bos<br>(h) 進榜<br>200,501 3                    |
| 選択中(ファイル[0 / 1], 5<br>上限レート: □00.0<br>転送レート制御ポリシ<br><sup>どの</sup><br>名前<br>▶ //test2013 → C.¥User<br>使用メモリ | Frレンドリ[D / 1], 容量[D bytes<br>100bps<br>マー: <u>公平<br/>マード中 00000/000</u><br>など・・・・・・・・・・・・・・・・・・・・・・・・・・・・・・・・・・・・ | / 6,200,501 bytes])<br>上リ: 256.00Kbps<br>: 256.00Kbps - 11<br>)<br>1 01 3700 (10<br>RT1(ns): [ 8,820 | 選択中(ファイル[1 / 1],デ<br>- 100.00Mbps [初期: 76<br>00.00Mbps [初期: 768<br>22.400020001 bits) at c<br>,143] = 遅延(ns): [ | 4L/クトリ[D / 1], 容量(6,200)<br>18.00Kbps] 中止<br>100Kbps サー止<br>100Kbps サイズ()54<br>サイズ()54<br>0.0<br>219,014] + 基本RTT(                                                                                                    | 501 bytes / 6,200,501<br>6 boos<br>11-) 道桥<br>220,501 3<br>ns):[ 8,601,1 |

# 5.3. Web ブラウザベースの使用方法

### 5.3.1. システムへのログイン

- (1) Web ブラウザを起動し、以下の URL に接続します。
   https://ssbp1.j-focus.jp:9090/silver-bullet/admin または、
   https://ssbp2.j-focus.jp:9090/silver-bullet/admin
- (2) セキュリティに関する画面で、それぞれ続行するための操作を行います。【Internet Explorer の例】[このサイトの閲覧を続行する] ボタンをクリックします。

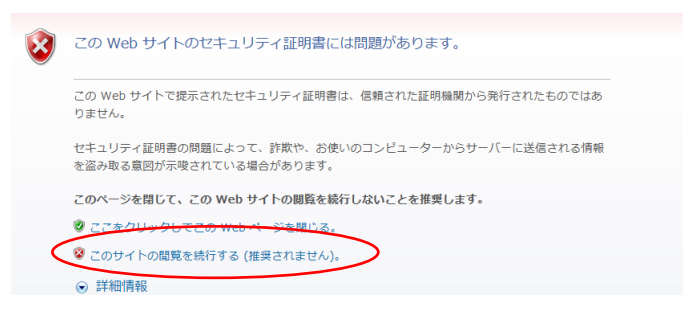

【Chrome の例】[このまま続行]ボタンをクリックします。

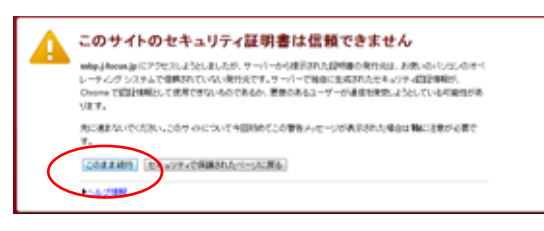

【Firefox の例】[例外を追加]→[セキュリティ例外を承認]を順にクリックします。

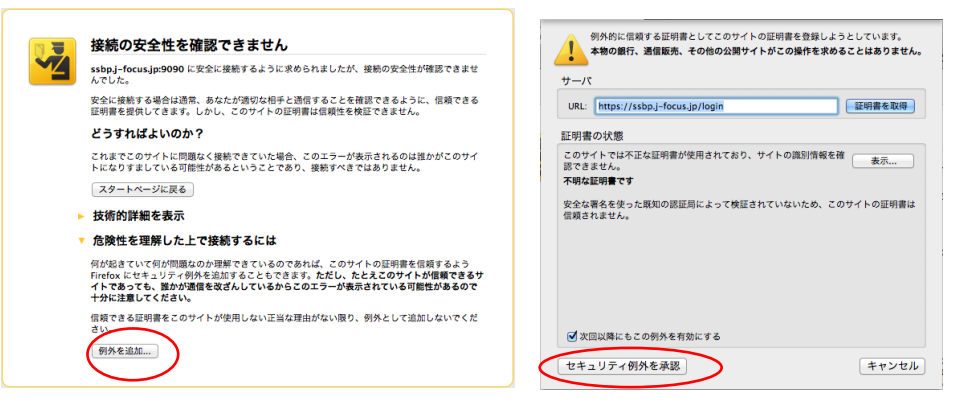

- (3) 『ログイン』画面にて以下を入力し、[ログイン]ボタンをクリックします。
  - ・ユーザーID:アカウント名(「u」+"課題名"+数字4桁)
  - ・パスワード : アカウントのパスワード

|                                                                         | - <b>D</b> X |
|-------------------------------------------------------------------------|--------------|
| De https://cshp1.if.gour.ip:0000/cilver.bullat/admin/login              | _            |
|                                                                         |              |
| SkeedSilverBullet Web 日本語(Japanese) - 英語(En                             | glish) 👻     |
|                                                                         |              |
|                                                                         |              |
| □ID uxxx1234                                                            |              |
| パフワード                                                                   |              |
|                                                                         |              |
| □ ユーザーID / パスワード猛恐憊する                                                   |              |
|                                                                         |              |
| ログイン                                                                    |              |
|                                                                         |              |
|                                                                         |              |
|                                                                         |              |
|                                                                         |              |
|                                                                         |              |
|                                                                         |              |
|                                                                         |              |
|                                                                         |              |
|                                                                         |              |
|                                                                         |              |
|                                                                         |              |
| Fast and Secure File Transfer Software SkeedSilverBullet [SSBS-2.3.7.0] |              |
| © Skeed Co. Ltd.                                                        |              |
|                                                                         |              |

(4) 『ファイル転送>転送操作』画面が表示されることを確認します。

| SkeedSilverBullet Web | ファイル転送                  |                    | ログイン済み uits0003 マ |
|-----------------------|-------------------------|--------------------|-------------------|
| サブメニュー                | ファイル転送>転送操作             |                    |                   |
| 転送操作                  | ファイル転送                  |                    |                   |
| ファイル転送バッチ             |                         |                    |                   |
| ファイル差分転送バッチ           | 接続先サーバーを選択してください        | •                  |                   |
| ディレクトリ同期バッチ           | このサーバー                  |                    |                   |
|                       | ホームディレクトリ / . [0 files] |                    | <b>ì</b> .        |
|                       | 転送先サーバーを選択してください        |                    | ▼                 |
|                       | アップロード 削除 デルクトリ作成       | 更新現在動              | 送中のバッチはありません。     |
|                       |                         | 0件中 0 ~ 0件表示 《前へ 0 | 次へ» 表示件数: 100 •   |
|                       | 2前                      | 最終更新               | サイズ(バイト)          |
|                       |                         |                    |                   |
|                       |                         |                    |                   |
|                       |                         |                    |                   |
|                       |                         |                    |                   |

# 5.3.2. ファイルのアップロード

(1) 『ファイル転送>転送操作』画面から「アップロード」を選択します。

| SkeedSliverBullet web | ノアイル単の内                 |                  | ロワイフ済み uits0003 ▼ |
|-----------------------|-------------------------|------------------|-------------------|
| サブメニュー                | ファイル転送>転送操作             |                  |                   |
| 転送操作                  | ファイル転送                  |                  |                   |
| ファイル転送バッチ             |                         |                  |                   |
| ファイル差分転送バッチ           | 接続先サーハーを選択してくたさい        |                  | •                 |
| ディレクトリ同期バッチ           | このサーバー                  |                  |                   |
|                       | ホームディレクトリ / . [0 files] |                  | <b>t</b> .        |
|                       | 転送先サーバーを選択してください        |                  | ▼ 転送開始            |
|                       | アップロード 削除 デルクトリ作成       | 更新               | 現在転送中のバッチはありません。  |
|                       |                         | 0件中 0 ~ 0件表示 《前へ | 0 次へ» 表示件数: 100 • |
|                       | □ 名前                    | 最終更新             | サイズ(バイト)          |
|                       |                         |                  |                   |
|                       |                         |                  |                   |
|                       |                         |                  |                   |

(2) 起動したエクスプローラーからアップロードしたいファイルを選択し、「開く」を選択します。 「開く」を選択するとファイル転送が開始されます。

| <   開<                        |                              |                  |           |                  |       | ×   |
|-------------------------------|------------------------------|------------------|-----------|------------------|-------|-----|
| <ul> <li>・コンピューター・</li> </ul> | Windows7_OS (C:) 	TEMP 	test |                  | - 4       | testの検索          |       | Q   |
| 整理 ▼ 新しいフォルダー                 |                              |                  |           | 8                | = • 🔳 | (?) |
| ☆ お気に入り                       | 名前                           | 更新日時             | サイズ       | 種類               |       |     |
|                               | testfile.txt                 | 2014/03/12 12:29 | 1 KB      | TXT ファイル         |       |     |
| ■ デスクトップ                      |                              |                  |           |                  |       |     |
|                               |                              |                  |           |                  |       |     |
|                               |                              |                  |           |                  |       |     |
|                               |                              |                  |           |                  |       |     |
|                               |                              |                  |           |                  |       |     |
|                               |                              |                  |           |                  |       |     |
|                               |                              |                  |           |                  |       |     |
|                               |                              |                  |           |                  |       |     |
|                               |                              |                  |           |                  |       |     |
|                               |                              |                  |           |                  |       |     |
|                               |                              |                  |           |                  |       |     |
|                               |                              |                  |           |                  |       |     |
|                               |                              |                  |           |                  |       |     |
| ファイル名(N):                     | testfile.txt                 |                  | •         | すべてのファイ          | ν     | •   |
|                               |                              |                  | $\langle$ | 開<( <u>○</u> ) ▼ | キャンセ  |     |

(3) 『ファイル転送>転送操作』画面に戻り、一覧に転送したファイルが表示されることを確認します。

| SkeedSilverBullet Web            | ) ファイル転送                              | ログ                   | イン済み uits0003 <del>-</del> |
|----------------------------------|---------------------------------------|----------------------|----------------------------|
| サブメニュー                           | ファイル転送>転送操作                           |                      |                            |
| 転送操作                             | ファイル転送                                |                      |                            |
| ファイル転送バッチ                        | _                                     |                      |                            |
| ファイル差分転送バッチ                      | 接続先サーバーを選択してください                      | ۲                    |                            |
| ディレクトリ同期バッチ                      | このサーバー                                |                      |                            |
|                                  | ホームディレクトリノ. [1 files]                 |                      | <b>E</b> .                 |
|                                  | 転送先サーバーを選択してください                      | •                    | 転送開始                       |
|                                  | <b>アップロード 削除 デルクドリ作成 更</b> 新          | 新 現在転送中の。            | 「ッチはありません。                 |
|                                  | 1件                                    | 中 1 ~ 1件表示 《前へ 1 次へ》 | 表示件数: 100 🔻                |
|                                  | □ 名前                                  | 最終更新                 | サイズ(バイト)                   |
|                                  | testfile.txt                          | 2014/03/12 12:58:39  | 11                         |
|                                  |                                       |                      |                            |
|                                  |                                       |                      |                            |
| ast and Secure File Transfer Sof | ware SkeedSilverBullet (SSBS-2.3.7.0) | •                    | ページの先頭へ戻る                  |

# 5.3.3. ファイルのダウンロード

(1) 『ファイル転送>転送操作』画面のホームディレクトリの一覧から、ダウンロードしたいファイル名を選択します。

| ✓ ファイル転送 ×                                                |                                                     |                     |                             | _ 0 <u>X</u> |
|-----------------------------------------------------------|-----------------------------------------------------|---------------------|-----------------------------|--------------|
| $\leftarrow \rightarrow C$ https://ssbp1.j-focus.         | jp:9090/silver-bullet/admin/transfer/commander#!/ho | ome/.               |                             | ≡            |
| SkeedSilverBullet Web                                     | ファイル転送                                              |                     | グイン済み uits0003 <del>▼</del> |              |
| サブメニュー                                                    | ファイル転送>転送操作                                         |                     |                             |              |
| 転送操作                                                      | ファイル転送                                              |                     |                             |              |
| ファイル転送パッチ                                                 |                                                     |                     |                             |              |
| ファイル差分転送バッチ                                               | 接続先サーバーを選択してください                                    | ۲                   |                             |              |
| ディレクトリ同期バッチ                                               | このサーバー                                              |                     |                             |              |
|                                                           | ホームディレクトリ/ . [1 files]                              |                     | <b>£</b>                    |              |
|                                                           | 転送先サーバーを選択してください                                    | •                   | 転送開始                        |              |
|                                                           | アップロード 削除 ディレクトリ作成 更新                               | 現在転送中0              | )バッチはありません。                 |              |
|                                                           | 1件中 1~ 1                                            | 件表示 《前へ 1 次へ        | » 表示件数: 100 ▼               |              |
|                                                           | 2 名前                                                | 最終更新                | サイズ(バイト)                    |              |
|                                                           | testfile.txt                                        | 2014/03/12 12:58:39 | 11                          |              |
|                                                           |                                                     |                     |                             |              |
|                                                           |                                                     |                     |                             |              |
| Fast and Secure File Transfer Softwar<br>© Skeed Co. Ltd. | re SkeedSilverBullet [SSBS-2.3.7.0]                 |                     | ★ ページの先頭へ戻る                 |              |

(2) ブラウザの保存ディレクトリを確認し、ファイルがダウンロードされたことを確認します。

|        | C:XI IsarsYaaaaakD | ownloade |                |   |                  | tomp     | 10.77    |   |   | x |
|--------|--------------------|----------|----------------|---|------------------|----------|----------|---|---|---|
|        | C:#USErS#XXXXX#D   | ownioaus |                |   | •                | → tempo, | //史术     |   | _ |   |
| 整埋 ▼   | ライフラリに追加 🔻         | 共有 ▼     | 新しいフォルダー       |   | ~                |          | 8==      | • |   | 0 |
| 🔶 お気にフ | 1.5                |          | 名前             |   | 更新日時             | サイズ      | 種類       |   |   |   |
|        |                    |          | 📄 testfile.txt | > | 2014/03/12 12:43 | 1 KB     | TXT ファイル |   |   |   |
| デスクト   | トップ                |          |                |   |                  |          |          |   |   |   |
|        |                    |          |                |   |                  |          |          |   |   |   |
|        |                    |          |                |   |                  |          |          |   |   |   |
|        |                    |          |                |   |                  |          |          |   |   |   |
|        |                    |          |                |   |                  |          |          |   |   |   |
|        |                    |          |                |   |                  |          |          |   |   |   |
|        |                    |          |                |   |                  |          |          |   |   |   |
|        |                    |          |                |   |                  |          |          |   |   |   |
|        |                    |          |                |   |                  |          |          |   |   |   |
|        |                    |          |                |   |                  |          |          |   |   |   |
|        | 1 佃の頂日             |          |                |   |                  |          |          |   |   | _ |
|        | 1 回00項目            |          |                |   |                  |          |          |   |   |   |

### 5.3.4. ファイルの削除

(1) 『ファイル転送>転送操作』画面から削除したいファイル名の左にある「チェックボックス」にチェック を入れ、「削除」を選択します。

| SkeedSilverBullet Web                                     | ファイル転送                                                         |                    |                                    | グイン済み uits0003 <del>▼</del>                                       |
|-----------------------------------------------------------|----------------------------------------------------------------|--------------------|------------------------------------|-------------------------------------------------------------------|
| サブメニュー<br>転送操作<br>ファイル転送パッチ<br>ファイルを参転送パッチ<br>ディレクトリ同期パッチ | ファイル転送>転送操作<br>ファイル転送<br>接続先サーバーを選択してください                      |                    | •                                  |                                                                   |
| נפייזגעטריכער כ                                           | ホームディレクトリノ. [1 files]<br>転送先サーバーを離れしてください<br>アップロード 加除 ディレクトリ作 | 成 更新<br>1件中 1~1件表示 | 現在転送中C                             | <ul> <li>転送開始</li> <li>のバッチはありません。</li> <li>表示件数: 100 </li> </ul> |
|                                                           | と<br>社画<br>testfile.txt                                        |                    | <b>最終更新</b><br>2014/03/12 12:58:39 | サイス(ハイト)<br>11                                                    |
| ast and Secure File Transfer Softwa                       | re SkeedSilverBullet [SSBS-2.3.7.0]                            |                    |                                    | ★ ページの先頭へ戻る                                                       |

(2) 確認のポップアップ画面がブラウザ内に表示されますので、「OK」を選択し、削除を実行します。

| SkeedSilverBullet Wet    | ) ファイル転送               | ログイン済み uits0003 <del>-</del>        |
|--------------------------|------------------------|-------------------------------------|
| サブメニュー                   | ファイル転送>転送操作            |                                     |
| 転送操作                     | 確認                     | ×                                   |
| ファイル転送バッチ<br>ファイル差分転送バッチ | - 1個のファイル/フォルダを削除しますか? |                                     |
| ディレクトリ同期バッチ              |                        | OK キャンセル                            |
|                          | ホームディレクトリ/ . [1 files] | Ē .                                 |
|                          | 転送先サーバーを選択してください       | ▼ 転送開始                              |
|                          | アップロード 削除 ディレクトリ作成     | 更新 現在転送中のバッチはありません。                 |
|                          |                        | 1件中 1 ~ 1件表示 《前へ 1 次へ 》 表示件数: 100 、 |
|                          | □ 名前                   | 最終更新 サイズ(バイト)                       |
|                          | C testfile.txt         | 2014/03/12 12:58:39 11              |
|                          |                        |                                     |

(3) 『ファイル転送>転送操作』画面に戻り、一覧から削除したファイルが消えていることを確認します。 ブラウザ内右上段には実行した内容が通知されます。

| SkeedSilverBullet Web | ファイル転送                        | <u> 日ゲイン済み uite0003 -</u>    |
|-----------------------|-------------------------------|------------------------------|
| サブメニュー                | ファイル転送>転送操作                   | 1個のファイル/フォルダを削除しました。         |
| 転送操作                  | ファイル転送                        |                              |
| ファイル転送バッチ             |                               |                              |
| ファイル差分転送バッチ           | 接続光サーハーを選択してくたさい              | •                            |
| ディレクトリ同期バッチ           | このサーバー                        |                              |
|                       | ホームディレクトリノ . <b>[0 files]</b> | ٤.                           |
|                       | 転送先サーバーを選択してください              | ▼ 東元送開始                      |
|                       | アップロード 削除 デルクトリ作成 更新          | 現在転送中のバッチはありません。             |
|                       | 0件中 0~                        | 0件表示 / 《前へ 0 次へ》 表示件数: 100 · |
|                       | 名前                            | 最終更新 サイズ(バイト)                |
|                       |                               |                              |
|                       |                               |                              |
|                       |                               |                              |
|                       |                               |                              |
### 5.3.5. Web ブラウザーからの専用クライアント起動

(1) 『ファイル転送>転送操作』画面から「高速クライアント起動」を選択します。

| SkeedSilverBullet Web                               | ) ファイル転送                                                 |                          | ログ                                | イン済み argose1 -          |
|-----------------------------------------------------|----------------------------------------------------------|--------------------------|-----------------------------------|-------------------------|
| サブメニュー<br>転送操作<br>ファイル転送バッチ                         | ファイル転送>転送操作<br>ファイル転送                                    |                          |                                   |                         |
| ファイル差分転送バッチ<br>ディレクトリ同期バッチ                          |                                                          |                          |                                   |                         |
|                                                     | ホームティレクトリイ. [Unics]<br>転送先サーバーを選択してください<br>アップロード 削除 ディノ | 同連ジライアント起動               | ▼<br>現在転送中のノ <sup>;</sup>         | 転送開始<br>いチはありません。       |
|                                                     | 3前                                                       | 0件中 0 ~ 0件表示 《前》<br>最終更1 | <ul><li>○ 次へ»</li><li>新</li></ul> | 表示件数: 100 ・<br>サイズ(パイト) |
| Fast and Secure File Transfer Sof<br>Skeed Co. Ltd. | tware SkeedSilverBullet [SSBS-2.3.12.2]                  |                          | •                                 | ベージの先頭へ戻                |

(2) JNLP ファイルのダウンロードを行いますので、保存と実行をしてください。

| アッコ | プロード | 削除 | デルクPリ作成 | 更新      |                      |      | 現在転 | 1 |
|-----|------|----|---------|---------|----------------------|------|-----|---|
|     |      |    |         | 0件中 0 ~ | ~ <mark>0</mark> 件表示 | 《前へ  | 0   |   |
|     | 名前   |    |         |         | ŧ                    | 最終更新 |     |   |

| Fast and Secure File Transfer Software SkeedSilverBullet [SSE<br>© Skeed Co. Ltd. | S-2.3.12.2] |
|-----------------------------------------------------------------------------------|-------------|
| ▲ この種類のファイルはコンピュータに損害を与える可能で<br>があります。full (1).jnlp のダウンロードを続けますか? 保存             | 破棄          |

(3) JAVA からプログラムが実行されます。以下の「セキュリティ警告」がでた場合には「続行」を選択して ください。

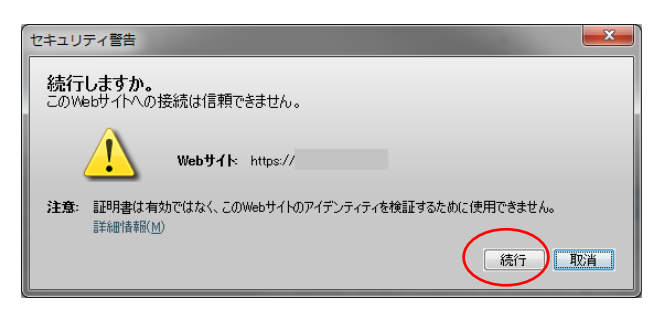

(4) 「専用クライアント (SkeedSilverBullet GUI)」が起動されます。

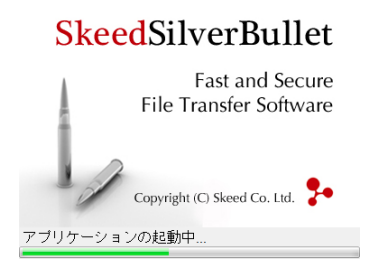

Web ブラウザーから起動する場合は、接続先・ユーザ認証が完了した状態となるため、「5.2.3 クライアントの起動」に記載した、下記のログイン後の画面が表示されます。

| 以降の操作は「5.2 専用クライアント(Skee | edSilverBullet GUI)の使用方法 | 」を参照してください。 | , |
|--------------------------|--------------------------|-------------|---|
|--------------------------|--------------------------|-------------|---|

| 🗲 - SkeedSilverBullet GUI Client                          |                                      |                        | - • • ×               |
|-----------------------------------------------------------|--------------------------------------|------------------------|-----------------------|
| アプリケーション セッション ヘルプ                                        |                                      |                        |                       |
| 🖸 🚔 🕷 Y 🔍                                                 |                                      |                        |                       |
| 終了 接続 切断 自動設定 環境設定                                        |                                      |                        |                       |
| C¥temp¥test                                               | 🗖 🗖                                  |                        |                       |
| <u>6 &gt; © ₩ ₩ ₩ ₩</u>                                   | <u>5 &gt; 😂 🖬 🖬 🖷 🖩</u>              |                        |                       |
| ファイル検索                                                    | ファイル検索                               |                        | à 🛛 🕲                 |
| 名前 サイズ(パイト) 最終更新                                          | 名前                                   | サイズ(バイト)               | 最終更新                  |
|                                                           |                                      |                        |                       |
|                                                           |                                      |                        |                       |
|                                                           |                                      |                        |                       |
|                                                           |                                      |                        |                       |
|                                                           |                                      |                        |                       |
|                                                           |                                      |                        |                       |
|                                                           |                                      |                        |                       |
|                                                           |                                      |                        |                       |
| 選択中(ファイノレ[0 / 1].ディレクトリ:[0 / 1].容量:[0 bytes / 11 bytes])  | 選択中(ファイル:[0 / 0], ディレクトリ:[0 / 1], 容量 | t:[0 bytes / 0 bytes]) |                       |
|                                                           |                                      |                        |                       |
| - F88 レート: 100.00Mhps ▼ 上リ: 256.00Khps - 100.00Mhps [約期]: | 768.00Kbps]                          | -                      |                       |
| 転送レート制御ポリシー: 公平<br>下り: 256.00Kbps - 100.00Mbps [初期:       | 768.00Kbps]                          | 中止                     |                       |
| 名前                                                        |                                      | サイズ(バイト)               | 谁持                    |
|                                                           |                                      |                        | 1-10                  |
|                                                           |                                      |                        |                       |
|                                                           |                                      |                        |                       |
|                                                           |                                      |                        |                       |
|                                                           |                                      |                        |                       |
| 使用以モリ 野                                                   | 在RTT(ns): [ 10,111,323] = 遅延(ns): [  | 795,806] + 基本          | RTT(ns): [ 9,315,517] |
| 20.41Mbyte / 56.94Mbyte<br>[受信負荷指数 0.00%]                 |                                      | 遅延閾値(ns):              | [上り: 0; 下り: 891,332]  |

### 付録A. FOCUS スパコンシステム各種サーバ・ストレージ概要

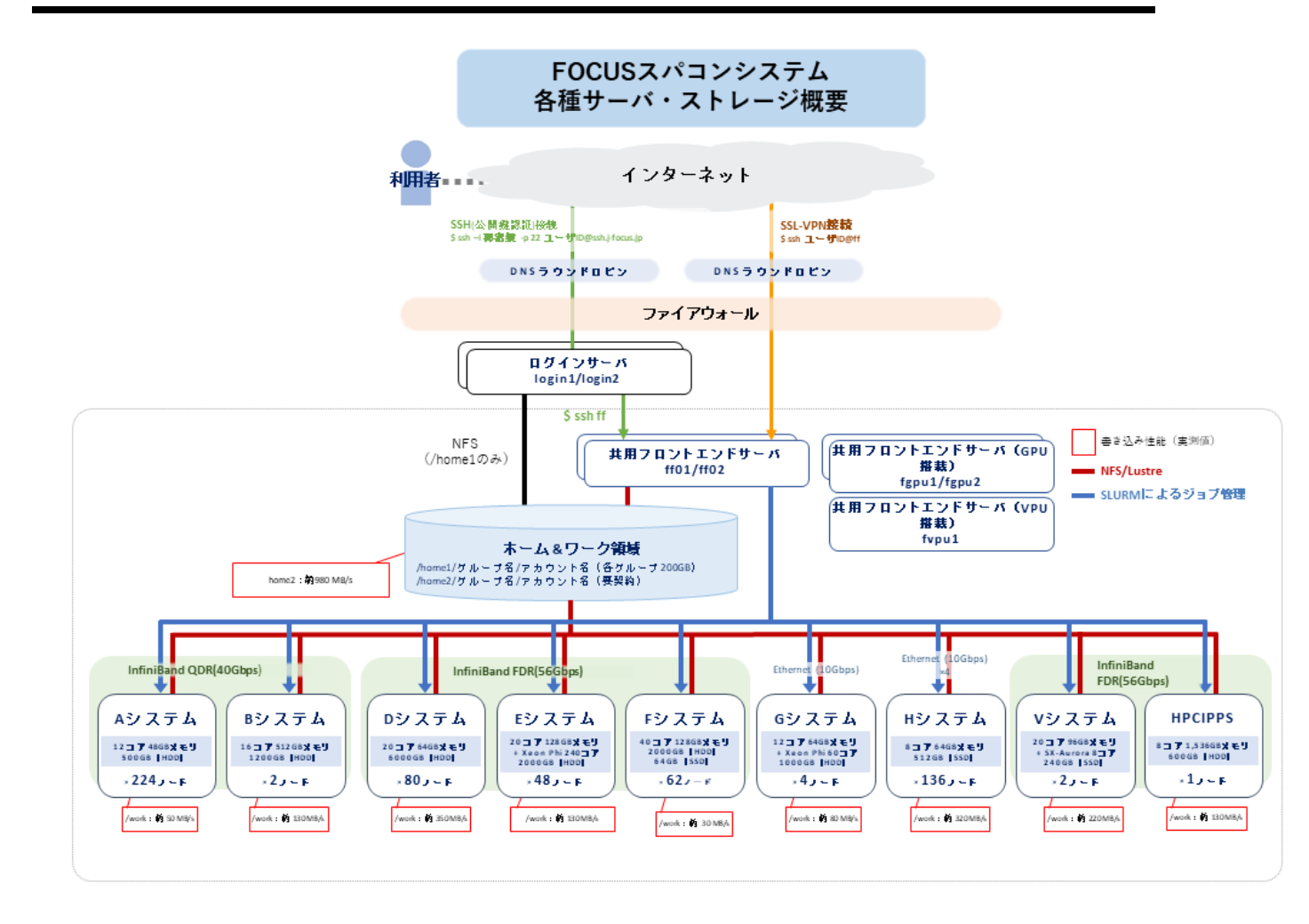

#### 各領域の特性

| ホーム領域        |  |
|--------------|--|
| ワーク兼ホーム領域    |  |
| 演算ノードスクラッチ領域 |  |

(/home1)

(/home2) (/work) : NAS ストレージシステム(全体で 500MB/s)

: 分散ファイルシステム(全体で 11GB/s、プロセスあたり最大 1GB/s) : ローカルディスク

(I/O 性能は各システムにより異なり、他のジョブの影響を受けない。) ジョブ終了時にデータは削除される。

# 付録 B. コマンド比較表 (SLURM と LSF)

|                       | SLIDM                         | LSF                       |
|-----------------------|-------------------------------|---------------------------|
|                       | shatch [corrint file]         | hor file                  |
|                       | spacen [seript_iiie]          | bsub [script_rile]        |
| ショノキャンビル              |                               | bioba [job_id]            |
|                       | squeue - [Job_ta]             |                           |
|                       | squeue -u [user_name]         | bjobs -u [user_name]      |
| ショフのホールド              | scontrol hold [job_id]        | bstop []ob_1d]            |
| ショブのリリース              | scontrol release [job_id]     | bresume [job_1d]          |
| キューリストの表示             | squeue                        | bqueues                   |
| ノードリストの表示             | sinfo -N または                  | bhosts                    |
|                       | scontrol show node            |                           |
| クラスタ全体のステータス          | sinfo                         | bqueues                   |
| ■環境変数など               | SLURM                         | LSF                       |
| ジョブ ID                | \$SLURM_JOBID                 | \$LSB_JOBID               |
| 実行ディレクトリ指定            | \$SLURM_SUBMIT_DIR            | \$LSB_SUBCWD              |
| 実行ホストの指定              | \$SLURM_SUBMIT_HOST           | \$LSB_SUB_HOST            |
| ノードリストの表示             | \$SLURM_JOB_NODELIST          | \$LSB_HOSTS/LSB_MCPU_HOST |
| アレイジョブのインデックス表示       | \$SLURM_ARRAY_TASK_ID         | \$LSB_JOBINDEX            |
| 依存ジョブのインデックス表示        | \$SLURM_JOB_DEPENDENCY        |                           |
| ■ジョブの詳細               | SLURM                         | LSF                       |
| バッチスクリプトのディレクティブ      | #SBATCH                       | #BSUB                     |
| キュー (パーティション) 指定      | -p [queue]                    | -d [dnene]                |
| 実行ノード数                | -N [min[-max]]                | -n [count]                |
| プロセス数の指定              | -n [count]                    | -n [count]                |
| 実行時間の上限指定 (wall time) | -t [min] または -t               | -W [hh:mm:ss]             |
|                       | [days-hh:mm:ss]               |                           |
| 出力ファイル指定              | -o [file_name]                | -o [file_name]            |
| エラー出力指定               | -e [file_name]                | -e [file_name]            |
| 出力・エラー出力の総合出力         | (-e 指定無しで-o を使用)              | (-e 指定無しで-o を使用)          |
| イベント通知                | mail-type=[events]            | -B または -N                 |
| イベント通知先メールアドレス指定      | mail-user=[address[,address]] | -u [address]              |
| ジョブ再投入                | requeue または                   | -r                        |
|                       | no-requeue                    |                           |
|                       | (未指定時はno-requeue)             |                           |
| 実行ディレクトリ指定            | workdir=[dir_name]            | (submission directory)    |
| メモリサイズ指定              |                               | -M [MB]                   |
|                       | mem-per-cpu=[mem] [M G T]     |                           |
| アカウント名の変更             | account=[account]             | -P [account]              |
| ノード当たりのタスク数指定         | tasks-per-node=[count]        | _                         |
| タスク当たりの CPU 数指定       | cpus-per-task=[count]         | _                         |
| 依存ジョブ                 | dependency=[type:job id]      | _                         |
| ジョブのプロジェクト化           | wckey=[name]                  | -P [name]                 |
| ジョブ実行ホストの詳細           | nodelist=[nodes] または          | -m [nodes]                |
|                       | exclude=[nodes]               |                           |

| アレイジョブ   | array=[array_spec]            | J "name[array_spec]"                |
|----------|-------------------------------|-------------------------------------|
| ライセンスの指定 | licenses=[license_spec]       | -R "rusage[license_spec]"           |
| 開始時間指定   | begin=YYYY-MM-DD[THH:MM[:SS]] | -b[[year:][month:]daty:]hour:minute |

## 付録 c. プログラムとジョブ投入スクリプトのサンプル

FOCUS スパコン利用講習会で使用しているプログラムとジョブ投入スクリプトのサンプルを下記に示します。 ※プログラムのコンパイル方法については、「3. コンパイラ、MPIの使用方法」をご参照ください。

```
1. 逐次ジョブのサンプル
```

```
hello_world.c <プログラム>

finclude <stdio.h>
```

```
int main(void)
{
    printf("Hello, world!¥n");
    return 0;
```

sample.sh <ジョブ投入スクリプト>

```
#!/bin/bash
#SBATCH -p g006m
#SBATCH -n 1
#SBATCH -J hello_world
#SBATCH -o stdout.%J
#SBATCH -e stderr.%J
./a.out
sleep 60
```

```
2. スレッド並列ジョブのサンプル
hello openmp.c <プログラム>
```

```
#include <stdio.h>
#include <omp.h>
main() {
    #pragma omp parallel
    {
        printf("hello world from %d of %d¥n", omp_get_thread_num(), omp_get_num_threads());
    }
}
```

sample\_openmp.sh <ジョブ投入スクリプト>

```
#!/bin/bash
#SBATCH -p f006m
#SBATCH -N 1
#SBATCH --ntasks-per-node=1
#SBATCH -c 10
#SBATCH -J hello_openmp
#SBATCH -o hello_openmp_o.%J
#SBATCH -e hello_openmp_e.%J
module load PrgEnv-intel-18.0.3.222
export OMP_NUM_THREADS=${SLURM_CPUS_PER_TASK}
./hello openmp.out
```

sample mpi.sh <ジョブ投入スクリプト>

```
#!/bin/bash
#SBATCH -p e006m
#SBATCH -N 2
#SBATCH --ntasks-per-node=12
#SBATCH -c 1
#SBATCH -J hello_mpi
#SBATCH -o hello_mpi_o.%J
#SBATCH -o hello_mpi_o.%J
#SBATCH -e hello_mpi_e.%J
module load PrgEnv-intel-18.0.3.222
module load MPI-impi-18.3.222
```

```
4. ハイブリッド並列ジョブのサンプル
hello hybrid.c <プログラム>
  #include <stdio.h>
  #include "mpi.h"
  #include <omp.h>
  int main(int argc, char *argv[]) {
    int numprocs, rank, namelen;
    char processor name [MPI MAX PROCESSOR NAME];
    int iam = 0, np = 1;
    MPI Init(&argc, &argv);
    MPI Comm size (MPI COMM WORLD, &numprocs);
    MPI Comm rank (MPI COMM WORLD, &rank);
    MPI Get processor name (processor name, &namelen);
  #pragma omp parallel default(shared) private(iam, np)
    {
      np = omp get num threads();
      iam = omp get thread num();
      printf("Hello from process %2d out of %2d from thread %2d out of %3d on %s¥n",
             rank, numprocs, iam, np, processor name);
    }
    MPI Finalize();
```

hello hybrid.sh <ジョブ投入スクリプト>

```
#!/bin/bash
#SBATCH -p e006m
#SBATCH -N 2
#SBATCH --ntasks-per-node=4
#SBATCH -c 5
#SBATCH -J hello_hybrid
#SBATCH -o hello_hybrid_o.%J
#SBATCH -o hello_hybrid_e.%J
module load PrgEnv-intel-18.0.3.222
module load MPI-impi-18.3.222
export OMP_NUM_THREADS=${SLURM_CPUS_PER_TASK}
mpirun -np ${SLURM_NTASKS} ./hello hybrid.exe
```